# Workshop Oh Latest Enhancement **SLP Module of WebSAMS** 101 **Institution Application**

CDI and SIM Section EDB Jan 2014

# **Today's Workshop**

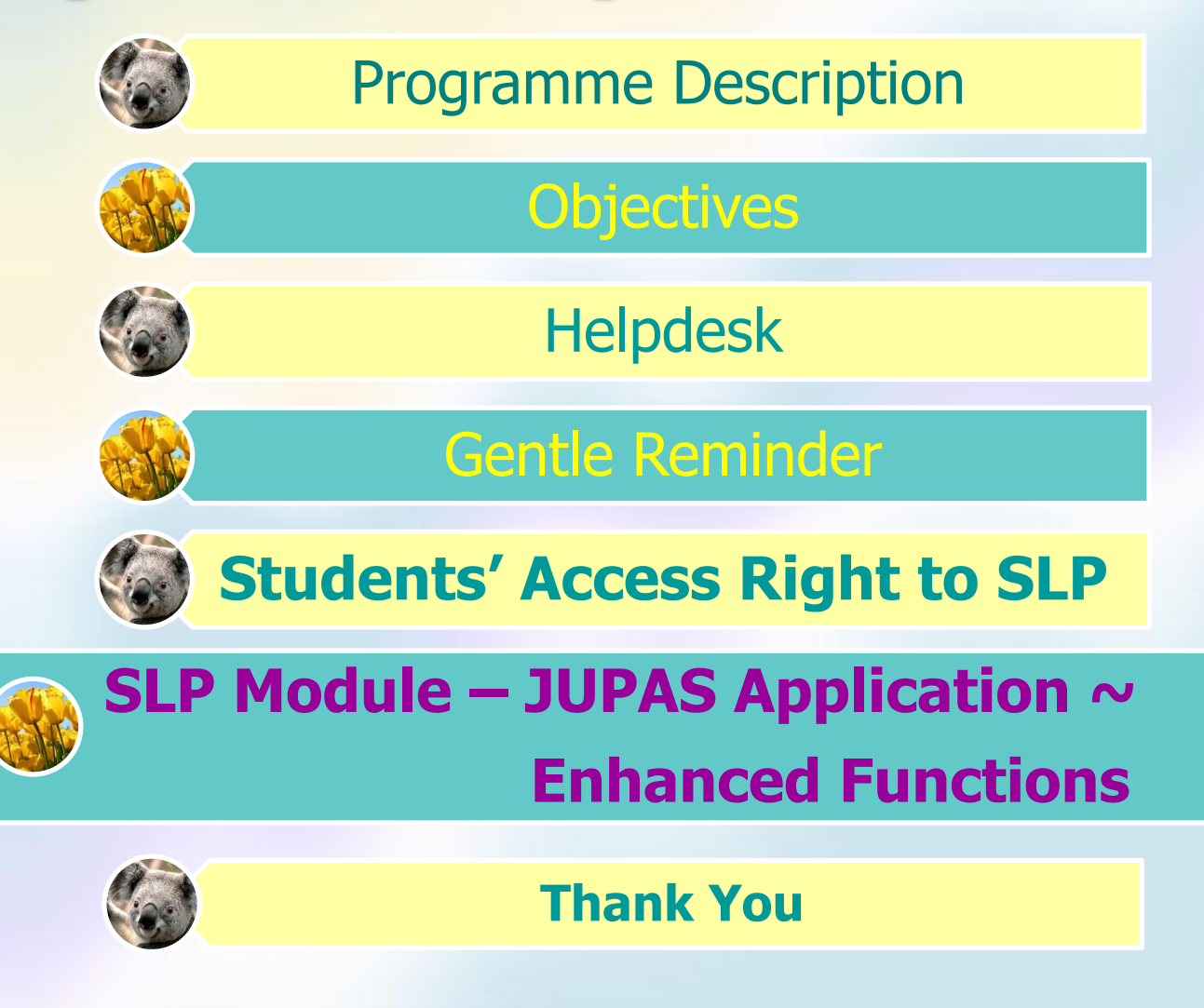

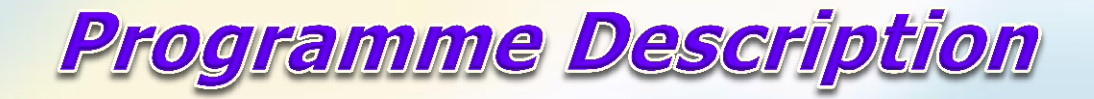

4 A November 2013 - How to Streamline SLP for Institute Application and Enhance the Reflective Function of SLP for the Whole-personal Development of Students (re-run)

Today - New programme focusing on the technical operation of the SLP module of WebSAMS and its latest enhanced functions to facilitate institution application through JUPAS and E-APP

Later in the second school term - Separate workshops on schools' good practices on how to streamline SLP to align with the admission requirements of different local study pathways and to address students' whole-person development

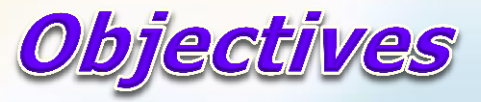

To demonstrate the latest enhancement of WebSAMS SLP Module to facilitate institution application e.g.

- **Combined Student List** including both JUPAS and Non-JUPAS applicants
- School Reference Report for both JUPAS and E-APP application
  - **Import of Personal and General Abilities**

>

>

- Setting Overall Rating by consolidated score
- Allowing subject teachers to access percentile information
- To provide hands-on practice on technical operation

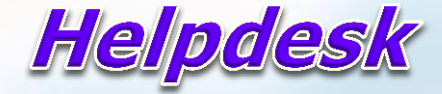

### 學校行政及管理系統 School Administration & Management System

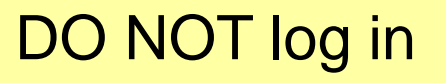

Login

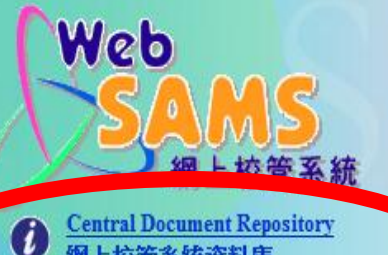

Central Document Repository 網上校管系統資料庫

#### User ID

Password

WebSAMS Version 2.0.1 (BUILD-06112013-K)

Best viewed with 800X600 resolution Copyright @ 2009. Education Bureau. The Government of the HKSAR. All Rights Reserved.

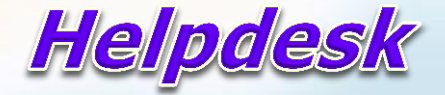

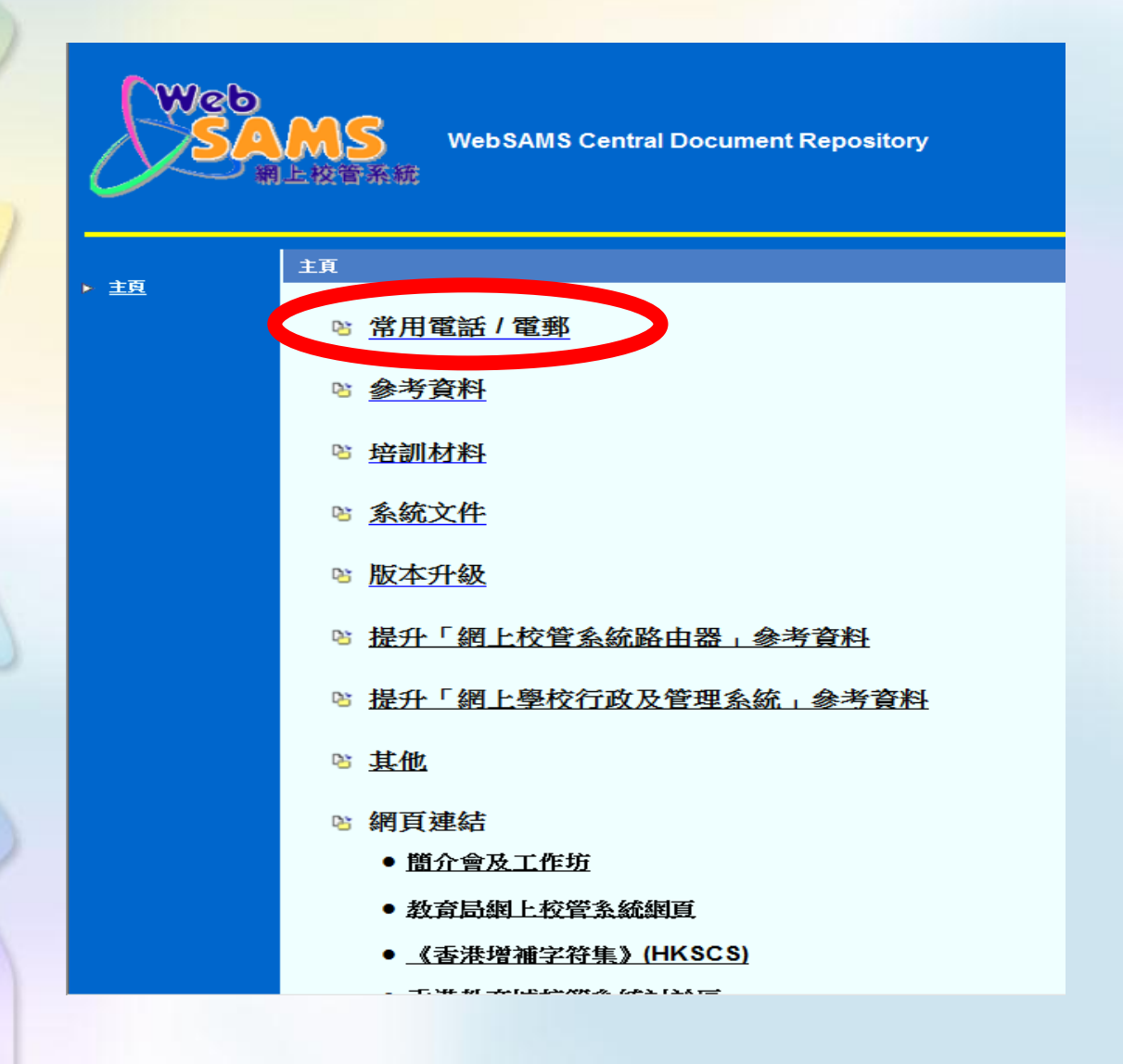

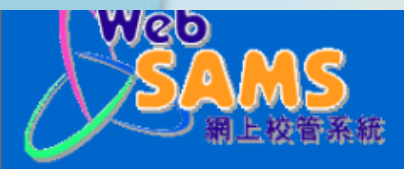

主百、四日

WebSAMS Central Document Repository

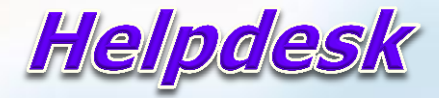

27 尚 排序與篩選 尋找與

▶ 主頁

網上校管系統學校聯絡主任名單及聯絡方法

下载 / Download

#### 網上校管系統求助台熱線 電話: 3125 8510 傳真: 31258999 電郵: websams\_support@hk.ncs-i.com

|                         |              | -               |            |          | edb lia                                | ison officer list (#E 🙀 | [旧督候丸]。 | MICrosoft Excel                         |               |    |        |
|-------------------------|--------------|-----------------|------------|----------|----------------------------------------|-------------------------|---------|-----------------------------------------|---------------|----|--------|
| 杨国 1、李云仪华委 龙金王公 圣时公式 毛标 | <b>借案</b> 常用 | 插入 版面配置         | 公式 資料 校園   | 8 檢視     |                                        |                         |         |                                         |               |    |        |
|                         | 🗎 👗 剪下       | Times New Roman | - 10 - A A | = =      | □●●□●□●□●□●□●□●□●□●□●□●□●□●□●□●□●□●□●□ | 通用格式                    | -       |                                         |               |    | Σ 自動加納 |
| 電話: 2832 8416           |              | D. I. II        | A 14       |          |                                        | 500 - AL - +1           |         | 1 · · · · · · · · · · · · · · · · · · · | □□□□<br>插入 删除 | 格式 | - 漢滿 ▼ |
|                         | ✓ 《 複製相式     | B 2 U *         | <u> </u>   |          | DE ISTRET -                            |                         | →50 的條件 | ▼ 表格▼ 様式▼                               | * *           | *  | <2 滴隊▼ |
| 電車: csitasimろ@edb.gov.h |              | 子型              | Gi         | 到貸方式     | Gi .                                   | 馭值                      | 9       | 核式                                      | 儲存相           | â  |        |
|                         | C960         | <b>-</b> (e     | ▲ 嶺南大都     | 基香港同學會小學 |                                        |                         |         |                                         |               |    |        |

聯遞糸統熱線 電話: 2573 4057 電郵: cdshelpdesk@edb.go

| <u> </u> | 剪贴簿       | 6 字型                           | 6                   | 討査方式                                  | × 數值                                     | - Gi                | 様式                  | 儲存格                                                            | 編輯                                              |                                               |
|----------|-----------|--------------------------------|---------------------|---------------------------------------|------------------------------------------|---------------------|---------------------|----------------------------------------------------------------|-------------------------------------------------|-----------------------------------------------|
|          | CS        | 960 <del>-</del> (* <i>f</i> x | 嶺南大學香港同學會           | 小學                                    |                                          |                     |                     |                                                                |                                                 |                                               |
|          | A         | В                              | С                   | D                                     | E                                        | F                   | G                   | Н                                                              | I                                               | 1                                             |
| 1        | School ID | English School Name            | Chinese School Name | EDB Liaison Officer<br>(English Name) | EDB Liaison<br>Officer (Chinese<br>Vame) | Contact<br>Tel. No. | Email               | Under 5-day Week, Working Hours<br>are 8:30am to 5:15pm Except | FMP Module Officer-in-<br>charge (English Name) | FMP Module Officer-in-<br>charge (Chinese Nam |
| 2        | 112526    | SHATIN PUBLIC SCHOOL           | 沙田公立學校              | Ms Florence MA                        | 馬杜莉女士                                    | 2832 8462           | aeosim12@edb.gov.hk | Thursday 9:00am to 6:00pm                                      | Ms Donis CHOY                                   | 禁道慧女士 2                                       |
| 3        | 112550    | HING TAK SCHOOL                | 興德學校                | Mr Alfred YUEN                        | 袁海發先生                                    | 2832 8471           | eosim6@edb.gov.hk   | Tuesday 9:00am to 6:00pm                                       | Mr Michael YUE                                  | 余健成先生                                         |
| 4        | 112666    | TUNG TAK SCHOOL                | 通德學校                | Ms Florence MA                        | 馬杜莉女士                                    | 2832 8462           | aeosim12@edb.gov.hk | Thursday 9:00am to 6:00pm                                      | Mr Michael YUE                                  | 余健成先生 2                                       |
| 5        | 112755    | PO KOK BRANCH SCHOOL           | 寶覺分校                | Ms Rosa LAI                           | 黎燕琴女士                                    | 2832 8417           | aeosim13@edb.gov.hk | Thursday 9:00am to 6:00pm                                      | Mr Michael YUE                                  | 余健成先生 2                                       |
| 6        | 112810    | WONG SHIU CHI SECONDARY SCH    | 王肇枝中學               | Mr CHAN Kam-fu                        | 陳錦夫先生                                    | 2832 8446           | eosim5@edb.gov.hk   | Tuesday 9:00am to 6:00pm                                       | Ms Doris CHOY                                   | 禁道慧女士 2                                       |
| 7        | 112836    | SHAN TSUI PUBLIC SCHOOL        | 山岨公立學校              | Ms Pauline LAW                        | 羅寶蓮女士                                    | 2832 8431           | aeosim14@edb.gov.hk | Monday 9:00am to 6:00pm                                        | Mr Michael YUE                                  | 余健成先生                                         |
| 8        | 112950    | IMMACULATE HEART OF MARY S     | 聖母無玷聖心學校            | Ms Rosa LAI                           | 黎燕琴女士                                    | 2832 8417           | aeosim13@edb.gov.hk | Thursday 9:00am to 6:00pm                                      | Mr Michael YUE                                  | 余健成先生 2                                       |
| 9        | 112992    | PUILING SCHOOL OF THE PRECIOU  | 寶血會培靈學校             | Ms Rosa LAI                           | 黎燕琴女士                                    | 2832 8417           | aeosim13@edb.gov.hk | Thursday 9:00am to 6:00pm                                      | Ms Doris CHOY                                   | 禁道慧女士 2                                       |
| 10       | 113000    | TUNG KOON SCHOOL               | 東莞學校                | Mr Alfred YUEN                        | 袁海發先生                                    | 2832 8471           | eosim6@edb.gov.hk   | Tuesday 9:00am to 6:00pm                                       | Ms Doris CHOY                                   | 禁道慧女士 2                                       |
| 11       | 113107    | TSUEN WAN CHIU CHOW PUBLIC     | 荃灣潮州公學              | Mr Alfred YUEN                        | 袁海發先生                                    | 2832 8471           | eosim6@edb.gov.hk   | Tuesday 9:00am to 6:00pm                                       | Mr Michael YUE                                  | 余健成先生                                         |
| 12       | 113174    | MARY OF PROVIDENCE PRIMARY     | 夭佑小學                | Mr CHAN Kam-fu                        | 陳錦夫先生                                    | 2832 8446           | eosim5@edb.gov.hk   | Tuesday 9:00am to 6:00pm                                       | Ms Doris CHOY                                   | 禁道慧女士 2                                       |
| 13       | 113182    | THE CHURCH OF CHRIST IN CHINA  | 中華基督教會基新中學          | Ms Louisa CHAN                        | 陳淑霞女士                                    | 2573 4240           | eosim7@edb.gov.hk   | Wednesday 9:00am to 6:00pm                                     | Ms Doris CHOY                                   | 禁道慧女士 2                                       |
| 14       | 113190    | S.K.H. CHU YAN PRIMARY SCHOOL  | 聖公會主恩小學             | Ms Pauline LAW                        | 爆寶蓮女士                                    | 2832 8431           | aeosim14@edb.gov.hk | Monday 9:00am to 6:00pm                                        | Mr Michael YUE                                  | 余健成先生 2                                       |
| 15       | 113247    | ASBURY METHODIST PRIMARY SO    | 亞斯理衛理小學             | Ms Louisa CHAN                        | 陳淑霞女士                                    | 2573 4240           | eosim7@edb.gov.hk   | Wednesday 9:00am to 6:00pm                                     | Mr Michael YUE                                  | 余健成先生                                         |
| 16       | 113328    | TAI PO OLD MARKET PUBLIC SCH   | 大埔舊墟公立學校            | Miss Helen YIP                        | 採曉玲女士                                    | 2832 8424           | aeosim10@edb.gov.hk | Tuesday 9:00am to 6:00pm                                       | Ms Doris CHOY                                   | 禁道慧女士 2                                       |
| 17       | 113409    | ALLIANCE PRIMARY SCHOOL, SHE   | 上水宣道小學              | Miss Helen YIP                        | 採晓玲女士                                    | 2832 8424           | aeosim10@edb.gov.hk | Tuesday 9:00am to 6:00pm                                       | Mr Michael YUE                                  | 余健成先生 2                                       |
| 18       | 113417    | THE CHURCH OF CHRIST IN CHINA  | 中華基督教會全完第一小學        | Mr CHAN Kam-fu                        | 陳錦夫先生                                    | 2832 8446           | eosim5@edb.gov.hk   | Tuesday 9:00am to 6:00pm                                       | Ms Doris CHOY                                   | 禁道慧女士 2                                       |
| 19       | 113433    | HOLY FAMILY SCHOOL             | 聖家學校                | Mr Eric LEUNG                         | 梁文浩先生                                    | 2573 1161           | aeosim16@edb.gov.hk | Friday 9:00am to 6:00pm                                        | Mr Michael YUE                                  | 余健成先生                                         |
| 20       | 113751    | TSUEN WAN CATHOLIC PRIMARY     | 荃灣天主數小學             | Mr Alfred YUEN                        | 袁海發先生                                    | 2832 8471           | eosim6@edb.gov.hk   | Tuesday 9:00am to 6:00pm                                       | Mr Michael YUE                                  | 余健成先生                                         |
| 21       | 113778    | HOLY CROSS LUTHERAN SCHOOL     | 路德會聖十架學校            | Mr Eric LEUNG                         | 梁文浩先生                                    | 2573 1161           | aeosim16@edb.gov.hk | Friday 9:00am to 6:00pm                                        | Ms Doris CHOY                                   | 禁道慧女士 2                                       |
| 22       | 113794    | DAUGHTERS OF MARY HELP OF C    | 天主教母佑會蕭明中學          | Ms Louisa CHAN                        | 陳淑霞女士                                    | 2573 4240           | eosim7@edb.gov.hk   | Wednesday 9:00am to 6:00pm                                     | Mr Michael YUE                                  | 余健成先生 2                                       |
| 23       | 113840    | THE CHURCH OF CHRIST IN CHINA  | 中華基督教會全完中學          | Mr CHAN Kam-fu                        | 陳錦夫先生                                    | 2832 8446           | eosim5@edb.gov.hk   | Tuesday 9:00am to 6:00pm                                       | Ms Don's CHOY                                   | 禁道慧女士 2                                       |
| 24       | 113972    | S.K.H. YAN LAAP PRIMARY SCHOO  | 聖公會仁立小學             | Mr Simon KWAN                         | 關陸強先生                                    | 2573 4067           | stsim2@edb.gov.hk   | Friday 9:00am to 6:00pm                                        | Mr Michael YUE                                  | 余健成先生                                         |
| 25       | 113980    | S.K.H. CHU OI PRIMARY SCHOOL   | 聖公會主愛小學             | Mr Simon KWAN                         | 關隘強先生                                    | 2573 4067           | stsim2@edb.gov.hk   | Friday 9:00am to 6:00pm                                        | Mr Michael YUE                                  | 余健成先生 2                                       |
| 26       | 114006    | SHEK LEI CATHOLIC PRIMARY SCI  | 石籬天主教小學             | Ms Louisa CHAN                        | 陳淑霞女士                                    | 2573 4240           | eosim7@edb.gov.hk   | Wednesday 9:00am to 6:00pm                                     | Ms Doris CHOY                                   | 禁道慧女士 2                                       |
| 27       | 114030    | BUDDHIST LAM BING YIM MEMOR    | 佛教林病炎紀念學校(香港        | Ms Rosa LAI                           | 黎燕琴女士                                    | 2832 8417           | aeosim13@edb.gov.hk | Thursday 9:00am to 6:00pm                                      | Ms Donis CHOY                                   | 禁道慧女士 2                                       |
| 14 4     | ▶ ► Wef   | 8 Nov 2013 🖉                   |                     |                                       |                                          |                     |                     |                                                                |                                                 | •                                             |

[相容模式] - Microsoft Excel

就總

- (+)

- 0 -X ۵ 🕜 🗆 🗗 🛙

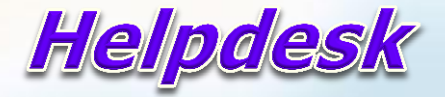

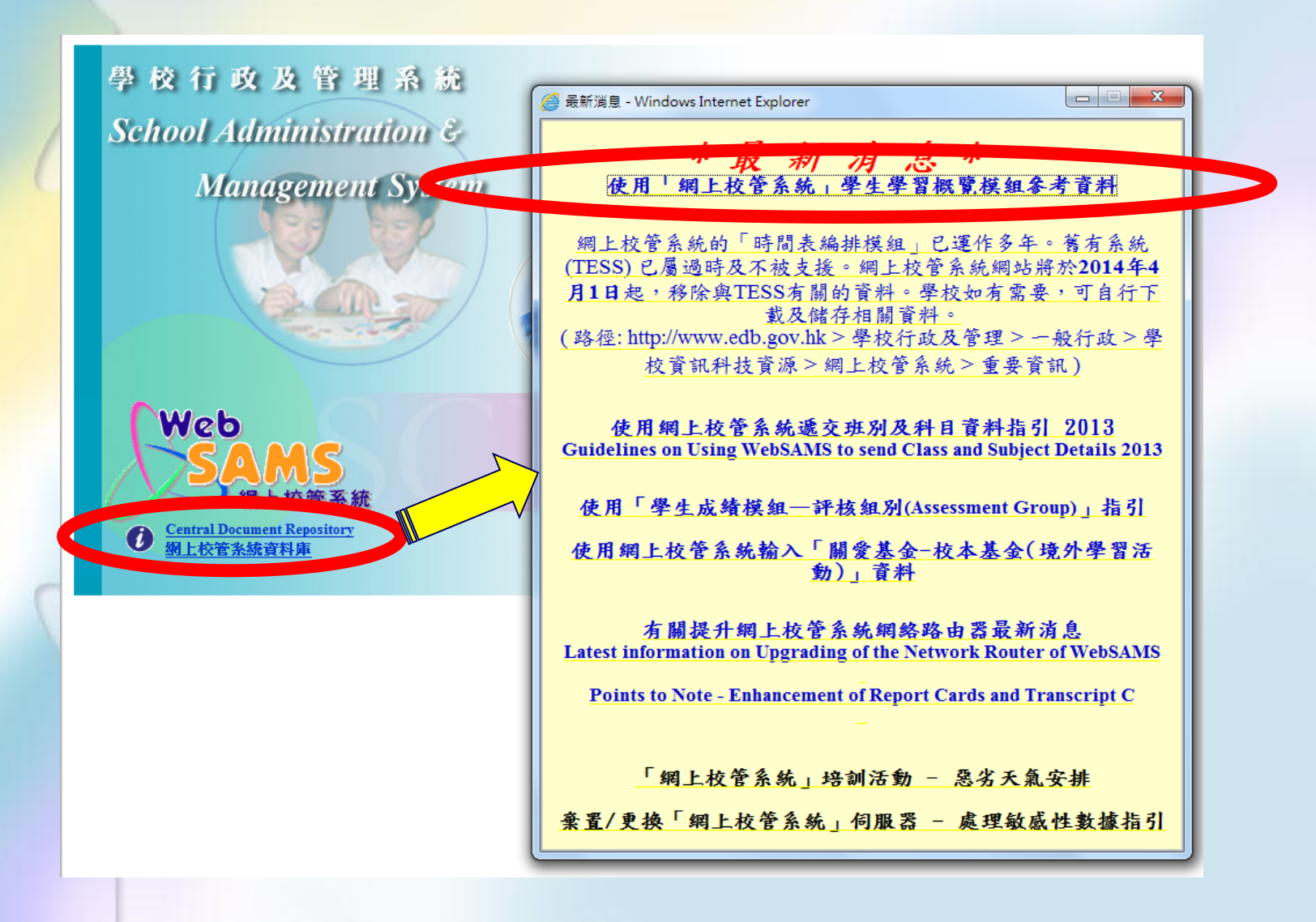

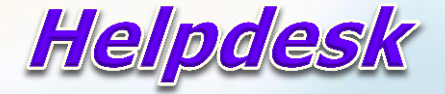

#### 主貞 > 其他>使用「網上校管系統」學生學習觀覽模組參考資料

使用「網上校管系統」學生學習概覽模組參考資料

常見問題及答案

常用SQL參考庫

用戶手冊 (中文版/英文版)

Procedure to Generate Student List for JUPAS Application in SLP Module

Introduction on WebSAMS enhancement to cater for JUPAS application 簡介網上校管系統的新增功能以協助有關大學聯招報名的安排

<u>Guidelines on Rectifying the Self-Customized SLP A and SLP B Report</u> <u>Templates</u> (for report templates created by using WebSAMS with version 2.0.1.07062011 or earlier)

#### 學生學習概覽 Student Learning Profile

- 1. 問: 若學校使用網上校管系統,可如何在「學生學習
  - 答: 學校需在學生成績模組為年終的考績數據進行數 級。
- 2. 問: 如果學生在高中期間重讀, 他/她所有的紀錄會召
  - 答: 很多學校都會處理學生在高中期間所有的學習經 的校內學科成績,其他的內容,如「其他學習經
- 問: 當學校使用網上校管系統來列印「學生學習概覽 答: 當學校列印「學生學習概覽」時,系統需要處理 告存檔」功能及善用這段時間處理其他工作,並
- 4. 問: 學校可否就個別學科的需要,記錄多於一個的主答: 學校可就個別學科需要,記錄多於一個的主要作個的主要作個的主要作品名稱,唯內容不能多於500個中文等
- 5. 問: 學校可否讓學生自行編修「學生學習概覽」的「

#### 學生學習概覽及其他學習經歷 Student Learning Profile a

下載

L

- 1. 抽取沒有列印次序的學生學習概覽(SLP) 內的OLE 下載
- 2. 抽取學生其他學習經歷(OLE)的資料。 下載
- 抽取中六學生名單以便老師匯入 E-APP 平台。(Studer 需輸入參數: i. school year (如 '2011', "2012"等) 下載
- 抽取中六學生資料、為未有聯招申請編號的學生編配. Student List)。
   需輸入參數: i. school year (如 '2011', "2012"等) 下載
- 5. 抽取以下資料以便老師匯入 E-APP 平台。
  i. 學生個人資料
  ii. JUPAS APPLICATION功能內的相關資料(如有)
  需輸入參數: i. school year (如 '2011', "2012"等) < 係可。</li>
  (a) Personal and General Abilities
  (b) Academic Performance in School Percentile
  (c) Academic Performance in School Overall Rating

#### USER MANUAL Student Learning Profile

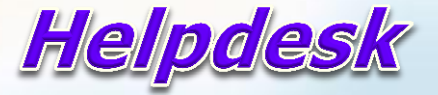

|                                                                         | T.<br>其他學    | 習            | 經歷 Other Learning Experiences (OLE)                                                                                  |                   |
|-------------------------------------------------------------------------|--------------|--------------|----------------------------------------------------------------------------------------------------|-------------------|
| Procedure to ext                                                        | 介紹           |              | 學習經歷資源角 活動資料庫 學校推行例子 時間安排例子 創生與認識                                                                                    |                   |
| Using "Generate                                                         | Introduction |              | Activity Data Bank School Examples Time Arrangement Student Learning                                                 | g Profile F.A.Q   |
| NOTE: 1. Schools                                                        | 教師培訓詞        | 資料           | Teacher Professional Development Resources                                                                           |                   |
| above b                                                                 |              | 1000 0       |                                                                                                    |                   |
| 2. Users in                                                             | 24/08/2011 - | 簡介           | 納上校管系統的新增功能以協助有關大學聯招報名的安排                                                                                            |                   |
| class tea                                                               | 14/09/2011   | Intro        | oduction on WebSAMS enhancement to cater for JUPAS application                                                       |                   |
| has no ri                                                               |              | 1.           | 簡介<br>Introduction                                                                                                   |                   |
| Maintain Studen<br>Go to <i>"SLP</i> > JUF                              |              | 2.           | 工作坊手冊(教師/網上校管系統管理員/學生學習概覽管理員版本)                                                                                      | POF               |
|                                                                         |              |              | Teacher/system administrator/SLP administrator manual for Workshop                                                   |                   |
| (S-SLP50-01) SLP > JUPAS Ap<br>Please select class name t<br>Class Name |              | 3.           | 工作坊手冊(學生版本)                                                                                                    | PDF               |
| w Search                                                                |              |              | Student manual for WORKShop                                                                                          |                   |
| Class Name                                                              |              |              | (潮刺潮水)波方式中之时了作在/内视会上潮热切放Oca主故方明)                                                                                     |                   |
|                                                                         | 23/03/2011 - | 載力           | 1学村学生通问成功之始工作功(央供為入学师省的004农俗方刚)                                                                                      |                   |
| Generate Student List f                                                 | 21/07/2011   | Wor<br>(rele | rkshops on Preparing Students for Successful Transition in the New Academi<br>event to preparing for JUPAS OEA form) | c Structure (NAS) |
| SN HKID 99                                                              |              | 1.           | Introduction - Preparing Students for Successful Transition in the NAS: Effective<br>Presentation and Planning Ahead | PDF               |
| 2 Z6 99                                                                 |              | 2            | Chapter 1 - Understanding Educational and Career Transitions: A Brief Review of                                      | PDF               |

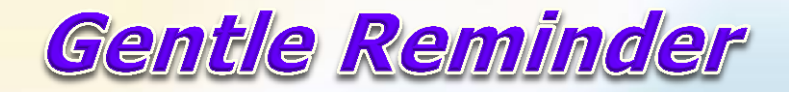

#### Submission of Document to JUPAS

|                                                                                                    |       | Items                                                              | Deadlines                             |
|----------------------------------------------------------------------------------------------------|-------|--------------------------------------------------------------------|---------------------------------------|
|                                                                                                    |       | Disability Information                                             | 3 December 2013 (11:59 pm)            |
| My Online Application Form                                                                                                    | 1     | Other Experiences and Achievements in Competitions /<br>Activities | 6 February 2014 (11:59 pm)            |
| Online Application Form All of the following parts of your online application form MUST be corresponding deadlines as follows: Mandatory |       | Student Learning Profile                                           | 31 March 2014 (11:59 pm)              |
|                                                                                                    |       | Other Academic Results                                             | 7 April 2014 (11:59 pm)               |
|                                                                                                    |       | Music Qualifications                                               | 7 April 2014 (11:59 pm)               |
| Items                                                                                                    | Dead  | Alternative Qualification(s) in Chinese Language (for NCS          | 7 April 2014 (11:59 pm)               |
| Personal Profile                                                                                                    | 3 Dec | applicants only)                                                   | · · · · · · · · · · · · · · · · · · · |
| Payment of Application Fee                                                                                                    | 3 Dec | Prior Education                                                    | 7 April 2014 (11:59 pm)               |
| My Confirmed Programme Choices<br>(to be viewed and considered by participating-institutions)                                            |       | Inform                                                             | ation from JUPAS website              |
| School Reference Report<br>(by schools for school applicants only)                                                                       |       | h 2014 (11:59 pm)                                                  |                                       |

 Protection of Students' Personal Data – Student List to E-APP & Students' Access Right

# Protection of Personal Data

Students' Access Right to SLP

#### Lui Kee Through Train School

P

#### Print Option . [S-SEC02-01] Sec Code Table Enquiry Setup Subject Group Maintenance SYSTEM ADM Export SCHOOL HEA Import ALLOCATION Enguiry ALLOCATION Report JUPAS Applicat APL ADMIN Special Assessmer ANP ADMIN Staff Deployment CDS ADMIN CDS CLERK HKAT DM ADMIN Applied Learning DM USER HKEAA DOT ADMIN SPA DOT USER Report Managemer Data Management 😑 FMP ACCT C Timetabling FMP ADMIN FMP PETTYC Security FMP\_USER1 FMP USER2 User Group FMP USER3 HKEAA User . ount Loc A ss C PARENT Intern \cce REPORT ADM Unloc ccou SAS ADMIN Login \_\_\_\_itus SENIOR TEA Configuration SFAA ADMIN Report & Log SLP ADMIN < III. ъ

| Lui Ke                     | e Through Train S | chool          |                                 |              |
|----------------------------|-------------------|----------------|---------------------------------|--------------|
|                            | <u> </u>          | PILLIN.        | 1 112 TRUE 1120V20.V02          |              |
| Print C                    | Option A E FMP F  | ETTYCASH CLERK | FMP Petty Cash Clerk            | Built-in     |
| Code                       |                   | SERI           | FMP USER 1                      | Built-in     |
| Enquir                     | y Setup           | SER2           | FMP USER 2                      | Built-in     |
| Subject                    |                   | NTD 2          |                                 | Built-in     |
| Export                     |                   | <u>68260</u>   |                                 | Duilt-in     |
| Import                     |                   |                |                                 | Built-in     |
| Enquiry                    | PAREN             | <u>1</u>       | Farent                          | Built-in     |
| Report                     |                   | <u>T_ADMIN</u> | Report Management Administrator | Built-in     |
| ► JUPAS                    | Applicat          | DMIN           | SAS Administrator               | Built-in     |
| Special Ass                | essmer 🔲 🖾 SENIC  | R TEACHER      | Senior Teacher                  | Built-in     |
| Staff Deploy               | ment SFAA         | ADMIN          | SFAA Administrator              | Built-in     |
| ► CDS                      | SLP A             | DMIN           | SLP Administrator               | Built-in     |
| ▶ НКАТ                     | STA A             | DMIN           | STA Administrator               | Built-in     |
| Applied Lea                |                   | •              | Staff                           | Built-in     |
| ► HKEAA                    | STAFF             | MANAGEMENT 1   | Staff Management 1              | Built-in     |
| ► SPA                      | STAFF             | MANAGEMENT 2   | Staff Management 2              | Built-in     |
| Report Man      Data Manad | agemer            | MANAGEMENT 3   | Staff Management 3              | Built-in     |
| Data Maliay Timetabling    |                   | NT             | Student                         | Built-in     |
| Code Mana                  | gement STUD       | NT HELPERS     | Student Helpers                 | Built-in     |
| ▼ Security                 |                   | <u> </u>       | Teacher                         | Built-in     |
|                            |                   | LING ADMIN     | Timetabling Administrator       | Built-in     |
| User 0                     |                   | LING USER      | Timetabling User                | Built-in     |
| Specie                     |                   |                | aaa                             | llser-create |
| User A                     |                   | recial         | Access vight testing            | lleer-create |
| Loc Ac                     | ccess C           | pecial         |                                 | User-create  |
| - Interne                  | et Acce:          | <b>D</b> 4     | Ann Ann                         | User-create  |
| Unlock                     |                   | <u>ra</u>      | ASK                             | User-create  |
| Login                      | Status            | TEACHER2       | CLASS_TEACHER2                  | User-create  |
| Configure                  | clerk             | 2              | Clerk 2                         | User-create  |

Students' Access Right to SLP

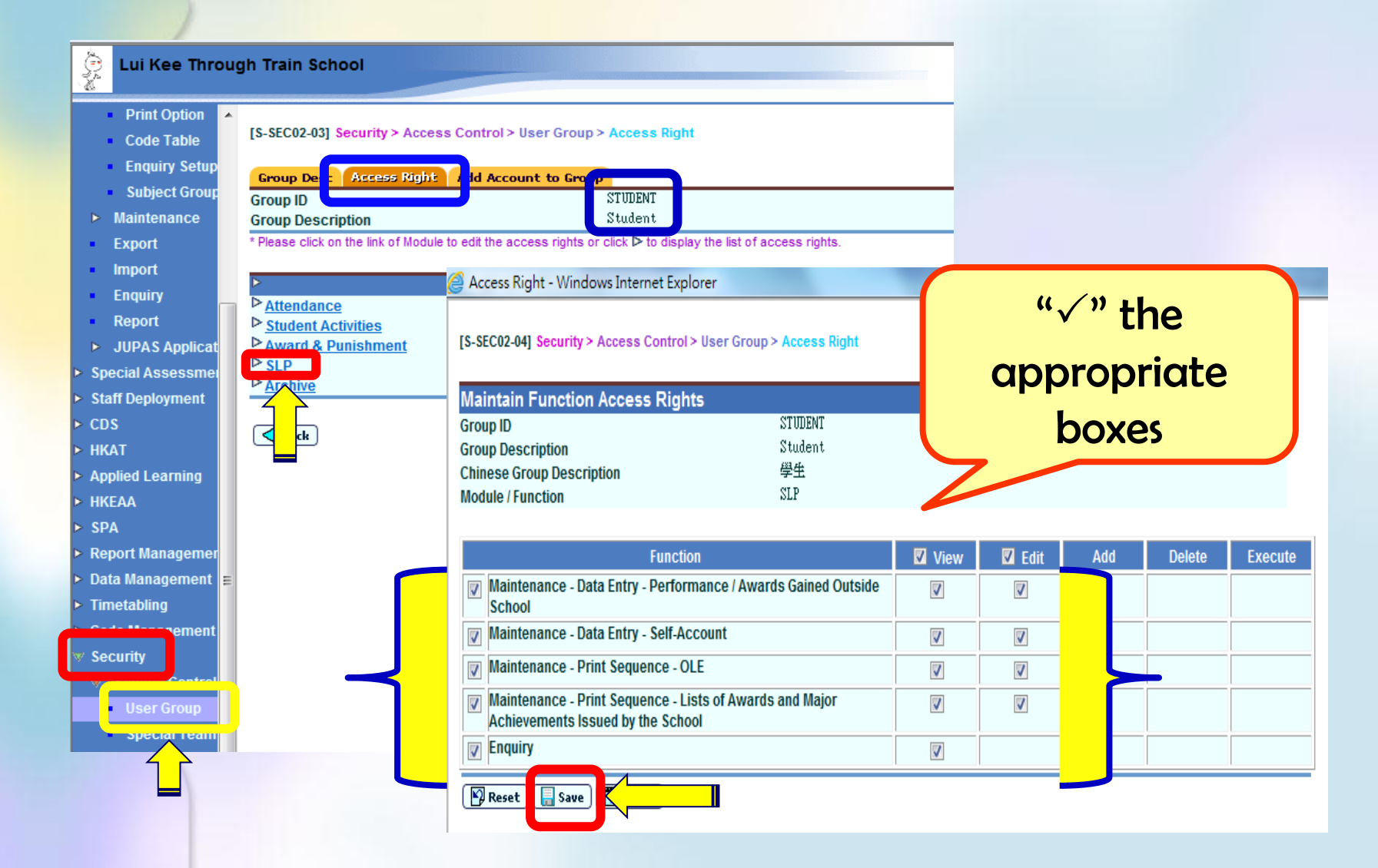

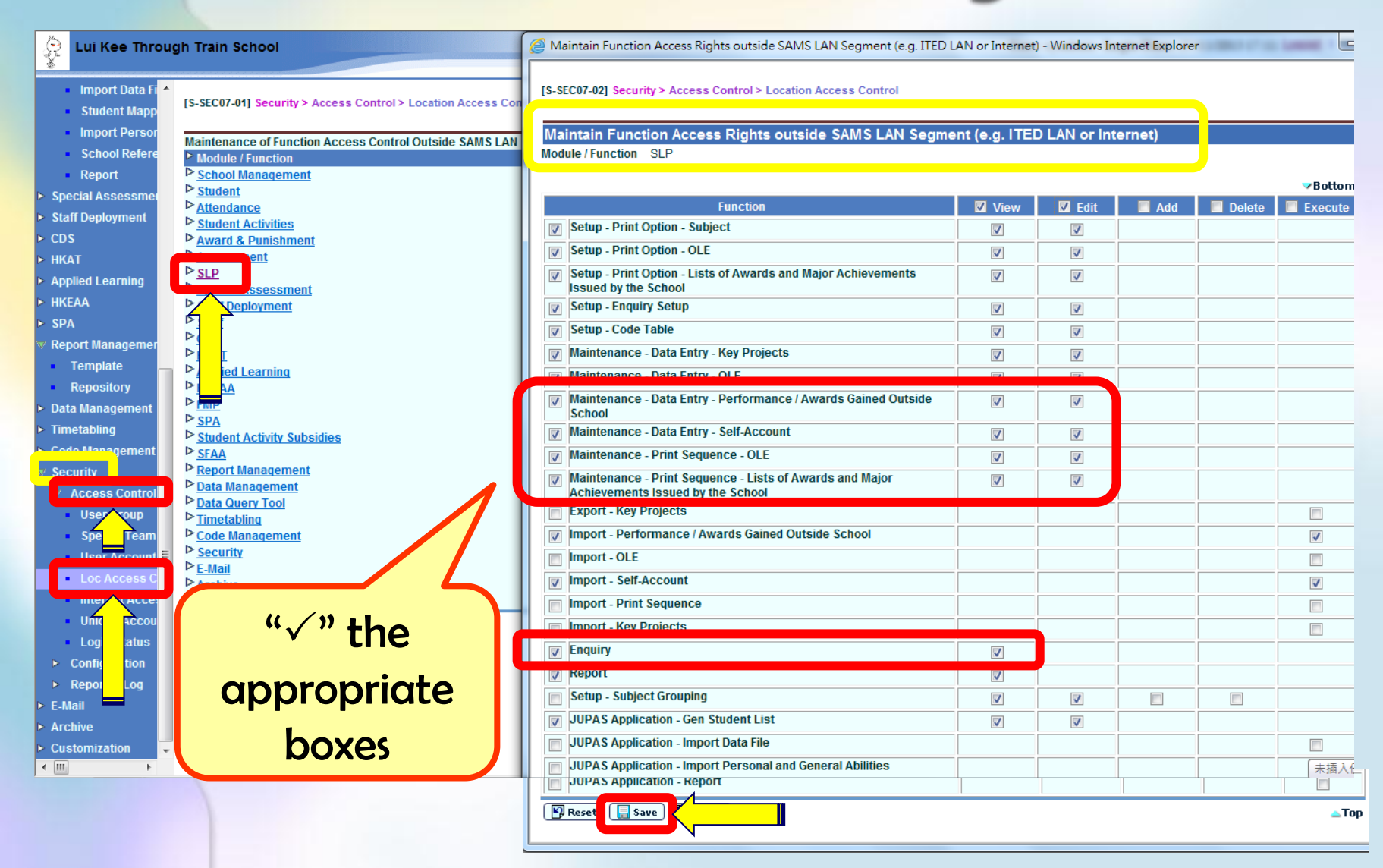

# Let's Practise !

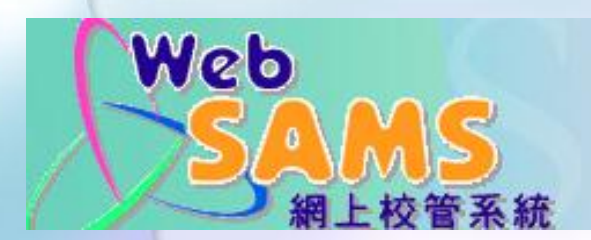

User ID

Password

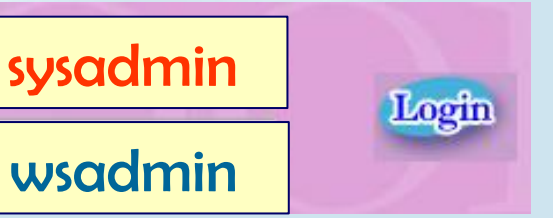

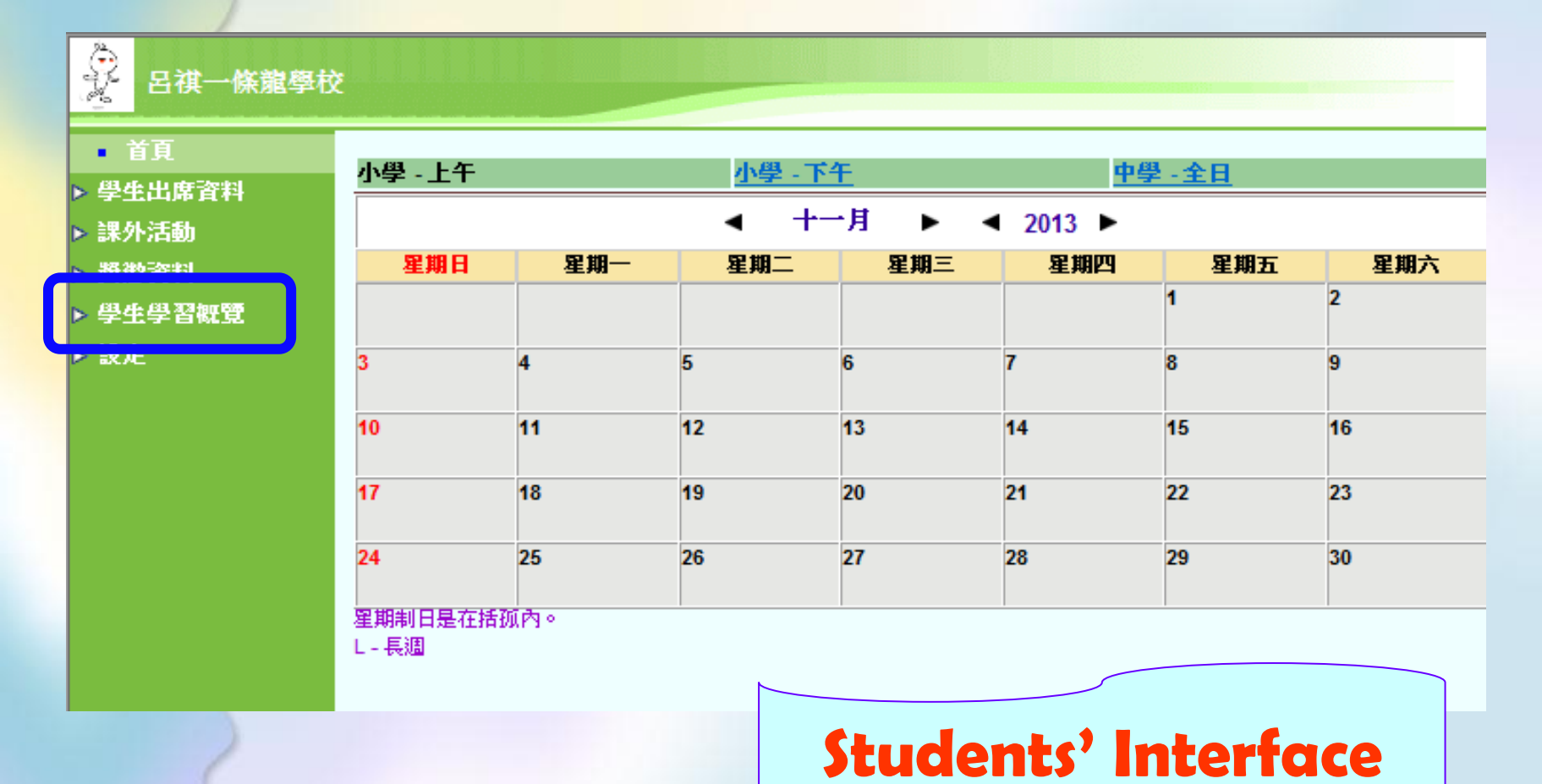

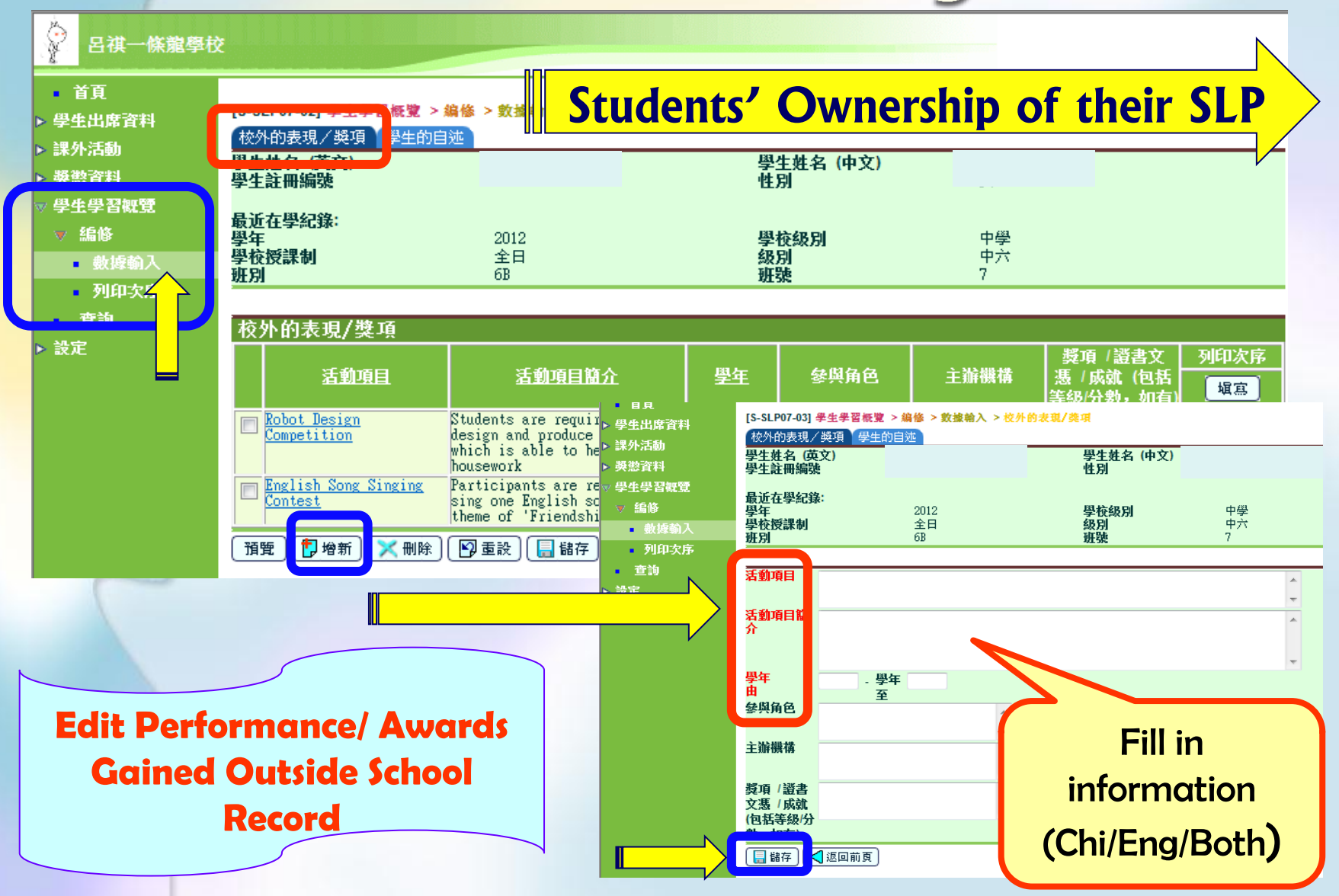

#### **Students Telling their Own Learning Stories**

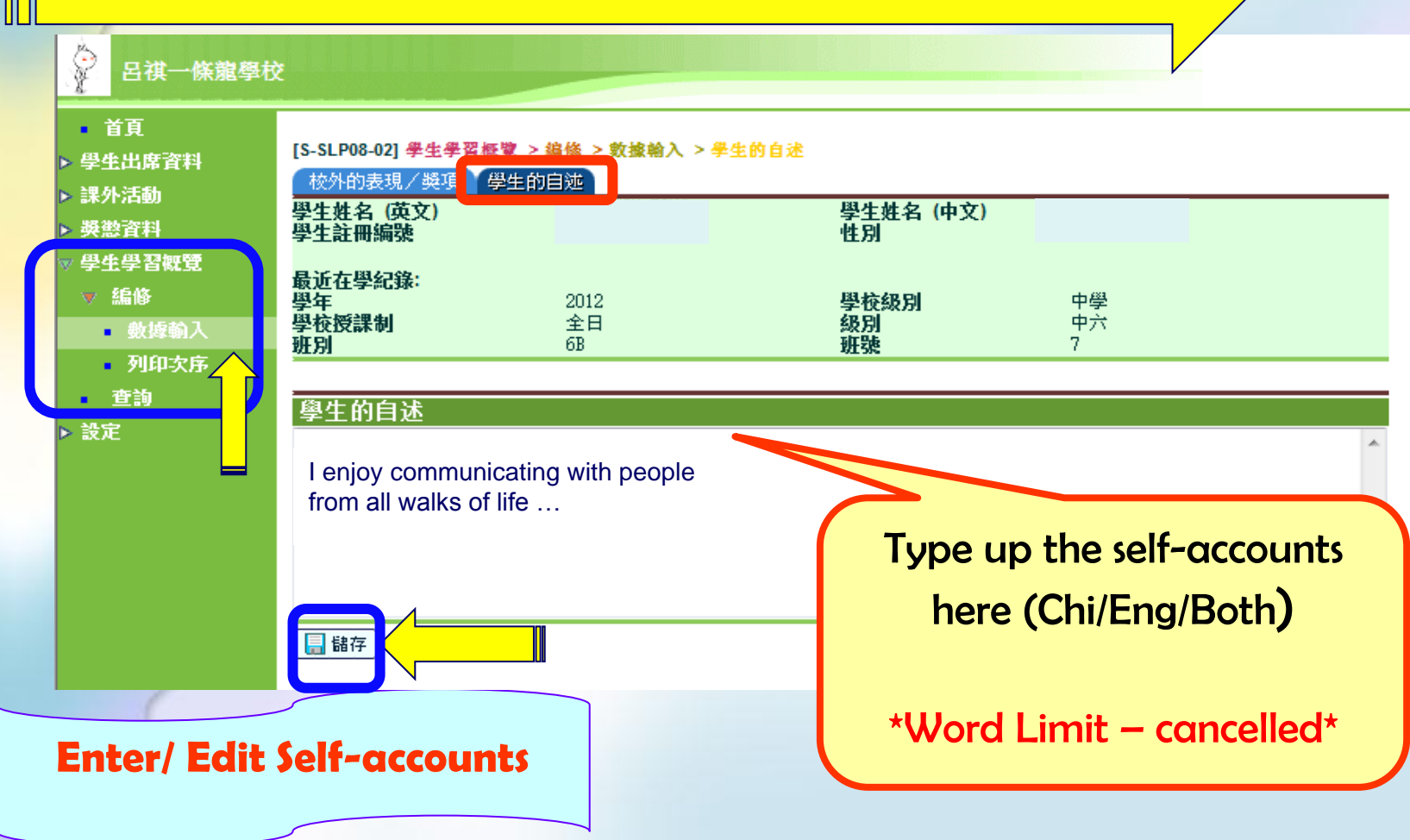

#### Students' Ownership of their SLP

#### **Students Telling their Own Learning Stories**

| 1919年1910                                        |                          |                                         |                             |                                    |                                                  |                                                                                            |                                             |                                                    |                                                   | /                                                          | /    |
|--------------------------------------------------|--------------------------|-----------------------------------------|-----------------------------|------------------------------------|--------------------------------------------------|--------------------------------------------------------------------------------------------|---------------------------------------------|----------------------------------------------------|---------------------------------------------------|------------------------------------------------------------|------|
| <ul> <li>● 首頁</li> <li>▶ 學牛出席資料</li> </ul>       | [S-SLP26-02] 學生學習        | ■概覚 > 査詢 > 校                            | 內學科成績                       |                                    |                                                  |                                                                                            |                                             |                                                    |                                                   |                                                            |      |
| ▶ 課外活動                                           | 學生資料<br>學生姓名:            |                                         |                             | <ul> <li>查詢</li> <li>設定</li> </ul> | <br>其                                            | 科成 其他學習經歷 书                                                                                | 1頒發獎勵 🔨 校/                                  | 外的表現/獎項 🎽 學生的                                      | 自述                                                | _                                                          |      |
| ▶ 英盤資料<br>● 學生學習概覽                               | 出生日期:<br>學校名稱:<br>入學日期:  | 呂祺一條龍學校<br>15/08/2001                   |                             |                                    | Vis                                              | 活動項目(及簡介)<br>sit to the Elderly Centre                                                     | <b>學年 參獎</b><br>2010 - Group<br>2011 Leader | <b>科角色 合辦機構 (如</b> 行<br>ABC Elderly<br>r Centre    | 与) 其他學習經歷的主要<br>MCE                               | 種類 獎項/證書文憑/成就(如有)                                          | 列印次序 |
| ✓ 編修 <ul> <li>● 數據輸入</li> <li>□ □ □ □</li> </ul> | (学日本):<br>學校地址:<br>學校電話: | 香港湾仔女皇道二<br>2300 3001                   | 六九號                         |                                    | Stu<br>fo:<br>eld                                | idents organised a party<br>r the seniors in the<br>lerly centre<br>: 日                    | 2011 - 參加者<br>2012                          | 教育局                                                | 職業                                                | 証書                                                         |      |
| · 列印次序<br>• 查詢                                   | 學科成績 其 學習                | 経歴 ・ 校内領数                               | 逸勵 🎽 校外的表:                  | • 7]14-人赴<br>• 查詢                  | 探                                                | 访<br>hian Sham<br>科成績 其他學習經 校内的                                                            | 頂發與勵 校                                      | aimant <sup>K</sup> abaal<br>的表現/獎項 ↓ 學生的自         | barbar valated                                    | The Dast Dasion duard                                      |      |
|                                                  |                          | 2012 -<br>中;                            | 2013<br>六                   | ▶ 設定                               | 校<br>年<br>20                                     | 内頒發的王要獎、好中<br>份<br>10 iereotritperaitopati                                                 |                                             | 擬項及成就                                              |                                                   | 備註                                                         | 列印次序 |
|                                                  | <b>科目</b><br>英國語文        | <b>満分</b><br>100<br>甲                   | 校內表現<br>(37.17)<br>(E+)     |                                    | 20<br>20                                         | reoptperoatiperoteropajy<br>[tre[iopikpoaerjtperuat9<br>12 校内戲劇節(優良證書)<br>12 音樂優點 音樂優點 音樂優 | gteigterpitperc<br>tkfgruaaetuarec<br>點     | oateoppaipaiaiopippaitp<br>otiporeit95-it90ier9ptp | iropoktgork;oktoiortiapoe:<br>erjgoi              | citOer                                                     |      |
|                                                  | 通識教育                     | ++++++++++++<br>100<br>甲                | 92.00<br>A+                 | rin                                | ■<br>學科成績<br>なめ めい                               | 包括列印次序為零的紀錄<br>▼其他學習經歷 ▼校內頒發:<br>ちょ日ノ路 15                                                  | 動 校外的表                                      | 現/獎項 4 生的自述                                        |                                                   |                                                            |      |
|                                                  | 科技與生活                    | +++++++++++++<br>100<br>甲               | ▶ 設定<br>(56.75<br>(C-)      |                                    | Pahot Doo                                        | KC児/火頃<br>活動項目(及簡介)                                                                        | 學年                                          | 參與角色                                               | 主辦機構                                              | 獎項 /證書文憑 /成就 (包括等級/<br>分數,如有)                              | 列印次序 |
|                                                  | 食品科學與科技<br>              | 100<br>甲++++++                          | 66.00<br>C+                 |                                    | Students<br>and produ<br>to help d               | are required to design<br>ce a robot which is able<br>oing housework                       | 2010-2011                                   | Contestant                                         | ADC OIGNNISATION                                  | тле зесола каллет-ар                                       |      |
|                                                  | 服裝、成衣與紡織                 |                                         | (17.50<br>(D)<br>54.67<br>3 |                                    | English S<br>Participa<br>one Engli<br>'Friendsh | ong Singing Contest<br>nts are required to sing<br>sh song on the theme of<br>in'          | 2011-2012                                   | Contestant                                         | ABC Broadcast Company                             | Merit Prize                                                |      |
| View                                             | the enter                | ea                                      | 50.67<br>3                  | F=61                               | 包括列                                              | ◆♪<br>印次序為零的紀錄<br>結 其他學習經歷 校內留                                                             | 自發過度                                        | N的表現/綴                                             | 的白桃                                               | I                                                          |      |
| info                                             | ormation                 |                                         | 83.67 ►<br>5* > 設定<br>73.17 | 1-9                                | 學生的<br>I enjoy<br>I have j                       | 的自述<br>getting along with peop<br>participated in diverse                                  | le from all wa<br>learning activ            | alks fo life. In the                               | se three years of senio<br>much fruitful experien | r secondary education,<br>ces. One ofthe most impressive o | meis |
|                                                  |                          | +++++++++++++++++++++++++++++++++++++++ | B-                          |                                    |                                                  |                                                                                            |                                             |                                                    |                                                   |                                                            |      |

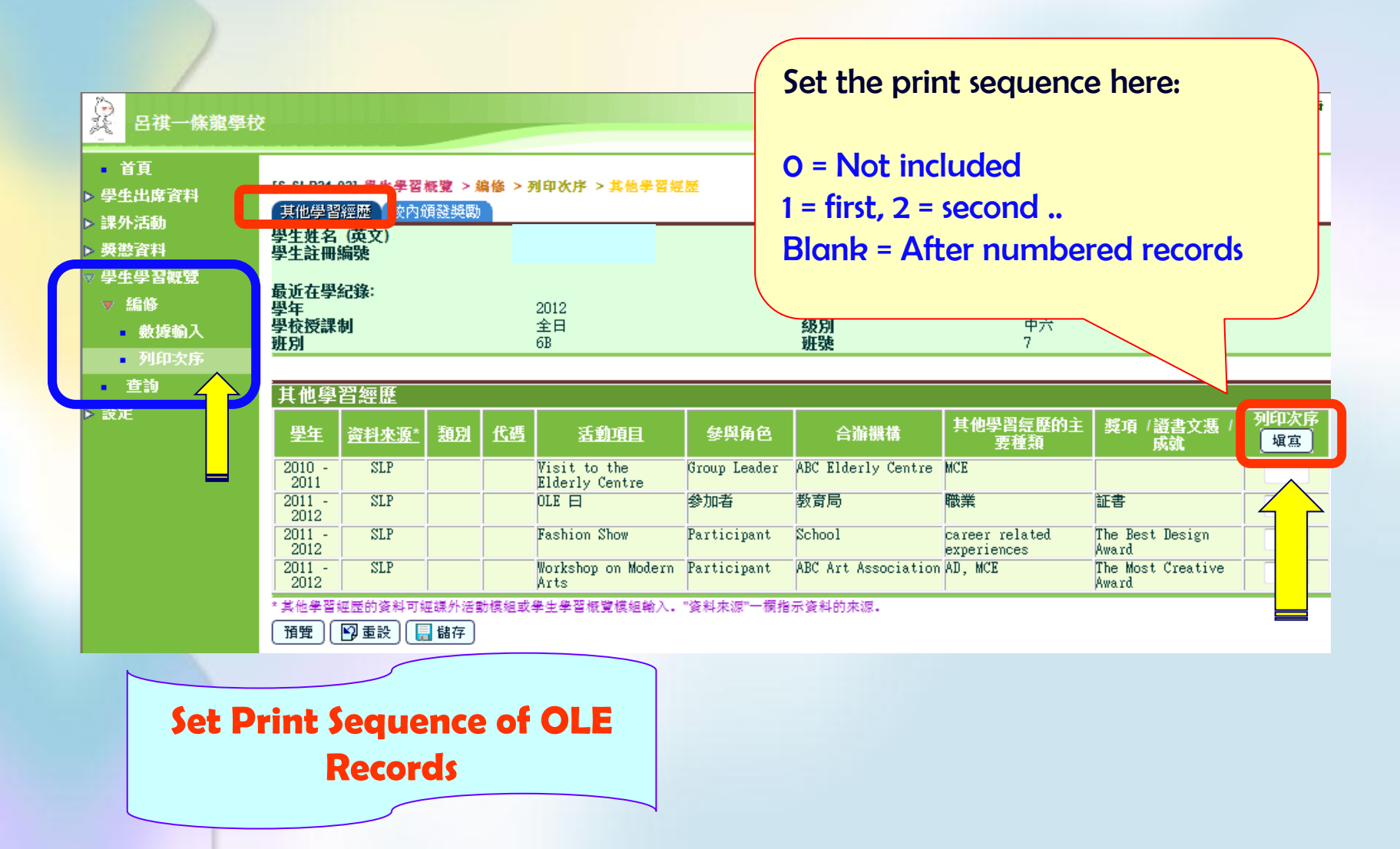

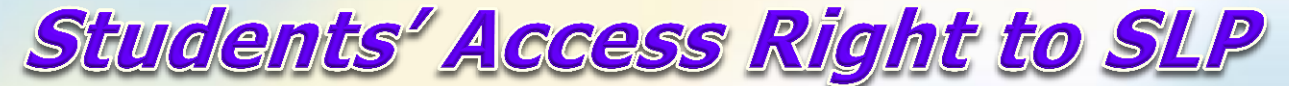

| <ul> <li>● 首頁</li> <li>&gt; 學生出席資料</li> <li>&gt; 課外活動</li> </ul>           | 「S SI P21<br>其他學習<br>思生社会<br>學生許冊 |                          | <b>概覽 &gt; ≨</b><br>湏發獎勵 | 自修 > 列      | 印次序 > 其他學                                                                                                    | 習經歷         |                  | 學生姓名 (中文)<br>性別                                                                                                    |                                                             |                                                    |                       |             |                            |      |
|----------------------------------------------------------------------------|-----------------------------------|--------------------------|--------------------------|-------------|----------------------------------------------------------------------------------------------------|-------------|------------------|----------------------------------------------------------------------------------------------------|-------------------------------------------------------------|----------------------------------------------------|-----------------------|-------------|----------------------------|------|
| <ul> <li>✓ 學生學習概覽</li> <li>✓ 編修</li> <li>● 數據輸入</li> <li>● 列印次序</li> </ul> | 最近在學<br>學年<br>學校授課<br>班別          | 紀錄:<br>制                 |                          |             | 2012<br>全日<br>5B                                                                                                    |             |                  | 學校級別<br>級別<br>班號                                                                                                    |                                                             | 中學<br>中六<br>7                                      |                       |             |                            |      |
| • 查詢                                                                       | 其他學                               | 習經歷                      |                          |             |                                                                                                    |             |                  |                                                                                                    |                                                             |                                                    | ſ                     |             |                            |      |
| ▶ 設定                                                                       | 學年                                | <u>资料來源*</u>             | 類別                       | <u>代碼</u>   | 活動項目                                                                                                    | 뒇           | 與角色              | 合辦機構                                                                                                    | 其他學習要和                                                      | 經歷的主  疑項 /證<br>種類                                  | 書文憑<br>流              | 列印次序 填寫     |                            |      |
|                                                                            | 2010 -<br>2011                    | SLP                      |                          |             | Visit to the<br>Elderly Centre                                                                                                    | Grou        | p Leader         | r ABC Elderly Centr                                                                                                    | e MCE                                                       |                                                    |                       |             |                            |      |
|                                                                            | 2011 -<br>2012                    | SLP                      | -                        |             | OLE E                                                                                                    | 參加          | 者                | 教育局                                                                                                    | 職業                                                          | 証書                                                 |                       | 0           |                            |      |
|                                                                            | 2011 -<br>2012                    | SLP                      |                          |             | Fashion Show                                                                                                    | Part        | icipant          | School                                                                                                    | career rel<br>experience                                    | ated The Best D<br>s Award                         | esign                 | 1           |                            |      |
|                                                                            | 2011 - 2012                       | SLP                      |                          |             | Workshop on Mode<br>Arts                                                                                                    | rn Part     | 1C1pant          | ABC Art Associati                                                                                                    | on AU, MCE                                                  | The Most C<br>Award                                | reative               | 2           |                            |      |
|                                                                            | 預覽                                | 雑産的第 445×<br>■● 重設   [ ] | 儲存                       | 🥖 Prev      | view - Windows I                                                                                                    | nternet E   | xplorer          |                                                                                                    |                                                             |                                                    |                       |             |                            |      |
|                                                                            |                                   |                          |                          | [S-SL       | P21-03] 學生學習                                                                                                    | 王寶 > 编(     | <b>夜 &gt; 列印</b> | 次席 > 其他學習經歷                                                                                                    |                                                             |                                                    |                       |             | 4                          |      |
|                                                                            |                                   |                          |                          | B           | 在                                                                                                    | *ā Qi       | 任涯               | 活動項日                                                                                                    | <b>绘陶角</b> 角                                                | 会振燈構                                               | 其他學習                  | 經歷的主        | <b>獎項 / 證書文憑 / ß</b>       | 利印泰克 |
|                                                                            |                                   |                          | <u> </u>                 | 201         | + <u><u><u></u></u><u></u><u></u><u></u><u></u><u></u><u></u><u></u><u></u><u></u><u></u><u></u><u></u><u></u><u></u><u></u><u></u><u></u></u> | PORK        | F                | ashion Show                                                                                                    | Participant                                                 | School                                             | 要和<br>career re       | 重類<br>lated | 就<br>The Best Design       | 1    |
|                                                                            |                                   | 2                        |                          | 201         | 12<br>1 - SLP                                                                                                    |             |                  | /orkshop on Modern ]                                                                                                    | -<br>Participant                                            | ABC Art                                            | experience<br>AD, MCE | es          | Award<br>The Most Creative | 2    |
|                                                                            |                                   |                          |                          | 201         | 12<br>0 - SLP                                                                                                    |             | A<br>V           | irts<br>Visit to the (                                                                                                    | Group Leader                                                | Association<br>ABC Elderly Centre                  | MCE                   |             | Award                      |      |
|                                                                            |                                   |                          |                          | 201<br>* 其他 | 11  <br>學習經歷的資料可約                                                                                                    |             | E<br>模組或學        | liderly Centre  <br>生學習概覽模組輸入。「                                                                                                    | 會料來源"一欄非                                                    | 示資料的來源。                                            |                       |             |                            |      |
|                                                                            |                                   |                          |                          |             |                                                                                                    | LENCE CHERO | 10 CINE -00 TET  | The state of the second second s | esta de l'arresta de la la la la la la la la la la la la la | en en el esterne de la destruction de la constante |                       |             |                            |      |

#### **Set Print Sequence of OLE Records**

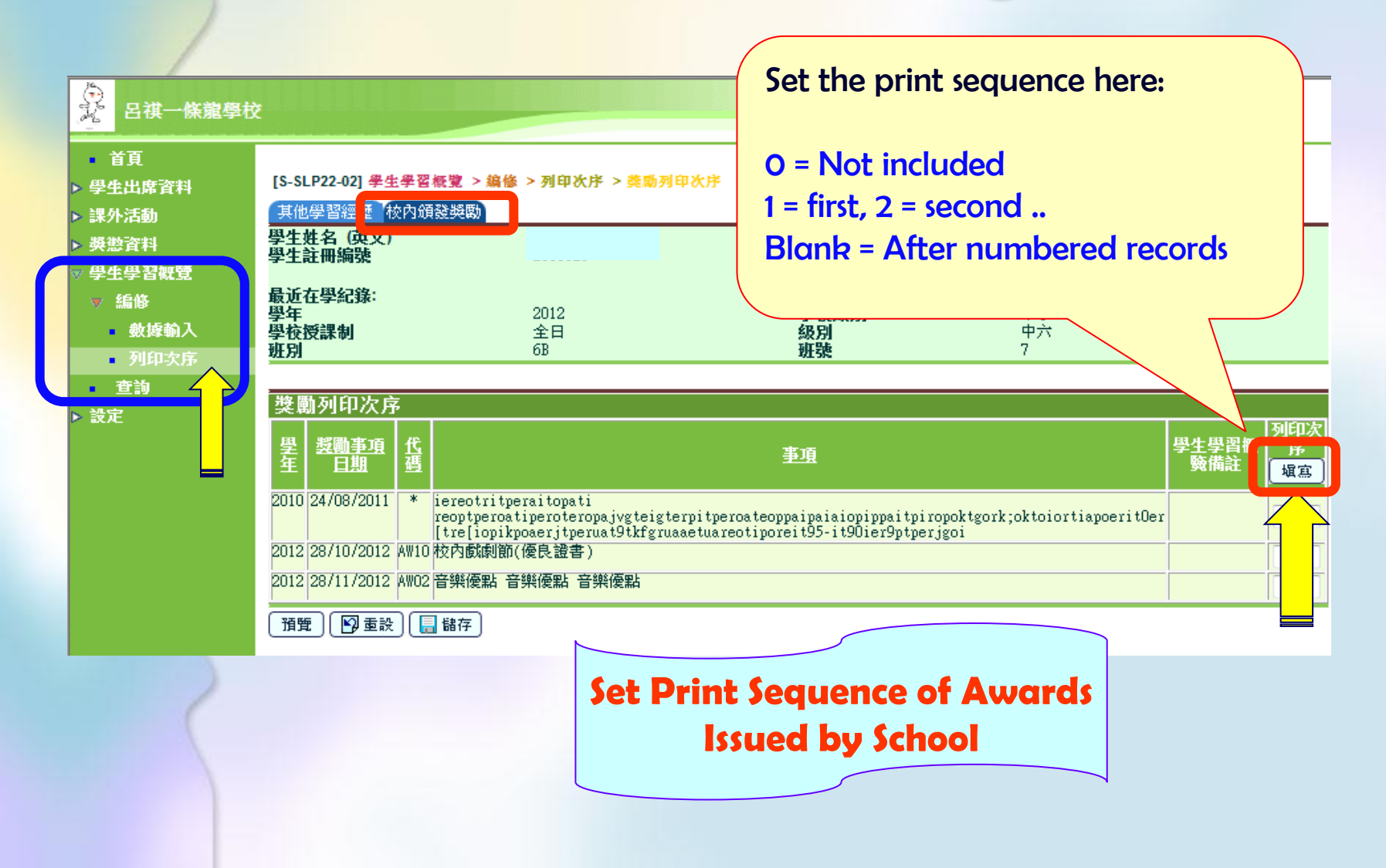

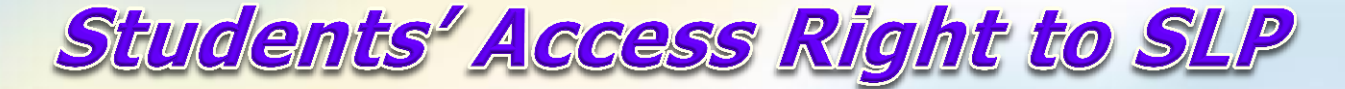

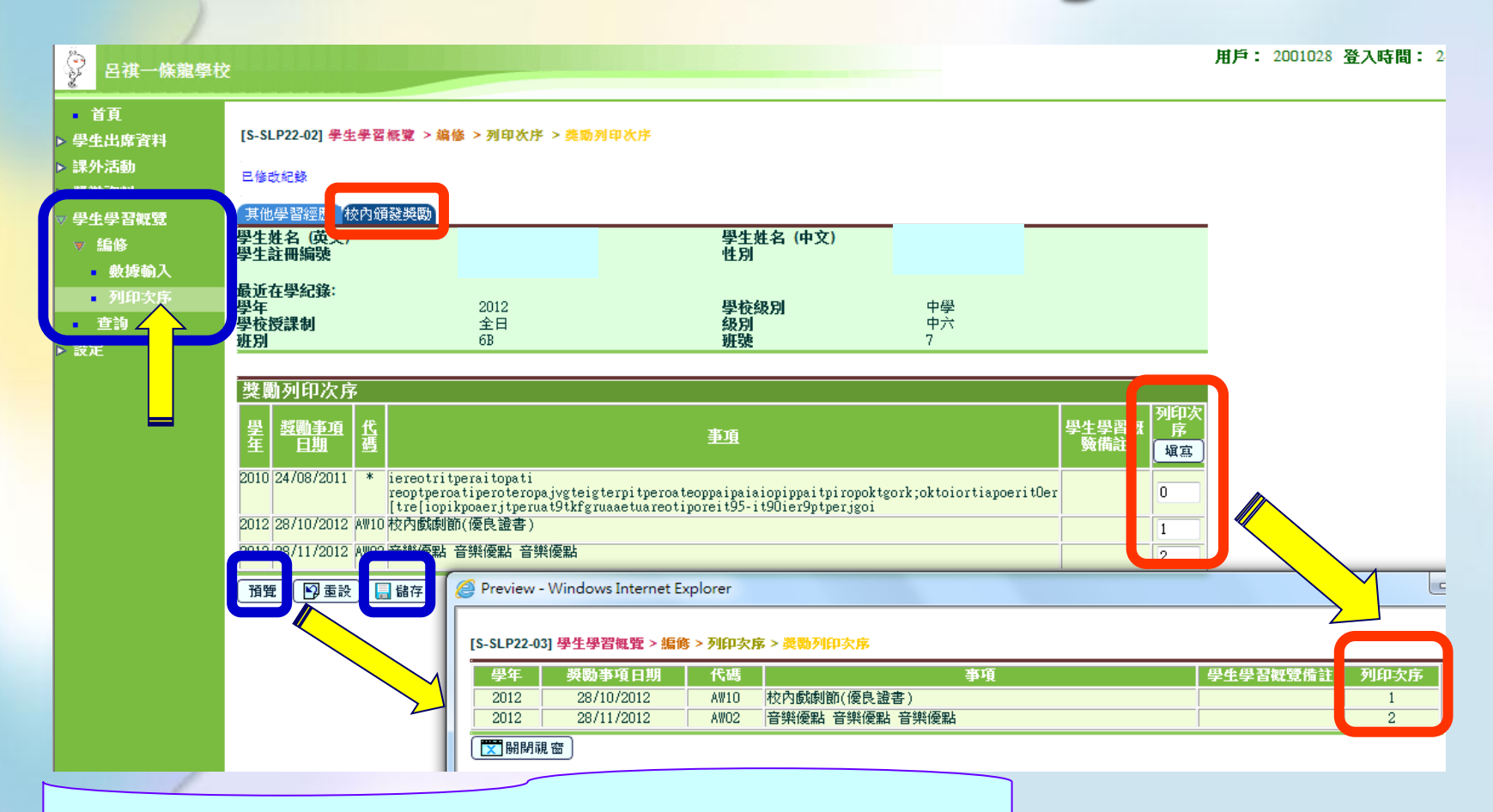

Set Print Sequence of Awards Issued by School

#### **SLP Module**

#### SLP Report For S4-S6 Students

- 1. Academic Performance in School
- 2. Selected OLE records
- 3. Awards/ Achievements Outside School
- 4. Self-accounts

|                             | 學生學習概覽 Student                                     | Learning Profile      |                               |
|-----------------------------|----------------------------------------------------|-----------------------|-------------------------------|
|                             |                                                    | 發出                    | 出日期 Date of Issue: 26-11-2013 |
| 學生資料 Studen                 | t Particulars                                      |                       |                               |
| 學生姓名:<br>Student Name:      |                                                    | 身份證號碼:<br>ID No.:     |                               |
| 出生日期:<br>Date of Birth:     | 18/07/1994                                         | 性別:<br>Sex:           | 女<br>Female                   |
| 學校名稱:<br>School Name:       | 呂祺一條龍學校<br>LK Through-train School                 | 學校編號:<br>School Code: |                               |
| 入學日期:<br>Date of Admission: | 15/08/2001                                         |                       | Student Learning<br>Profile   |
| 學校地址:<br>School Address:    | 香港灣仔女皇道二六九號<br>269 Queen Road, Wanchai, Hong Kong. |                       |                               |
| 學校電話:<br>School Phone:      | 2300 3001                                          |                       | (Document 27e)                |

**Application** 

JUPAS

E-APF

- **1. Generation of Student List**
- 2. Import of Student List & Subject Code
  - \* Combined Student List \*
- 3. Student Mapping
- 4. \* Import Personal General Abilities \*
- 5. Student Reference Report (\*Overall Rating \*, Percentile, PGA, Supplementary Info) 6.Report

~ Enhanced Functions

Sat

JUPAS inroudn Application AN - AN Secondary - Whole Day Primary - PM Sun 1. Generation of Student List Attendance Student Activities 2. Import of Student List & Award & Punishme **Subject Code** 10 \* Combined Student List \* SLP. 17 3. Student Mapping Setup 24 Maintenance 4. \* Import Personal General Export Cycle day is ind Abilities \* Import L - Long Week 5. Student Reference Report Enquiry (\* Overall Rating \*, JUPAS Applica Percentile, PGA, Gen Student I Supplementary Info) Import Data F Student Mapp 6.Report Import Persor School Refere Report

### **SLP Module – JUPAS Application** ~ Enhanced Functions

#### **Generate Student List for JUPAS Application**

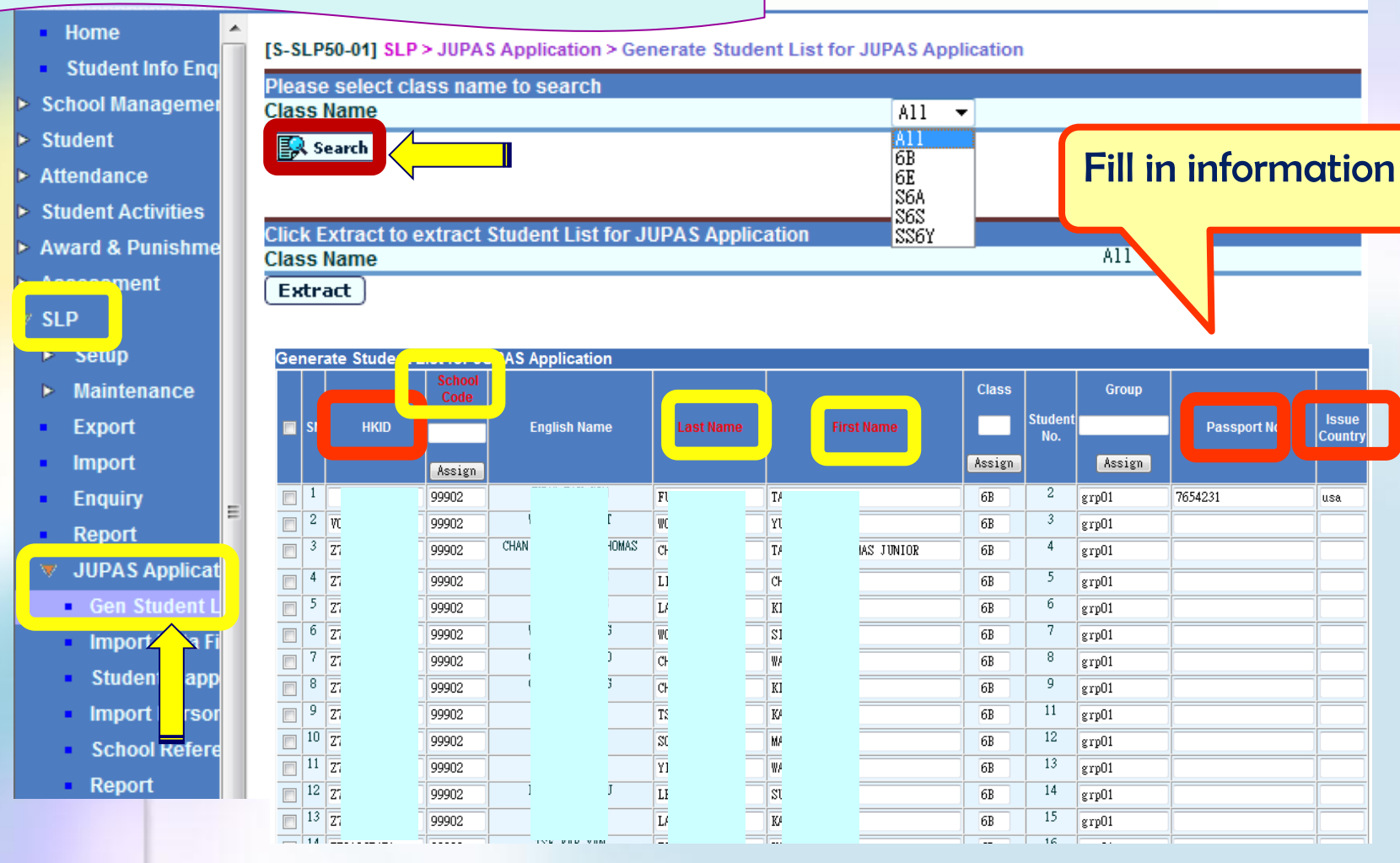

Issue

### SLP Module – JUPAS Application ~ Enhanced Functions

#### **Generate Student List for JUPAS Application**

| <ul> <li>Home</li> </ul>             | * |                                                   | 41 01 0 5 | шра    | 6 A 10 | plication | > Con   | orato | Student   | List for III |            | ation    |      |       |       |        |            |
|--------------------------------------|---|---------------------------------------------------|-----------|--------|--------|-----------|---------|-------|-----------|--------------|------------|----------|------|-------|-------|--------|------------|
| <ul> <li>Student Info Enq</li> </ul> |   | Diago soloct class name to sourch                 |           |        |        |           |         |       |           |              |            |          |      |       |       |        |            |
| School Managemer                     |   | Please select class name to search Class Name All |           |        |        |           |         |       |           |              |            |          |      |       |       |        |            |
| Student                              |   | Search                                            |           |        |        |           |         |       |           |              |            |          |      |       |       |        |            |
| Attendance                           |   | Est scarch                                        |           |        |        |           |         |       |           |              | 6B<br>6E   |          |      |       |       |        |            |
| Student Activities                   |   |                                                   |           |        |        |           |         |       |           |              | SEA        |          |      |       |       |        |            |
| Award & Punishme                     |   | Click Extra                                       | ict to ex | ktract | Stud   | lent List | for JU  | IPAS  | Applicati | on           | SS6Y       |          |      |       |       |        |            |
|                                      |   | Class Nam                                         | ie        |        |        |           |         |       |           |              |            |          |      | 811   |       |        |            |
| nent                                 |   | Extract                                           | ]         |        |        |           | 21      | I.o.  | II.a      |              |            | acu 1    | 1 25 |       | Ш     |        |            |
| ∕ SLP                                |   | 22                                                |           | 99902  | 1      |           | ·       | LO    |           | HI           |            | S6Y      | 20   | grp01 | av    | _      | usa        |
| P SeluD                              |   | 23                                                |           | 99902  | 1      |           |         | MAN   | H H       | EI<br>AM     |            | I<br>CCV | 20   | grpUl | Q2    | _      | usa<br>024 |
|                                      |   | 2.36                                              |           | 99902  | 1      |           |         | MON   |           | - m          | 1024567000 | 201      | 28   | grp01 | 11    | _      | 234        |
| Maintenance                          |   | ✓ <sup>300</sup>                                  |           | 99902  | D'E.F  |           | 4567890 | WEB   |           | - U          | 1234567890 | 201      |      | grpui | 12    | _      | 234        |
| <ul> <li>Export</li> </ul>           |   | 23                                                |           | 99902  |        |           | ia.     | WON   | L         | DK           |            | S6Y      | 29   | grp01 | T2    |        | 234        |
| Import                               |   | 23                                                |           | 99902  | \$7    |           | fer 1   | WON   | M         | AN           |            | S6Y      | 31   | grp01 |       | _      |            |
| Enquiry                              |   | 240                                               |           | 99902  | \$7    |           | fer 2   | \$7   | d         | em<br>em     |            | 6Y       | 32   | grp01 |       | =      |            |
| Desert                               | = | 24                                                | =         | 99902  | \$7    |           | fer 3   | \$7   | d         | em           | 3          | Y        | 33   | grp01 |       | -      | 1          |
| Report                               |   | 24:                                               |           | 99902  | 1      |           |         | \$7   | d         | em           | Ļ          |          | 34   | grp01 |       |        |            |
| 🔻 JUPAS Applicat                     |   | 24.                                               |           | 99902  |        |           |         | TES   | R         | EP           | FIVE FIVE  |          | 35   | grp01 |       |        |            |
| <ul> <li>Gen Student L</li> </ul>    |   | 244                                               |           | 99902  | Test   |           |         |       | r         | ep           |            |          |      |       |       |        |            |
| Import 🔿 ta Ei                       |   | 24.                                               |           | 99902  | ]      |           | E       |       |           |              | "√" +ŀ     | no h     |      | os fo | r sti | Idente |            |
|                                      |   | 246                                               |           | 99902  | CHUNG  |           | NG WING | СНО   |           |              | ' LI       |          |      |       |       | adent. | ·          |
| <ul> <li>Student app</li> </ul>      |   | who do not apply for II IPAS                      |           |        |        |           |         |       |           |              |            |          |      |       |       |        |            |
| Import rsor                          |   |                                                   |           |        |        |           |         |       |           |              |            |          |      |       |       |        |            |
| School Refere                        |   |                                                   | $\wedge$  |        |        |           |         |       |           |              |            | & cl     | ick  | De    | lete  | ,      |            |
| Report                               |   |                                                   |           |        |        |           |         |       |           |              |            |          |      |       |       |        |            |

Enhanced Functions

#### **Generate Student List for JUPAS Application**

User: sysadmin Login Time

Current :

| <ul> <li>Home</li> </ul>              |                       | UDA & Application > Concrete | Student List for UUAS Ann     | liestion                               |                                                                                                    |
|---------------------------------------|-----------------------|------------------------------|-------------------------------|----------------------------------------|----------------------------------------------------------------------------------------------------|
| Student Info Enq                      | [3-3LP50-01] 3LP > 3  | OPAS Application > Generate  | e student List for JOPA's App |                                        |                                                                                                    |
| School Managemer                      | Please select class   | name to search               | <u> (11</u>                   | -                                      |                                                                                                    |
| ▶ Student                             |                       |                              | 811                           |                                        | -                                                                                                    |
| Attondanco                            | Search                |                              |                               |                                        |                                                                                                    |
|                                       |                       |                              |                               |                                        |                                                                                                    |
| Student Activities                    | Click Extract to extr | act Student List for JUPAS   | Application                   |                                        | IUPAS Portal                                                                                                    |
| Award & Punishme                      |                       |                              | Approviden                    | A11                                    |                                                                                                    |
| Азасазнис                             | Extract               |                              |                               |                                        |                                                                                                    |
| / SLP                                 |                       |                              |                               |                                        |                                                                                                    |
|                                       |                       |                              | -/                            |                                        |                                                                                                    |
| ▶ Maintenance                         |                       |                              | X                             | Student List for JUPAS Application     | on [相密模式] - Microsoft                                                                                                    |
| Export                                | Generate Stude        | nt List for JUPAS App        |                               | 置 公式 資料 校開 檢視                          |                                                                                                    |
| Export                                | SN HKID               | School Code                  | Arial                         | · 10 · A A Ă ≡ = = ≫·· 副 自動換列          | 文字 - 33 - 34 - 34 - 34 - 34 - 34 - 34 - 3                                                                                                    |
| Ιπροτ                                 | 1                     | 00002                        | 貼上 🍶 B Z U - 🖽 -              | 🂁 • ▲ •   ቀ월 •   青 春 春   譚 譚   國時欄畫中 • |                                                                                                    |
| Enquiry                               | = 2 10                | 99902                        | 剪貼簿 💈 字型                      | G 對齊方式 G                               |                                                                                                    |
| Denert                                | 3 Z7                  | 99902 CHA                    | A1 -                          | ← £ HKID                               | ×                                                                                                    |
| 🔻 JUPAS Applicat                      | 4 Z7                  | 99902                        | В                             | E                                      | F G                                                                                                    |
| Gen Student L                         | 5 27                  | 99902                        | 1 HKID School Cod             | Last Name First Name Class             | 9 grp01                                                                                                    |
|                                       | 6 Z7                  | 99902                        | 3 Z5. 99902                   | Si dei fer 4                           | 34 grp01                                                                                                    |
|                                       | 8 77                  | 99902                        | 5 99902                       | FL TA 6B                               | 2 grp01 7654231 usa                                                                                                    |
| Studer app                            | 9 Z7                  | 99902                        | 6 V0 99902<br>7 Z71 99902     | CF TA THON6B                           | (3 grp01<br>4 grp01                                                                                                    |
| Import rsor                           | 10 Z7                 | 99902                        | 8 Z71 99902                   | LI CH 6B                               | 5 grp01                                                                                                    |
| Schoo fere                            | 11 Z7                 | 99902                        | 10 Z71 99902                  | W SIN 6B                               | 7 grp01                                                                                                    |
| <ul> <li>Report</li> </ul>            | 12 Z7                 | 99902                        | 11 Z71 99902<br>12 Z71 99902  | CF W/ 6B                               | 78 grp01                                                                                                    |
| Special Assessment                    | 13 27                 | 99902                        | 13 Z7 99902                   |                                        |                                                                                                    |
| <ul> <li>Staff Deployment</li> </ul>  | 15 27                 | 99902                        | 14 Z7: 99902<br>15 Z7: 99902  |                                        |                                                                                                    |
| s cne                                 | 16 Z7                 | 99902                        | 16 Z7! 99902                  |                                        |                                                                                                    |
| P CDS                                 | 17 C4                 | 99902                        | 18 Z7: 999902                 |                                        | assport No.+ Issuing Country                                                                                                    |
| ▶ НКАТ                                | 18 Z7                 | 99902                        | 19 Z7: 99902<br>20 Z7: 99902  |                                        |                                                                                                    |
| Applied Learning                      | 244 Y9                | 99902 Test                   | 21 C4 99902                   | ୁକ <mark>2. Last no</mark>             | ime + First name ~                                                                                                    |
| ▶ HKEAA                               | 945 76                | 00000                        | 23 Z7: 99902                  | Cr<br>Cr                               | I I allowed a start of the start of the star |
| ▶ SPA                                 | 245 26                | 99902                        | 24 Z7! 99902<br>25 Z7! 99902  | CF                                     | Hypnenated name?                                                                                                    |
| Report Managemer                      | 240 20                |                              | 26 Z7! 99902                  | HC                                     |                                                                                                    |
| <ul> <li>Report management</li> </ul> |                       |                              | 28 Z8I 99902                  | W                                      |                                                                                                    |
| Data Management                       | Confirm               |                              | 29 Z8I 99902<br>30 Z8I 99902  | LA HA SU                               | 28 grp01                                                                                                    |
| Timetabling                           |                       | $\checkmark$                 | 31 Z8I 999902                 | LA NG 6B                               | 29 grp01                                                                                                    |
|                                       |                       |                              | 32 Z8I 99902                  | CH CH DRA 6B                           | [30 grp01                                                                                                    |

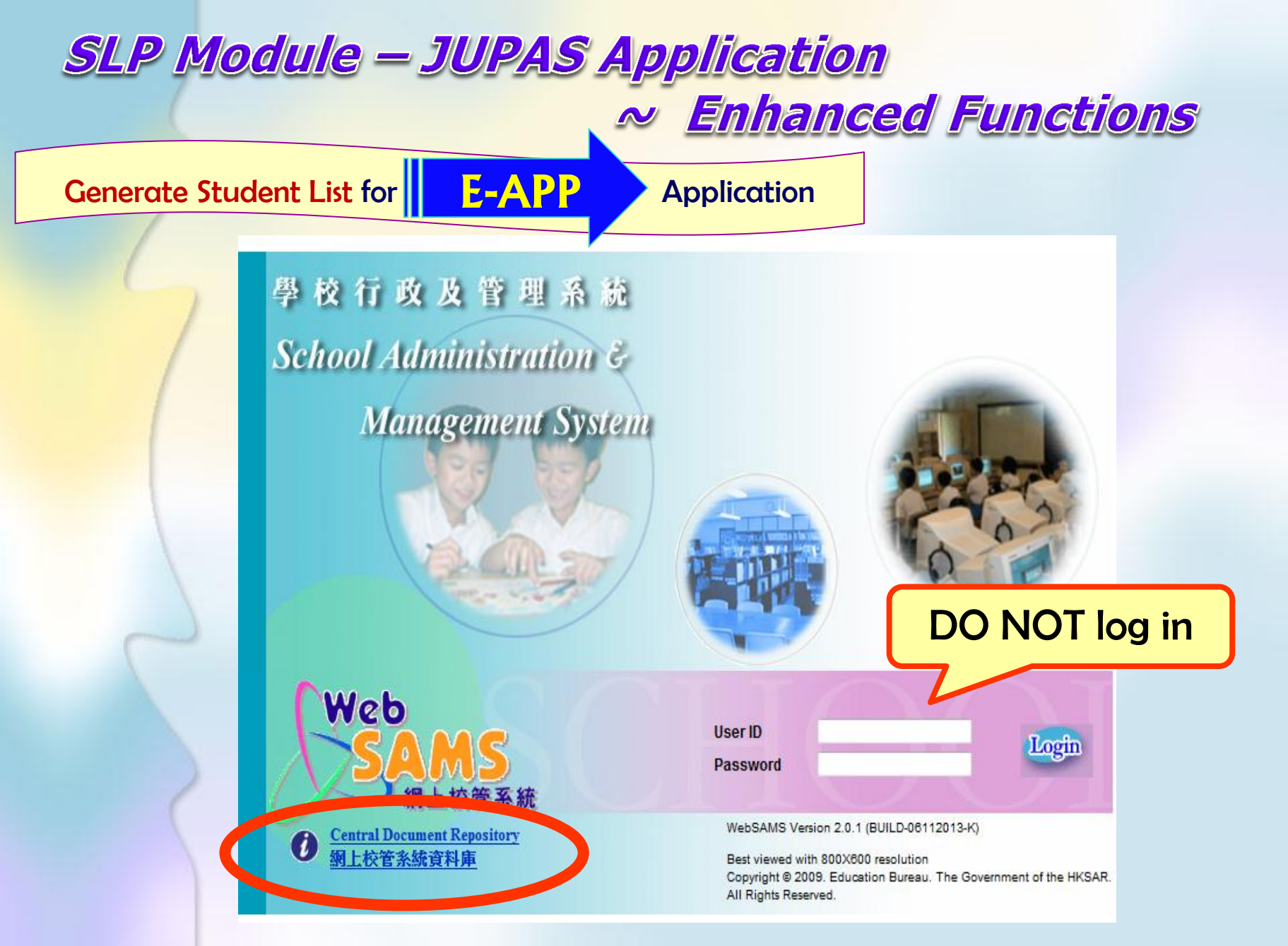

~ Enhanced Functions E-APP Generate Student List for **Application** 學校 行 收 及 官 建 示 🗤 - - X 最新演員 - Windows Internet Explorer School Administration & \* 最新消息\* 使用 ' 網上校管系统 」 學生學習概覽模組參考資料 Management System 網上校官东初的 (TESS)已屬過時及不被支援。網上校管系統網站將於2014年4 月1日起,移除與TESS有關的資料。學校如有需要,可自行下 載及儲存相關資料。 (路徑: http://www.edb.gov.hk>學校行政及管理>一般行政>學 校資訊科技資源>網上校管系統>重要資訊) Web 使用網上校管系統遞交班別及科目資料指引 2013 Guidelines on Using WebSAMS to send Class and Subject Details 2013 使用「學生成績模組-評核組別(Assessment Group)」指引 <u>Central Document Repository</u> 網上校管系統資料庫 使用網上校管系統輸入「關愛基金-校本基金(境外學習活 **動)** 資料 有關提升網上校管系統網絡路由器最新消息 Latest information on Upgrading of the Network Router of WebSAMS Points to Note - Enhancement of Report Cards and Transcript C 「網上校管系統」培訓活動 - 惡劣天氣安排 棄置/更換「網上校管系統」伺服器 - 處理敏感性數據指引

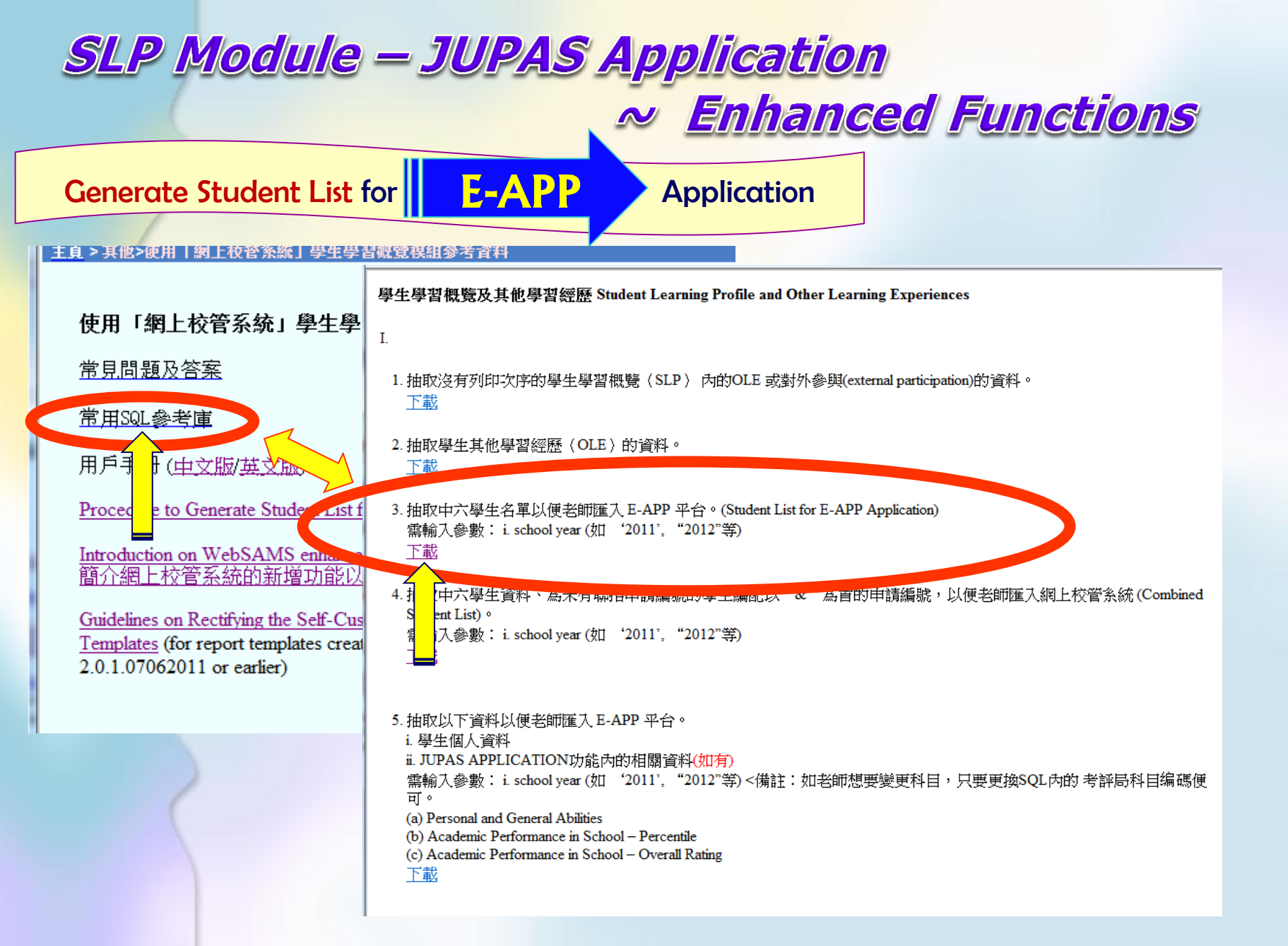

### ~ Enhanced Functions

| nerate                             | e Student List for E-APP Application                                                                                                    |
|------------------------------------|----------------------------------------------------------------------------------------------------|
| 記置 参考                              | f資料 郵件 校閱 檢視 設計 版面配置                                                                                                    |
| - 10 -                             | A Ă Ă Aa* 受校函 ≔ ≔ ≔ 幸 律 体 ☆ ↓ ギ AaBbCcD AaBbCcD AaBbCcD AaBbCcD AaBbCcD AaBbCcD                                                                                                    |
| rabe X <sub>2</sub> X <sup>2</sup> |                                                                                                    |
| 字形                                 |                                                                                                    |
|                                    |                                                                                                    |
|                                    |                                                                                                    |
| 第一                                 | -部份→ 抽取中六學生名單以便老師匯入 E-APP 平台 (Student List for E-APP Application) Copy the SQL                                                                                                    |
|                                    |                                                                                                    |
| 第3                                 |                                                                                                    |
| selec                              |                                                                                                    |
| (case                              | e when a3.suid<>" then replace(replace(a3.HKID,'(','),'),'') else a hkid end) 'HKID',+'  The end                                                                                                    |
| SUDSI<br>(Case                     | man.scHiD, 1,5) 'School Code,+'<br>e when a3 I STNAME<>" then a3 I STNAME else left(a ENNAME locate(a ENNAME ' 1)-1) end)" ast Name'+'                                                                     |
| (case                              | e when a3.FSTNAME<>" then a3.FSTNAME else <u>substr(a.ENNAME</u> , locate( <u>a.ENNAME</u> , '',1)+1) end) 'First Name',↩'                                                                                 |
| (case                              | e when a3.CLASSNAME<>" then substr(a3.CLASSNAME,1,3) else substr(a.CLASScode,1,3) end) 'Class',-/                                                                                                    |
| (case                              | e when a3.classno<≫" then a3.classno else <u>a.classno</u> end) 'Student Number',⊷                                                                                                    |
| a3.GF                              | RP 'Group',                                                                                                    |
| (case                              | e when a3.suid<≫" then a3.PASSPTNO else a_DOCNQ end) 'Passport No.',↩                                                                                                    |
| a3.IS                              | SCNT 'Passport Issuing Country'+                                                                                                    |
| from                               | vw_stu_lateststudent a+/                                                                                                    |
| leftou                             | uter join TB_SCH_SCHOOL a1+                                                                                                    |
| on au                              | suid = a1.suid and a.schyear = a1.schyear                                                                                                    |
| leftou                             | uter join TB_SLP_JUPAS_STULIST a3+                                                                                                    |
|                                    |                                                                                                    |
| on au                              | suid = a3.suid and a.schyear = a3.schyear and a.stuid = a3.stuid +                                                                                                    |
| on a,<br>when                      | suid = a3.suid and <u>a.schyear</u> = a3.schyear and <u>a.stuid</u> = a3.stuid+<br>re a.SCHYEAR = ? and <u>a.classIvI</u> = 'S6' and ( <u>a.status</u> =null or <u>a.status</u> not in (4,5,6))+           |
| on a.;<br>where<br>order           | suid = a3.suid and <u>a.schyear</u> = a3.schyear and <u>a.stuid = a3.stuid</u><br>Te a.SCHYEAR = ? and a.classivi = 'S6' and (a.status=null or a.status not in (4.5.6))+'<br>r by a.CLASScode, a.classno+' |

F-A

DD

Generate Student List for

**Application** 

~ Enhanced Functions

学校行政及管理活动

| Lui Kee Through Train School JUPAS Applicat <ul> <li>Gen Student L</li> <li>Import Data Fi</li> <li>Student Mapp</li> <li>Import Persor</li> <li>School Refere</li> <li>Report</li> </ul> Add Advance Add Wizard Search                                                                            | tenance                                                                                                    | Query Description<br>Owner<br>Last Modified Date (Before)<br>(DD/MM/YYYY)                                                                                                    | Log in<br>Log in<br>Marel<br>Marel |
|----------------------------------------------------------------------------------------------------|----------------------------------------------------------------------------------------------------|----------------------------------------------------------------------------------------------------|----------------------------------------------------------------------------------------------------|
| <ul> <li>Special Assessment</li> <li>Staff Deployment</li> <li>CDS</li> <li>HKAT</li> <li>Applied Learning</li> <li>HKEAA</li> <li>SPA</li> <li>SPA</li> </ul>                                                                                                    | Lui Kee Through Train School UPAS Applicat Gen Student L Import Data Fi Student Mapp Student Mapp Student Mapp                                                                                                    | nt > Query Maintenance                                                                                                    | Fill in<br>information                                                                                                    |
| <ul> <li>Data Management</li> <li>Query Maintena</li> <li>Task multiplication</li> <li>Table A ss C</li> <li>Execution</li> <li>Export</li> <li>Export</li> <li>Import</li> <li>Report</li> <li>Extract for TES:</li> <li>Extract for SOP</li> <li>Timetabling</li> <li>Code Management</li> </ul> | <ul> <li>Import Person</li> <li>School Refere</li> <li>Report</li> <li>Special Assessmet</li> <li>Staff Deployment</li> <li>CDS</li> <li>HKAT</li> <li>Applied Learning</li> <li>HKEAA</li> <li>SPA</li> <li>Query Description</li> <li>Save Back</li> </ul> | ent list to EAPP<br>'Passport No.',<br>SSCNT 'Passport Issuing Country'<br>vw_stu_lateststudent a<br>outer join TB_SCH_SCHOOL al<br>.suid = al.suid and a.schyear = al.schyee<br>outer join TB_SLP_JUPAS_STULIST a3<br>.suid = a3.suid and a.schyear = a3.schyee<br>.stuid<br>a.SCHYEAR = ? and a.classlvl = 'S6' and<br>tatus=null or a.status not in (4,5,6))<br>r by a.CLASScode, a.classno<br>Paste in<br>Paste in<br>tatus | ar<br>ar and a.stuid<br>d<br>the SQL<br>ere                                                                                                    |

**Generate Student List for** 

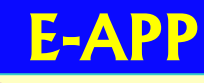

Application

~ Enhanced Functions

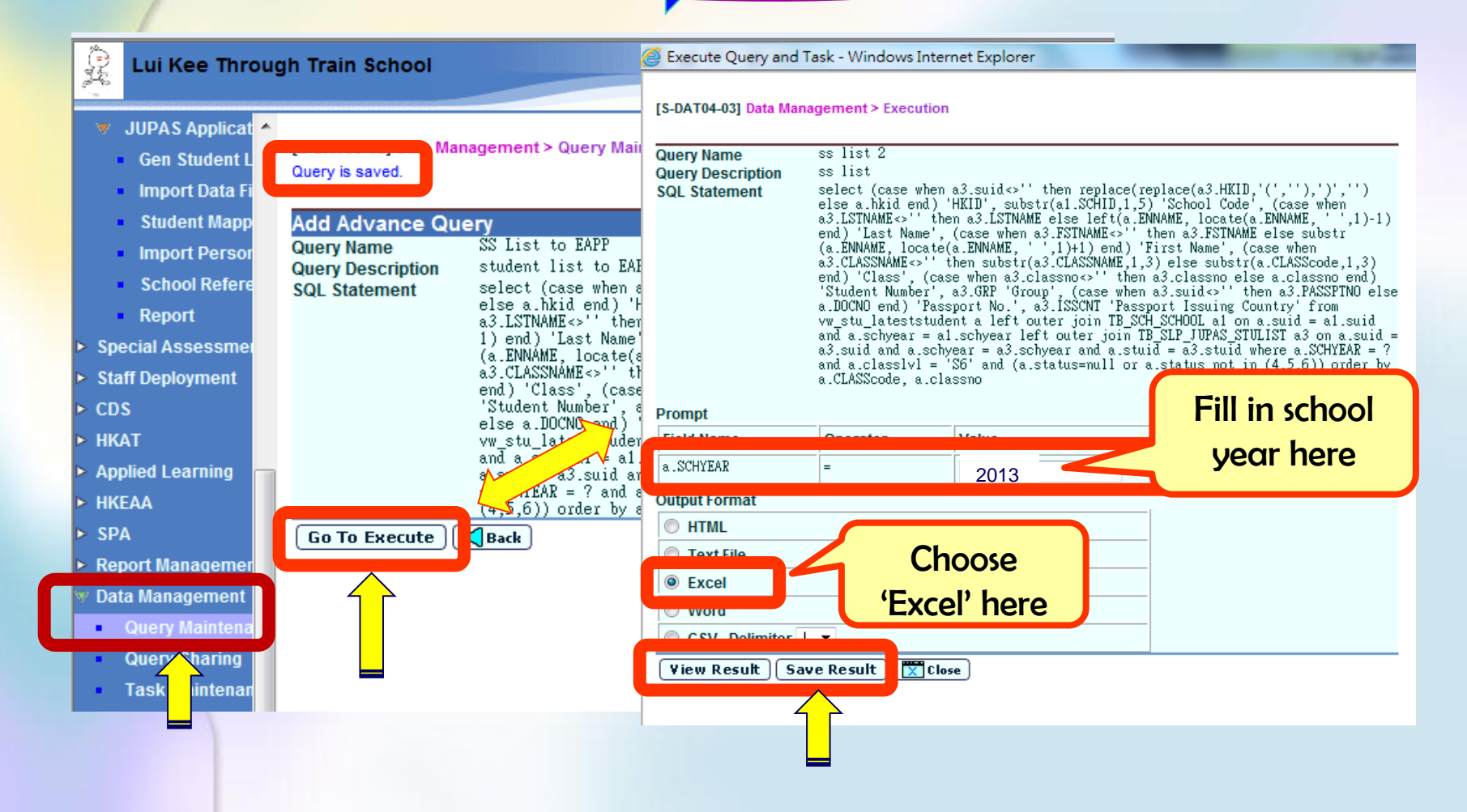

### SLP Module – JUPAS Application ~ Enhanced Functions

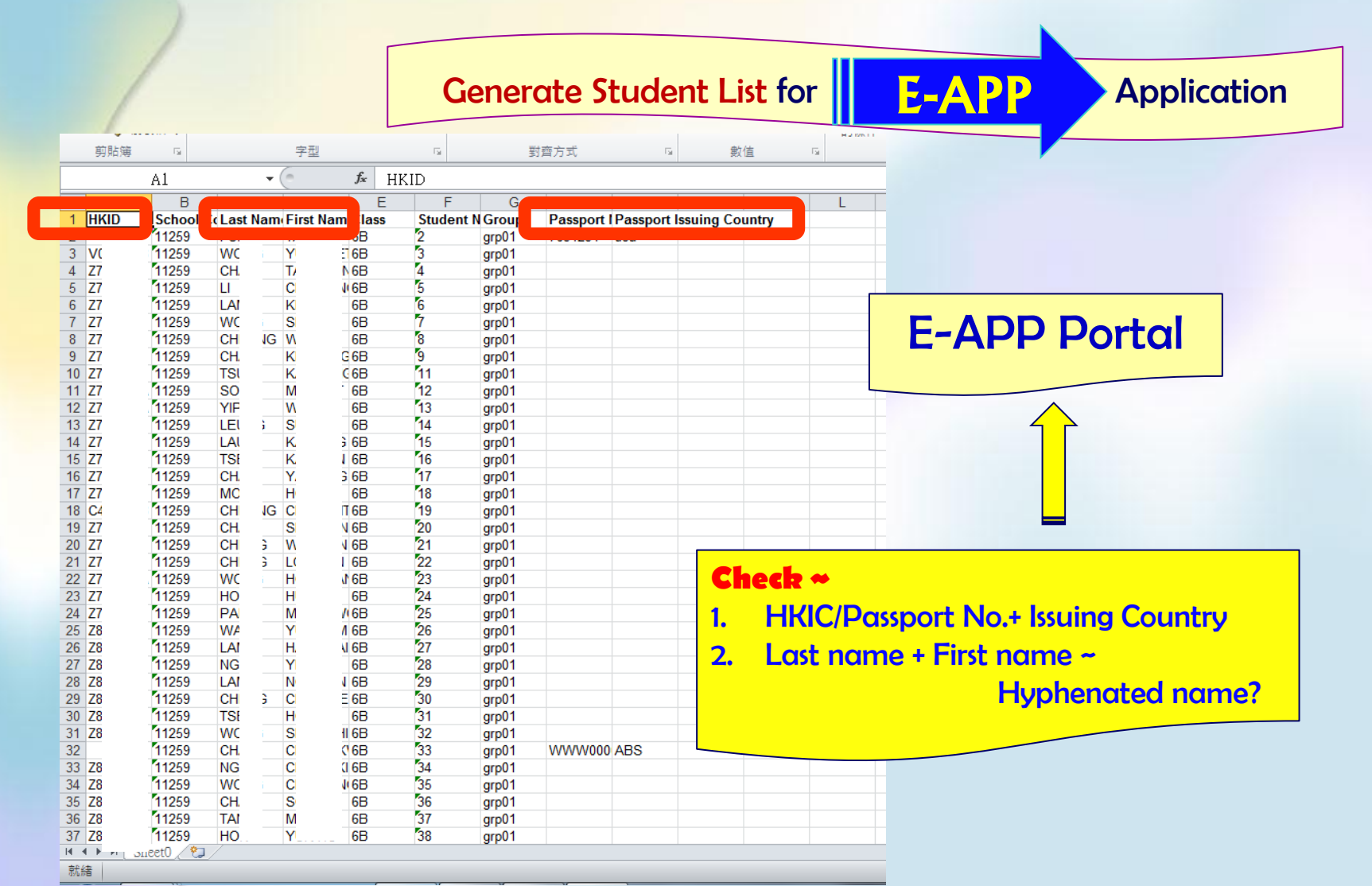
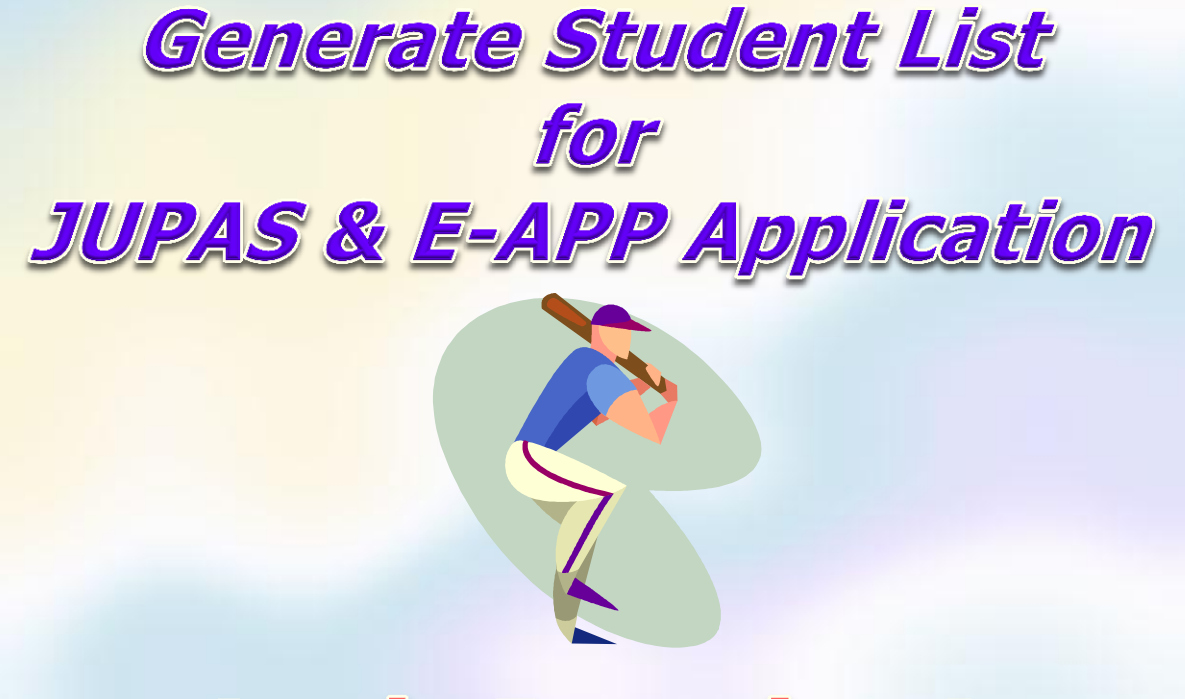

# Let's Practise !

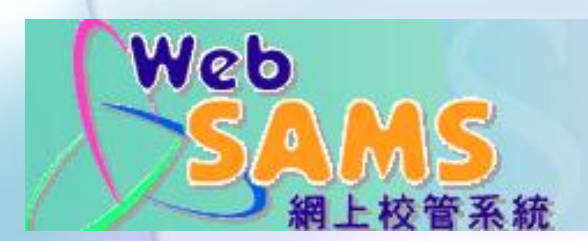

User ID

Password

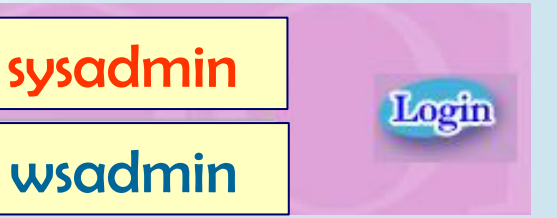

#### **Import Data File**

| Lui Kee Throu                                     | gh Train School                                                                                                    |
|---------------------------------------------------|----------------------------------------------------------------------------------------------------|
| the transport                                     | [S-SLP30-01] SLP > JUPAS Application > Import Data File                                                                                                    |
| ▼ SLP                                             | Import Data File                                                                                                    |
| p p                                               | File Type                                                                                                    |
| Maintenance                                       | Imported Source                                                                                                    |
| Data Entry<br>Print Sequenc                       |                                                                                                    |
| Export                                            | Schools may choose to import a student list for JUPAS applicants only or a "Combined Student List" which includes both JUPAS and on-JUPAS applicants.                                             |
| <ul> <li>Import</li> </ul>                        |                                                                                                    |
| Enquiry                                           | 9. Q. Where can I get the DSE Subject Code File from JUPAS website for importing to WebSAMS?                                                                                                    |
| Report                                            | A : The DSE Subject Code File can be downloaded from the JUPAS website after user logons with his/her school portal account. You may download the DSE Subject Code File by clicking "Student Info |
| 🔍 JUPAS Applicat                                  | Management"→ "School Reference Report (Batch Upload)"→ "Subject List"→ "HKDSE Subject Code Full List".                                                                                            |
| <ul> <li>Gen Student L</li> </ul>                 |                                                                                                    |
| <ul> <li>Import Data Fi</li> </ul>                | Recommendation                                                                                                    |
| Stup Mapp<br>Impo Persor<br>Scho Refere           | <ul> <li>Download the DSE Subject Code File from JUPAS</li> <li>every school year</li> </ul>                                                                                                    |
| Repo                                              |                                                                                                    |
| Special Assessment                                |                                                                                                    |
| <ul> <li>Staff Deployment</li> <li>CDS</li> </ul> |                                                                                                    |

#### Import Data File

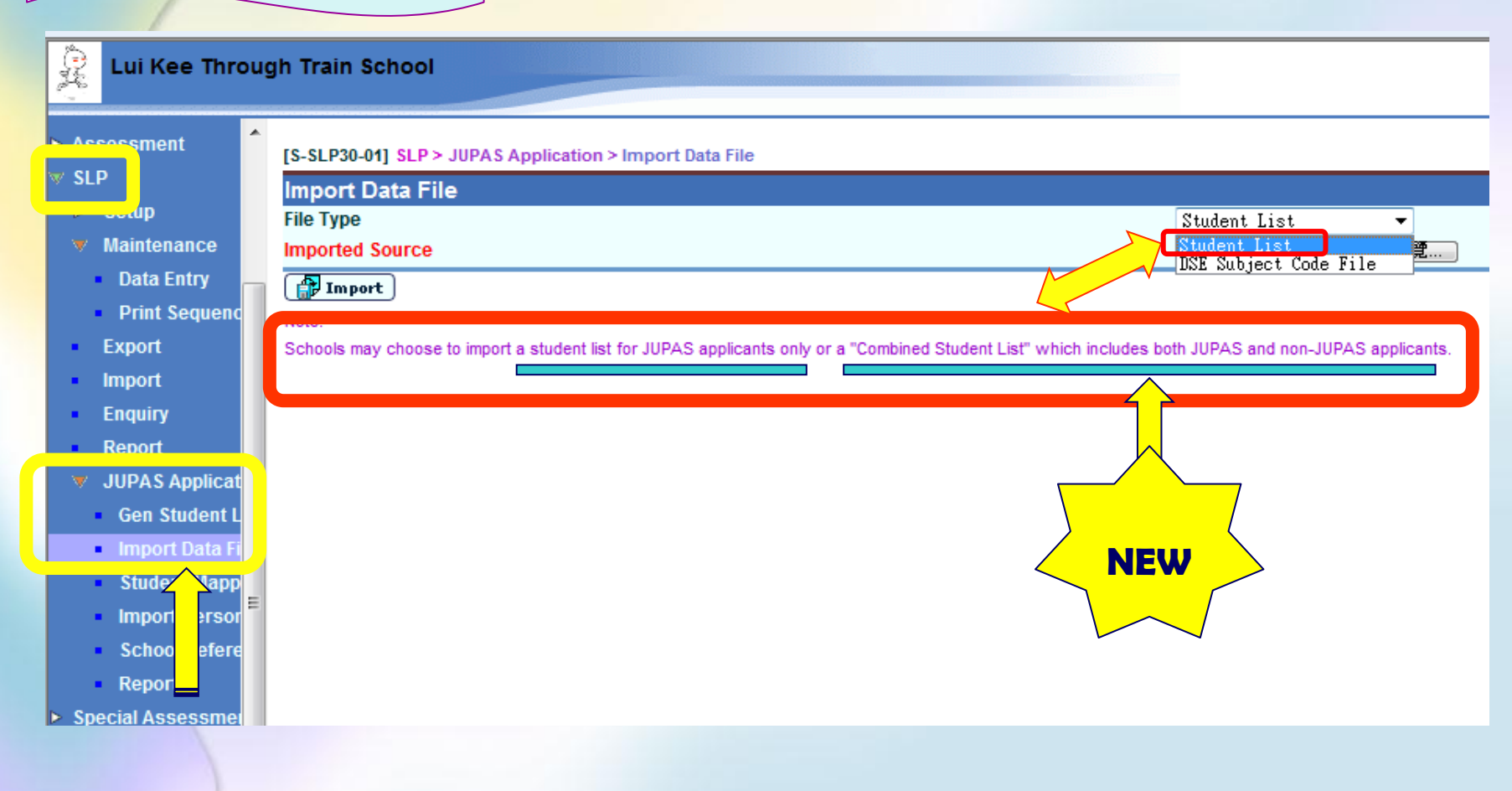

| Import                                                                                                    | Data File                                                                                                    |
|----------------------------------------------------------------------------------------------------|----------------------------------------------------------------------------------------------------|
| <ul> <li>SLP</li> <li>Maintenance</li> <li>Data Entry</li> <li>Print Sequenc</li> <li>Export</li> <li>Import</li> <li>Enquiry</li> <li>Report</li> <li>JUPAS Applicat</li> <li>Gen Student L</li> <li>Import Data Fi</li> <li>Stury Mapp</li> <li>Impi Persor</li> <li>Sch Refere</li> <li>Rep</li> </ul> | S-SLP30-01] SLP > JUPAS Application > Import Data File<br>File Type<br>Import Data File<br>File Type<br>Import Stores<br>Stores<br>Stores |
| Special A ssmel                                                                                                    | Image: State of Property state       Image: State of Property state       Image: State of Property state         Image: State of Property state       Image: State of Property state       Image: State of Property state         Image: State of Property state       Image: State of Property state       Image: State of Property state         Image: State of Property state       Image: State of Property state       Image: State of Property state         Image: State of Property state       Image: State of Property state       Image: State of Property state         Image: State of Property state       Image: State of Property state       Image: State of Property state         Image: State of Property state       Image: State of Property state       Image: State of Property state         Image: State of Property state       Image: State of Property state       Image: State of Property state         Image: State of Property state       Image: State of Property state       Image: State of Property state         Image: State of Property state       Image: State of Property state       Image: State of Property state         Image: State of Property state       Image: State of Property state       Image: State of Property state         Image: State of Property state       Image: State of Property state       Image: State of Property state         Image: State of Property state       Image: State of Property state       Image: State of Property state                                                                                                    |

#### **SLP Module – JUPAS Application** ~ Enhanced Functions Import Data File (Combined Student List) for **E-APP Application** nent [S-SLP30-01] SLP > JUPAS Application > Import Data File SLP Import Data File File Type Student List Maintenance Imported Source NE NUDIECT LODE EILE Data Entry 🕂 Import Print Sequend Note: Export Schools may choose to import a student list for JUPAS applicants only or a "Combined Student List" which includes both JUPAS and non-JUPAS applicants. Import Enquiry Report JUPAS Applicat Gen Student L Import Data F Nt Mapp First, import the Student List with JUPAS Application No. 1. Persor Im Refere downloaded from IUPAS Portal Re 2. Second, use a new SQL to assign Application No. to non-JUPAS pecial essme students 3. Then, a Student List including both JUPAS & non-JUPAS students can be extracted – Combined Student List Finally, import this Combined Student List here 4. **NEW**

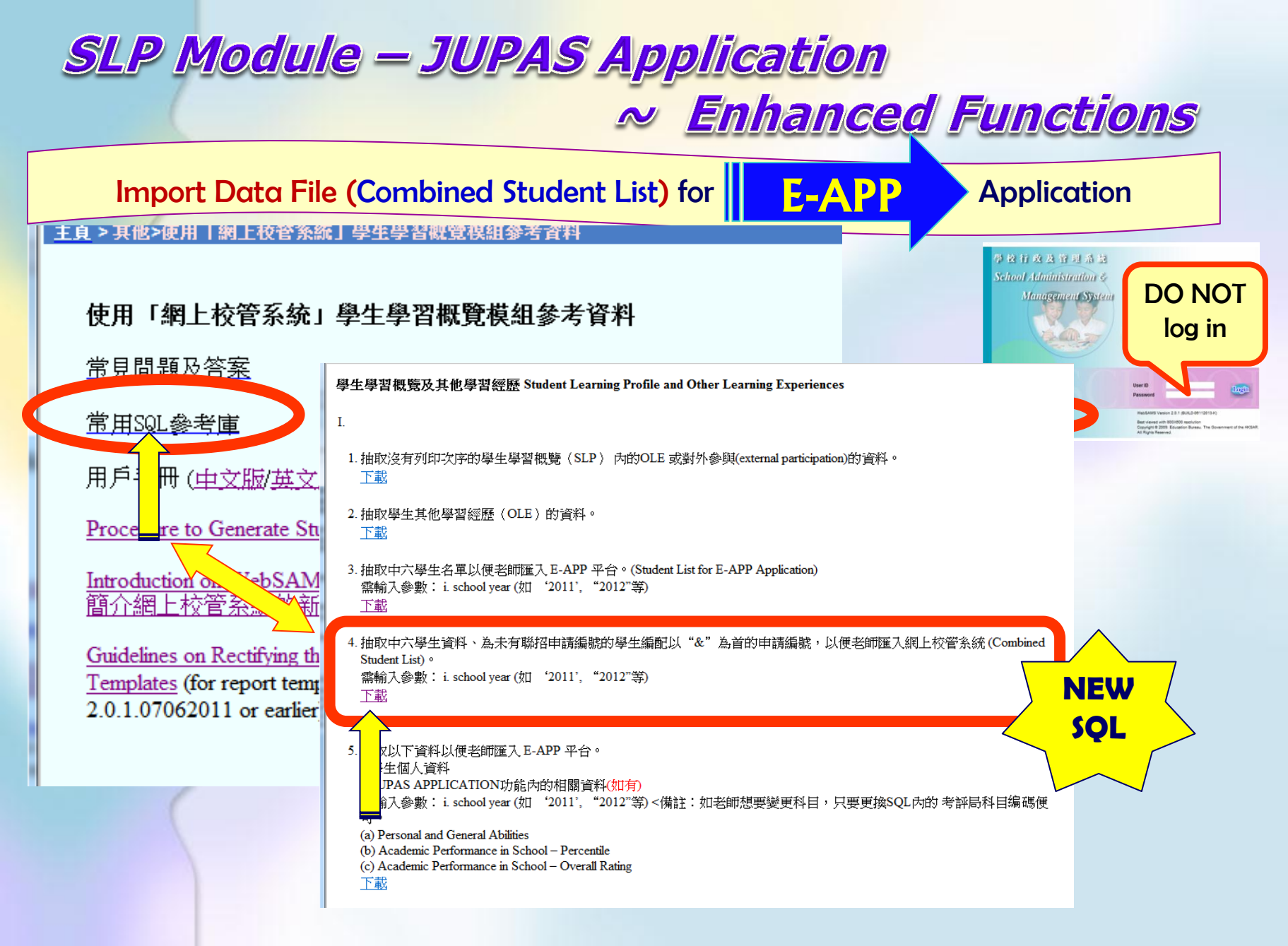

#### SLP Module – JUPAS Application ~ Enhanced Functions Import Data File (Combined Student List) for E-APP Application OLE & SLP - Part I Question no. 4 answer litered una 参考咨料 設計 版面配署 AaBbCcD AaBbCcD AaBb AaBb AaBb AaBb AaBb 6 x, x' | 🗛 - 🥸 - 🗛 - 🗛 🎓 🔳 🚍 🚍 🗮 😫 | 🏣 - 💁 - 🖽 -∉ 內文 → 無間距 種頸 2 Copy the new 字型 E. 段落 検ボ 5 SQL from 'select' till the end 抽取中六學生資料、為未有聯招申請編號的學生編配以"&"為首的申請編 第一部份↩ 第4條:+ (Combined Student List) • + select⊬ (case when a2. appno<>'' then a2. appno else '&'||right(a. SCHYEAR, 2)||right('0000'||right(a. stuid, 5), 5) end) 'Application Number', (case when a3. SCHCODE<>'' then a3. SCHCODE else <a href="substr(a1.scHID,1,5">substr(a1.scHID,1,5</a>) end) 'School Code',+ (case when a2. hkid⇔'' then a2. hkid else a. HKID end) 'HKID', ↔ (case when a2. PASSFTNO⇔'' then a2. PASSFTNO else a. DOCNO end) 'Passport Number', + a2. ISSCNT 'Issue Country'. 🖉 (case when a2. LSTNAME<)' then a2. LSTNAME else left(a.ENNAME, locate(a.ENNAME, '', 1)-1) end)'Last Name'.↔ (case when a2. FSTNAME</> ' then a2. FSTNAME else substr(a. ENNAME, locate(a. ENNAME, ' ', 1)+1) end) 'First Name', + (case when a2. CLASSNAME↔'' then substr(a2. CLASSNAME, 1, 3) else a. classcode end) 'Class', ↔ convert(char(2), (case when a2. stuno<?' then a2. stuno else a. classno end)) 'Student Number', + a2.GRP 'Group'+ from vw stu lateststudent a⊬ left outer join TB\_SCH\_SCHOOL a1↓ on a. suid = a1. suid and a. schvear = a1. schvear↔ left outer join TB\_SLP\_JUPAS\_STU a2↩ NEW on a. suid = a2. suid and a. schyear = a2. schyear and a. stuid = a2. stuid+ left outer join (select min(schcode) schcode from TB SLP TUPAS STU) a3∉ on 1=1₽ where a. SCHYEAR=? and a. classlvl = 'S6' order by a. CLASScode, a. classnow

#### Import Data File (Combined Student List) for **Application** E-APP 뮱 Lui Kee Through Train School User: sysadmin Login Time: 28 Current Sch 🔻 JUPAS Applicat 🔺 [S-DAT03-01] Data Management > Query Maintenance Gen Student I Import Data Fi Query Name Query Description Student Mapp Table in Querv Owner Import Perso ..... Last Modified Date (After) Last Modified Date (Before) School Refer (DD/MM/YYYY) dd Wizard Report Add Advance Home Special Assessm Fill in [S-DAT03-02] Data Management > Query Maintenance Student Info Eng Staff Deployment information School Managemer Add Advance Overv HKAT Student Query Name Combined SS List 2 Applied Learning Attendance Query Description Combined SS List 2 for EAPP HKEAA Student Activities SPA SQL Statement from vw stu lateststudent a Award & Punishme left outer join TB\_SCH\_SCHOOL al on a.suid = al.suid and a.schyear = al.schyear **Data Management** Assessment left outer join TB\_SLP\_JUPAS\_STU a2 on a.suid = a2.suid and a.schvear = a2.schvear and a.stuid SI P = a2.stuid aring left outer join (select min(schcode) schcode from Special Assessme TB\_SLP\_JUPAŠ\_STU) a3 Tas intenai $n^{-1}=1$ Staff Deployment Tabl where a SCHYEAR=? and a classlyl = 'S6' cess C order by a.CLASScode, a.classno CDS Exe HKAT Export **G**Back 🔒 Save Paste the SOL Import Applied Learning Report HKFAA here Extract for TES SPA Extract for SOF Report Managemer Timetabling Data Management Code Management Query Maintena Query Sharing

Import Data File (Combined Student List) for

E-APP

**Application** 

| IKEAA                                                                                                    | Query is saved.                                                   | nagement > Query Maintenance                                                                                                    | [S-DAT04-03] Data Ma                             | nagement > Execution                                                                                                    |                                                                                                    |                                                                                                    |                                                                                                    |
|----------------------------------------------------------------------------------------------------|-------------------------------------------------------------------|----------------------------------------------------------------------------------------------------|--------------------------------------------------|----------------------------------------------------------------------------------------------------|----------------------------------------------------------------------------------------------------|----------------------------------------------------------------------------------------------------|----------------------------------------------------------------------------------------------------|
| Template<br>Repository<br>ata Management<br>Query Maintena<br>Task Magnar<br>Table Accurs C<br>Execution<br>Export<br>Import<br>Report<br>Extract for TES | Add Advance Qu<br>Query Name<br>Query Description<br>QL Statement | ery<br>Combined SS List 2<br>Combined SS List for E-APP<br>select (case when a2.appno-<br>llright('0000'llright(a.stu<br>a3.SCHCODE<>'' then a3.SCHC<br>Code', (case when a2.hkid<br>when a2.PASSETNOA'' then a<br>a2.FSTNAME<br>>.' then a2.hkid<br>when a2.PASSETNOA'' then a<br>a2.FSTNAME<br>>.' then a2.FSTI<br>',1)+1) end) 'First Name',<br>(a2.CLASSNAME,1,3) et al.<br>(a2.CLASSNAME,1,3) et al.<br>(a2.CLASSNAME,1,3) et al.<br>(a2.CLASSNAME,1,3) et al.<br>(a3.CLASSNAME,1,3) et al.<br>(a3.CLASSNAME,1) end a.stu<br>a.stu: a2.stu: a2.stu: a2.stu: a1<br>et al.<br>SLP JUFAS STU) a3 on 1=<br>by a.CLASScode, a.classno | Query Name<br>Query Description<br>SQL Statement | Combined SS List 2<br>Combined SS List 2<br>select (case when<br>11right('DODO'llri<br>a3.SCHCODE<>'' the<br>(case when a2.hkid<br>a2.PASSTN0<>'' th<br>a2.ISSCMT 'Issue C<br>(a.ENNAME, locate(<br>a2.FSTNAME '' the<br +1) end) 'First Na<br>(a2.CLASSNAME,1,3)<br>a2.stuno<>'' then<br>'Group' from vw_st<br>= a1.suid and a.sc<br>a.suid = a2.suid a<br>join (select min(s<br>a.SCHYEAR=? and a. | 2<br>2 for EAPP<br>a2.appno<>'' then a2.<br>ight(a.stuid,5),5) end<br>an a3.SCHCODE else sub<br><>'' then a2.hkid els<br>country', (case when a<br>(a.ENNAME, ' ',1)-1) e<br>na 2.FSTNAME else sub<br>me', (case when a2.CL<br>) else a.classcode end<br>a2.stuno else a.class<br>tu_lateststudent a lef<br>chyear = a1.schyear le<br>schcode) schcode from<br>.classlvl = 'S6' order | appno else '&'<br>) 'Application<br>str(al.SCHID,1<br>a.HKID end)<br>DDCNO end) 'P<br>2.LSTNAME<>''<br>nd) 'Last Name<br>str(a.ENNAME, :<br>ASSNAME<>''th<br>) 'Class', com<br>no end)) 'Stud<br>t outer join '<br>year and a.stu<br>TB_SLP_JUPAS_S'<br>by a.CLASScod | <pre>Ilright(a.SCHYEAR,2)<br/>Number', (case when<br/>,5) end) 'School Code',<br/>HKID', (case when<br/>assport Number',<br/>then a2.LSINAME else left<br/>', (case when<br/>locate(a.ENNAME, ' ',1)<br/>en substr<br/>vert(char(2),(case when<br/>ent Number', a2.GRP<br/>B_SCH_SCHOOL a1 on a.suid<br/>TE_SLP_JURAS_STU a2 on<br/>id = a2.stuid left outer<br/>TU) a3 on 1=1 where<br/>e, a.classno</pre> |
| Extract for SOP                                                                                                    | Go To Execute                                                     | Back                                                                                                    | a .SCHYEAR                                       | =                                                                                                    | 2013                                                                                                    | Z                                                                                                    | Fill in school                                                                                                    |
| 2                                                                                                    |                                                                   |                                                                                                    | HTML     Excel     Word     Yiew Result Sa       | Cho<br>'Excel'                                                                                                    | ose<br>here                                                                                                    |                                                                                                    | year here                                                                                                    |

**E-APP** Import Data File (Combined Student List) for **Application** گ ➡ 跨欄置中 4 €.0 .00 0.0 → 00 B I U -..... **+** Α**ф**∛ ₹ = ج ک % ♂ 複製格式 剪貼簿 字刑 5 對齊方式 5 數值 5 5 NEW 022 fx -B н . 1 Application Nun chool Code HKID Passport I Issue Cou ast Nam First Nan Class Student N Group 18 90000 grp01 22/12/234/98 S6Y E tra 54 19 228 Z1234799 90000 **Z**Z **S**3 S6Y grp01 tra 90000 AT 20 229 71234800 S4 S6Y grp01 ac 90000 21 A( TE 234670 RF S grp01 22 200135 90000 58 LL KI SS6Y 90000 23 00106 60 **S**7 &1 11 SS6Y &1 00000 90000 Point to Note ~ 90000 &1 .00 The **Application No.** assigned to the **non-JUPA\$** 90000 234811 **Z**8 900 236 & 1204170 students starts with the sign '&' 90 237 & 1200072 90000 238 & 1200133 234808 90000 Z7 239 Check ~ 90000 Z4 Z1, 34668 24 **HKIC/Passport No.+ Issuing Country** 24 Z12 4669 90000 75 1. 24 Z12 4812 90000 **Z**5 Last name + First name ~ Hyphenated name? 2. 24 Z12 4568 90000 **Z**5 24 Z12 4569 90000 **Z6** "Student" Module - Profile 3. 24 Z12 4671 90000 Y9 24 Z11 34809 90000 **Z6** grp01 38 34810 90000 247 Z6 grp01 248 249

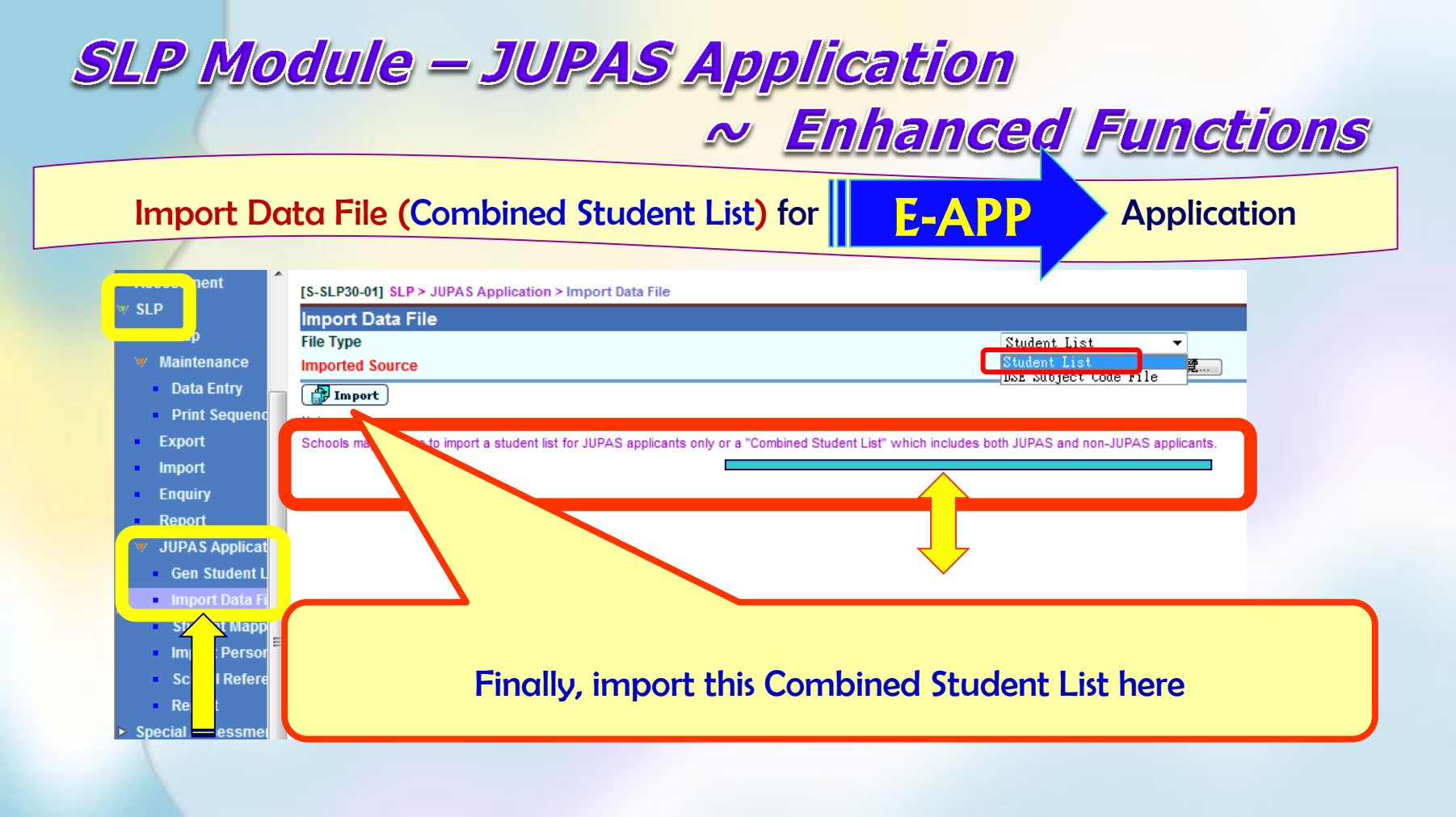

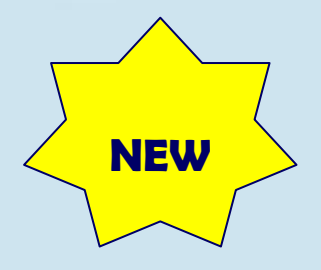

### Import Data File / Student Mapping

| Lui Kee Throu                                                                     | gh Train School                                                                                                    |
|-----------------------------------------------------------------------------------|----------------------------------------------------------------------------------------------------|
| <ul> <li>Home</li> <li>Student Info Enq</li> </ul>                                | [S-SLP30-02] SLP > JUPAS Application > Import Data File                                                                                                    |
| School Managemer                                                                  | Wareige: The fellowine WebSANS student(a) hep/heve) as matched record(a) in UIDAS's Student List:                                                                                                    |
| ▶ Student                                                                         | Final Name Classe Classe Classe UK/ID I Ident Dee No UDAS date maintained                                                                                                    |
| Attendance                                                                        | LI SS6Y 22 Y                                                                                                    |
| Student Activities                                                                | LI SS6Y 23 Y                                                                                                    |
| Award & Punishme                                                                  | LI SS6Y 24 Y                                                                                                    |
| - Accordent                                                                       | Mo SS6Y 27 Y                                                                                                    |
| V SLP                                                                             | WE SS6Y 28 Y                                                                                                    |
|                                                                                   |                                                                                                    |
| <ul> <li>Maintenance</li> <li>Data Entry</li> <li>Print Sequence</li> </ul>       | Proceed Back                                                                                                    |
| . 7. Q : Afte                                                                     | er importing the Student List, why are there warning messages telling 'no matched records'?                                                                                                    |
| A : Afte<br>We                                                                    | er importing the Student List, system would check whether the students in the file can be mapped to the students existed in bSAMS.                                                                                                    |
| <ul> <li>JUPAS Applicat</li> <li>Gen Student L</li> <li>Import Data Fi</li> </ul> | <ol> <li>It means that some WebSAMS students cannot be found in the Student List. Normally, they are students who do not<br/>intended to apply via JUPAS. If some students listed are intended to do so, you may liaise with the JUPAS office and see if<br/>you need to rectify the student information and re-send it to the JUPAS office.</li> <li>It means that the Student List may consist of some applicants who are NOT the students in your school. You may need to</li> </ol> |
| Importersor<br>Schoolefere<br>Report                                              | contact the JUPAS office and report to them about the irregularities.<br>If the information listed is correct, you can click 'Proceed' button to the next step.                                                                                                    |

### Import Data File / Student Mapping

| Home     Student Info Enq     School Managemen                                   | Stüdent Mapping | Applicatio        | on > 1         | Student Ma               | pping                            | .11            | ΙΡΔ S           |                          |          | "√" the boxes if the<br>students in<br>WebSAMS and |
|----------------------------------------------------------------------------------|-----------------|-------------------|----------------|--------------------------|----------------------------------|----------------|-----------------|--------------------------|----------|----------------------------------------------------|
| Student     Attendance     Student Activities                                    | Eng Name        | Class             | CIS<br>No      | HKID /<br>Passport<br>No | Application<br>No                | Last Name      | First Name      | HKID /<br>Passport<br>No |          | JUPAS                                              |
| Student Activities     Award & Punishme     ment                                 | TS1<br>S0,      | 68<br>68          | 11<br>92       | Z'i<br>HE                | Z1234578<br>Z1234659             | TS<br>SO nt    | KA<br>FF        | Z 5<br>H 3               |          | match each other                                   |
| v SLP<br>► Maintenance                                                           | YY'<br>te:      | S6A<br>S6A        | 93<br>69<br>70 | C) 1<br>E!               | Z1234660<br>Z1234738<br>Z1234739 | ST<br>YY<br>te | 11<br>aa        | C 7                      |          |                                                    |
| Export<br>Import                                                                 | te:             | S6A<br>S6A        | 71<br>74       | H:<br>T/ 7               | Z1234740<br>Z1234743             | te<br>te       | bb<br>11        | H N                      |          | Check ~<br>1. HKIC/Passport No.+                   |
| Poport     JUPAS Applicat                                                        | E LAI           | S6A<br>S6A<br>S6S | 76<br>77<br>42 | Zí<br>Yế<br>Zí           | Z1234744<br>Z1234746<br>Z1234788 | TA<br>SO<br>te | HO<br>1<br>ad   | Z )<br>Y 3<br>Z j        |          | Issuing Country<br>2. Last name + First            |
| Gen Student L     Import Data Fi     Study Mapp                                  |                 | SS6Y              | 9              | Q2                       | Z1234567                         | TE             | RE<br>TH<br>TH  | Q 3                      |          | name ~ Hyphenated                                  |
| <ul> <li>Imposer Persor</li> <li>School Refere</li> </ul>                        |                 | SSOT              | 35             | Zť                       | £1204500                         | TE             | 4<br>RE<br>FI E |                          |          |                                                    |
| <ul> <li>Report</li> <li>Special Assessment</li> <li>Staff Deployment</li> </ul> |                 | 6B<br>6B          | 2<br>3<br>4    | WI<br>Zī                 | Z1205030<br>Z120571<br>Z1 572    | WO<br>CH       | YU<br>TA        | V B                      |          |                                                    |
| <ul> <li>CDS</li> <li>HKAT</li> <li>Applied Learning</li> </ul>                  |                 | 6B<br>6B          | 5<br>6         | Z1<br>Z1                 | Z1234573<br>Z1234574             | LI             | CH<br>KI        | Z<br>Z                   | <b>V</b> |                                                    |

#### Import Data File / Student Mapping

|                                          | ug                                                                      |            |        |       |            |           |               |                |    |          |  |  |  |
|------------------------------------------|-------------------------------------------------------------------------|------------|--------|-------|------------|-----------|---------------|----------------|----|----------|--|--|--|
| Home                                     |                                                                         | HO         |        |       |            |           |               | WAT 200 UN MAT |    |          |  |  |  |
| Student Info Eng                         |                                                                         | LEF        |        | SS6Y  | 12         | Z1234792  | LEE           | SHI            | ZI |          |  |  |  |
| Student Into Enq                         |                                                                         | CHA        |        | SS6Y  | 13         | Z1234793  | CHA           | СНІ            | Q; |          |  |  |  |
| School Managemen                         |                                                                         | CHA        |        | SS6Y  | 14         | Z1234794  | CHA           | IP             | ZI |          |  |  |  |
| Attondanco                               |                                                                         | CHA        |        | SS6Y  | 15         | Z1234795  | CHA           | HO             | ZI |          |  |  |  |
| Student Activities                       |                                                                         | <u>S4</u>  |        | SS6Y  | 16         | Z1234796  | S4            | ac             | L  |          |  |  |  |
| <ul> <li>Award &amp; Punishme</li> </ul> |                                                                         | <u>S4</u>  |        | SS6Y  | 17         | 71234797  | S4            | acı            | E  |          |  |  |  |
|                                          |                                                                         | S4         |        | SS6Y  | 18         | 71234798  | 84            | tra            | E. |          |  |  |  |
| Z SLP                                    |                                                                         | C 2        |        | 226V  | 10         | 71224700  | C 2           | ***            | 7  |          |  |  |  |
|                                          |                                                                         | 84         |        | 006V  | 20         | 71024000  | 84            |                | 4' |          |  |  |  |
| ▶ Maintenance                            |                                                                         | 54         |        | 1066  | 20         | 21234600  | 84            | aci            |    |          |  |  |  |
| Export                                   |                                                                         | FOU        | UR     | 226Y  | 21         | 21234670  | TES           | FO             | AI |          |  |  |  |
| Import                                   |                                                                         | MAN        |        | SS6Y  | 26         | Z1234811  | MAN           | HE             | ZI |          |  |  |  |
| Enguiry                                  |                                                                         | NOW        |        | SS6Y  | 30         | Z1234808  | WON           | MAI            | Z  |          |  |  |  |
| Report                                   | =                                                                       | S7         | 1      | SS6Y  | 31         | Z1234668  | 87            | dei            | Z. |          |  |  |  |
| JUPAS Applicat                           |                                                                         | S7         | 2      | SS6Y  | 32         | Z1234669  | \$7           | dei            | Z. |          |  |  |  |
| <ul> <li>Gen Student L</li> </ul>        |                                                                         | 87         | 3      | SS6Y  | 33         | 71234812  | 87            | 2<br>dei       | 7  |          |  |  |  |
| <ul> <li>Import Data Fi</li> </ul>       |                                                                         |            |        | 0001  |            | 81001010  |               | 3              |    |          |  |  |  |
| Student Mapp                             |                                                                         | Tes<br>one | e one  | SSOX  | 36         | 21234671  | Tes           | re;<br>on:     | Y! | <b>V</b> |  |  |  |
| In In Person                             |                                                                         | CHC        |        | SS6Y  | 37         | Z1234809  | СНО           | KAI            | Zł |          |  |  |  |
| <ul> <li>Scl Refere</li> </ul>           |                                                                         | CHT        | G WING | SS6Y  | 38         | Z1234810  | СНО           | WII            | Zl |          |  |  |  |
| Rej                                      |                                                                         | LI         |        | SS6Y  | 22         |           |               |                |    |          |  |  |  |
| Special Assessment                       |                                                                         | LI         |        | SS6Y  | 23         |           |               |                |    |          |  |  |  |
| Staff Deployment                         |                                                                         | LIN        |        | SS6Y  | 24         |           |               | _              |    |          |  |  |  |
| ⊳ CDS                                    |                                                                         | TO         |        | 336V  | 25         |           |               |                |    |          |  |  |  |
| ▶ НКАТ                                   |                                                                         | Nor        |        | 20001 |            |           |               |                |    |          |  |  |  |
| Applied Learning                         |                                                                         | mor        | 8      | o ·   | Why do I n | eed to co | nfirm the Str | dent Manning   | 2  |          |  |  |  |
| ► HKEAA                                  |                                                                         | D'E        |        |       |            |           |               |                |    |          |  |  |  |
| ► SPA                                    | A: It is to confirm the applicant list. If the students are checked and |            |        |       |            |           |               |                |    |          |  |  |  |

" $\checkmark$ " the boxes if the students in WebSAMS and JUPAS match each other

#### Check ~

- 1. **HKIC/Passport No.+ Issuing Country**
- Last name + First name 2
  - ~ Hyphenated name?
- "Student" Module -3. Profile

It is to confirm the applicant list. If the students are checked and confirmed in the Student Mapping, their SRR records would be included in the data files for submission to JUPAS portal & E-APP portal.

The Application No. of non-JUPAS applicants will start with the sign "&" (e.g. &1234567)

Confirm

= Pre

**Report Manageme** 

Data Management Timetabling

#### Import Data File / Student Mapping

Lui Kee Through Train School P

Home

Student Info Eng

School Managemer

Student

Attendance

Student Activities

File(e) unloaded eucocoo fulk

| lie(s) uploaded successfully. |       |     |                    |             |      |
|-------------------------------|-------|-----|--------------------|-------------|------|
| ocupenc mapping               |       |     |                    |             |      |
| WebS                          | AMS   |     |                    |             |      |
| Eng Name                      | Class | Cls | HKID /<br>Passport | Application | Last |

Application > Student Mapping

JUPAS

lame

First Name

HKID /

Passport

No

**V** 

| ward & Punishme                    | TS | 6B      | 11 | Z          | Z1234578 | ΤS  | KA                |    | Z7: |  |
|------------------------------------|----|---------|----|------------|----------|-----|-------------------|----|-----|--|
| ent                                | SO | 6B      | 92 | H          | Z1234659 | S0, | FF                |    | H8  |  |
|                                    | st | <br>6B  | 93 | X!         | Z1234660 | sti | DD                |    | X9  |  |
| Maintenance                        | YY | S6A     | 69 | C) I       | Z1234738 | ΥY  | 11                |    | CY  |  |
| Export                             | te | S6A     | 70 | <b>E</b> ! | Z1234739 | te  | aa                |    | E9  |  |
| Import                             | te | S6A     | 71 | H'         | Z1234740 | te  | ԵԵ                |    | H7: |  |
| Enquiry =                          | te | S6A     | 74 | Ti 7       | Z1234743 | te: | 11                |    | TA  |  |
| Report                             | LA | SбА     | 76 | Z          | Z1234744 | TA  | HO                |    | Z7  |  |
| <ul> <li>JUPAS Applicat</li> </ul> | SO | S6A     | 77 | Υŧ         | Z1234746 | S0, | 1                 |    | Y6  |  |
| <ul> <li>Gen Student L</li> </ul>  | te | <br>S6S | 42 | Z!         | Z1234788 | te  | adl               |    | Z9  |  |
| Import Data Fi                     | LE | SS6Y    | 9  | Q;         | Z1234567 | TE  | RE:<br>THI<br>THI |    | Q2  |  |
| Impor ersor                        | СН | SS6Y    | 34 | Z!         | Z1234568 | S7  | der<br>4          | ər | Z5  |  |
| Schodefere                         | НО | SS6Y    | 35 | Zt         | Z1234569 | TE  | REI               | E  | Z6. |  |
|                                    | FU | <br>6B  | 2  | К          | &1203838 | FU  | TAI               |    | K1  |  |
| taff Deployment                    | WO | 6B      | 3  | γı         | Z1234571 | WOI | Yហ                |    | YO  |  |

Staff Deployment ID:

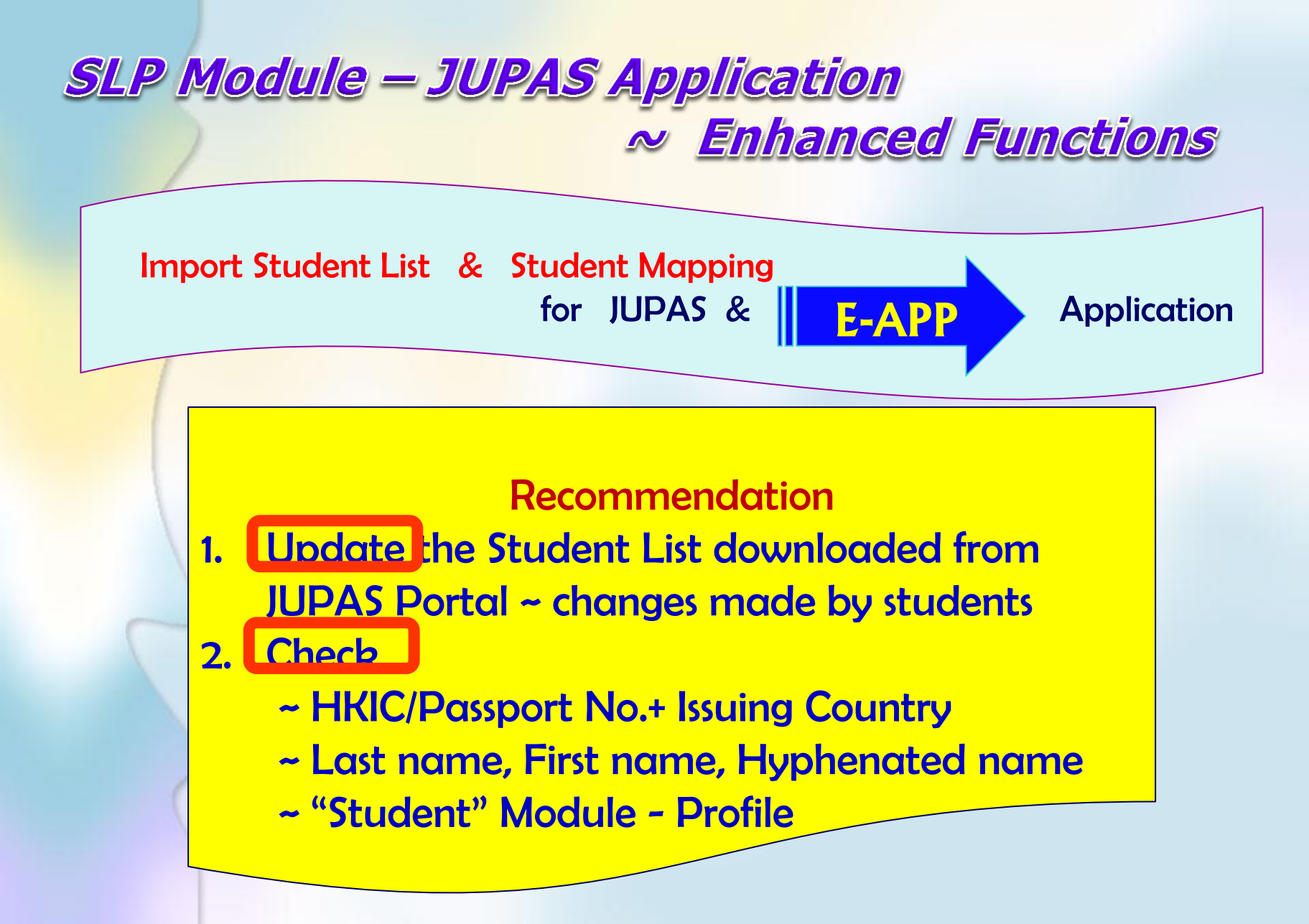

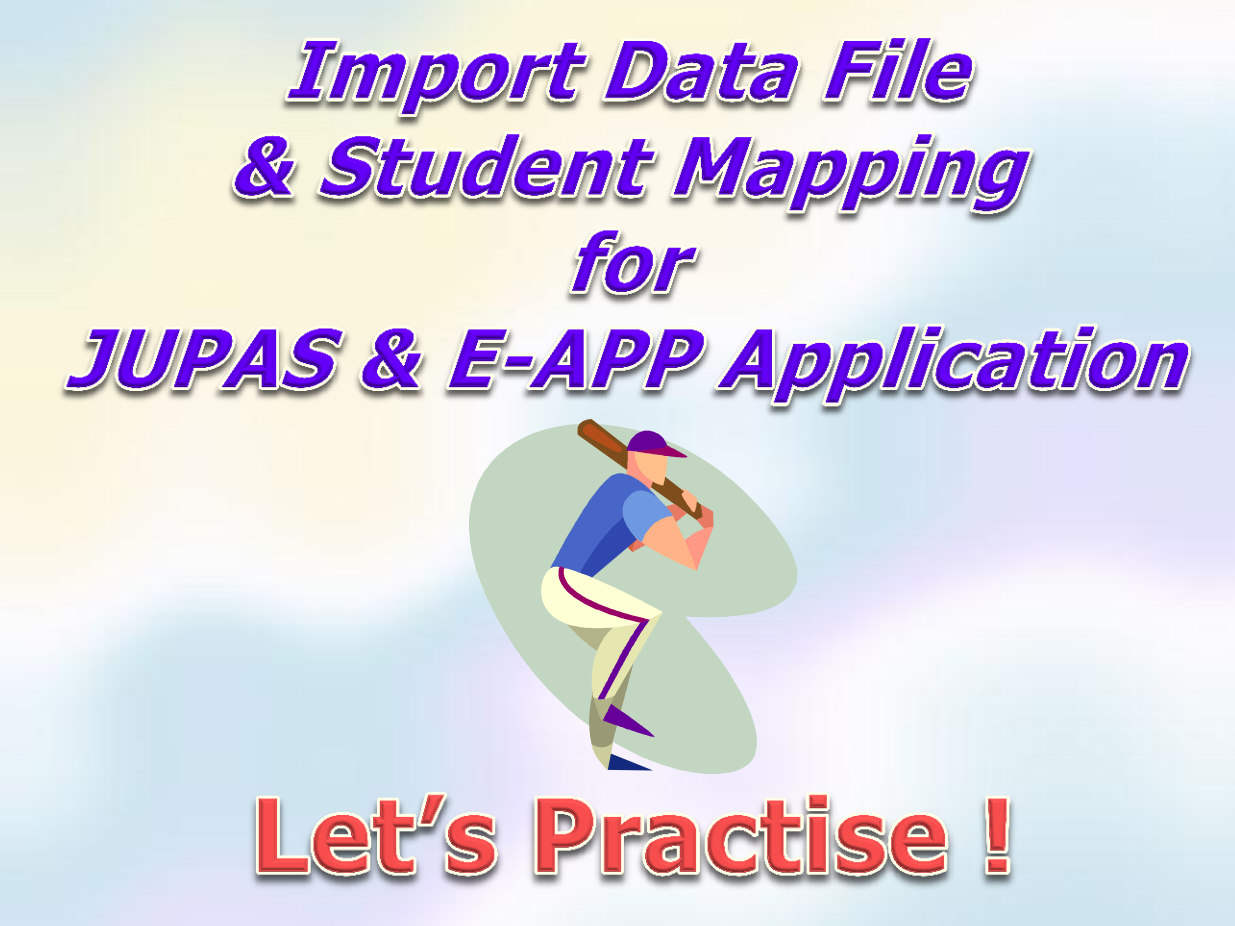

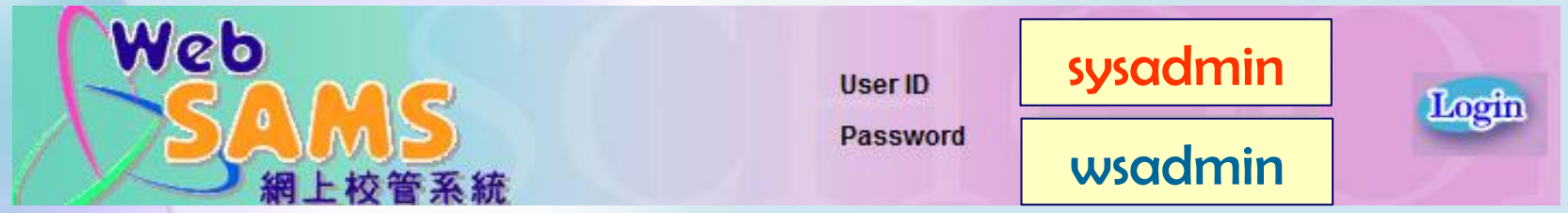

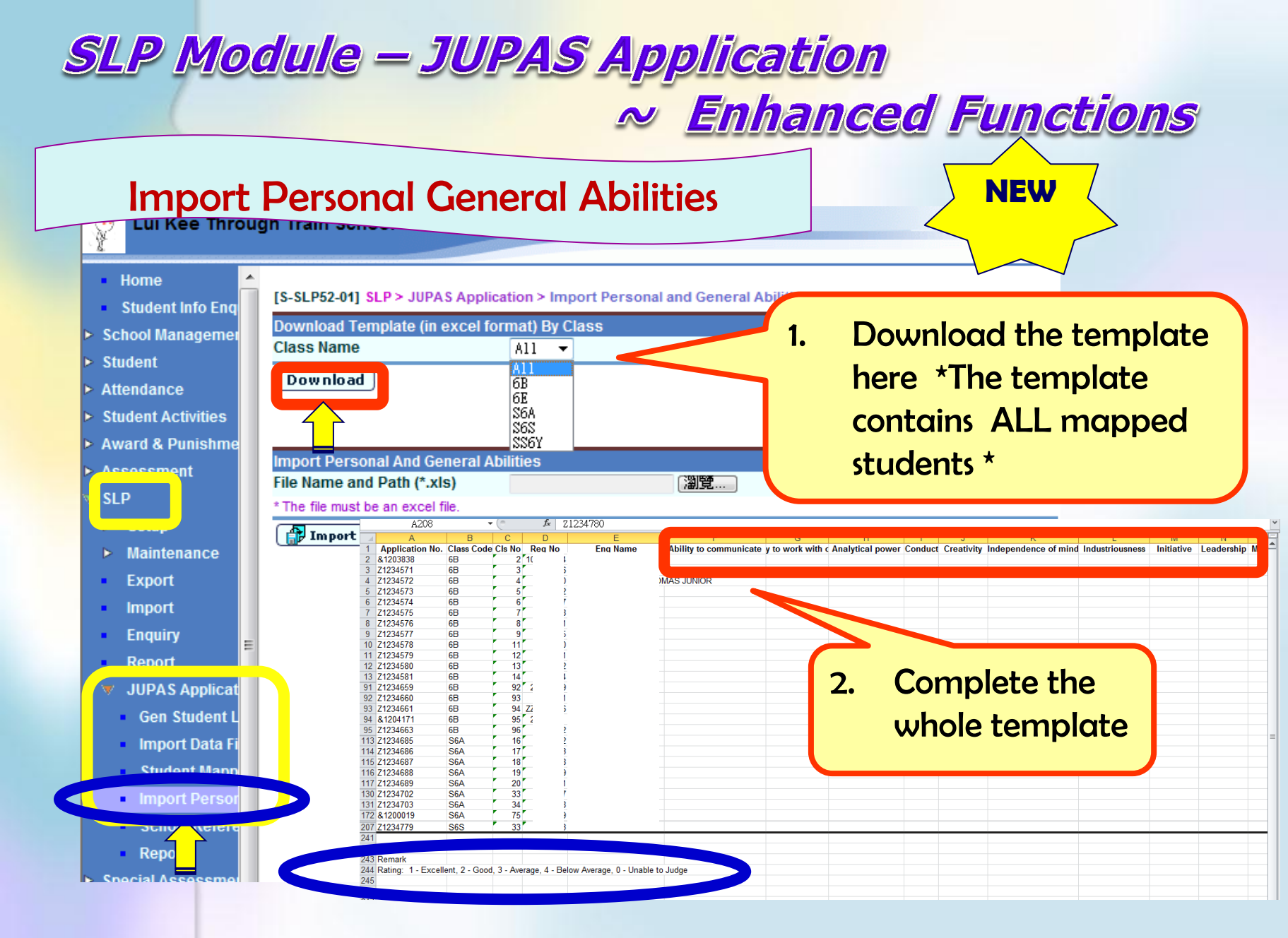

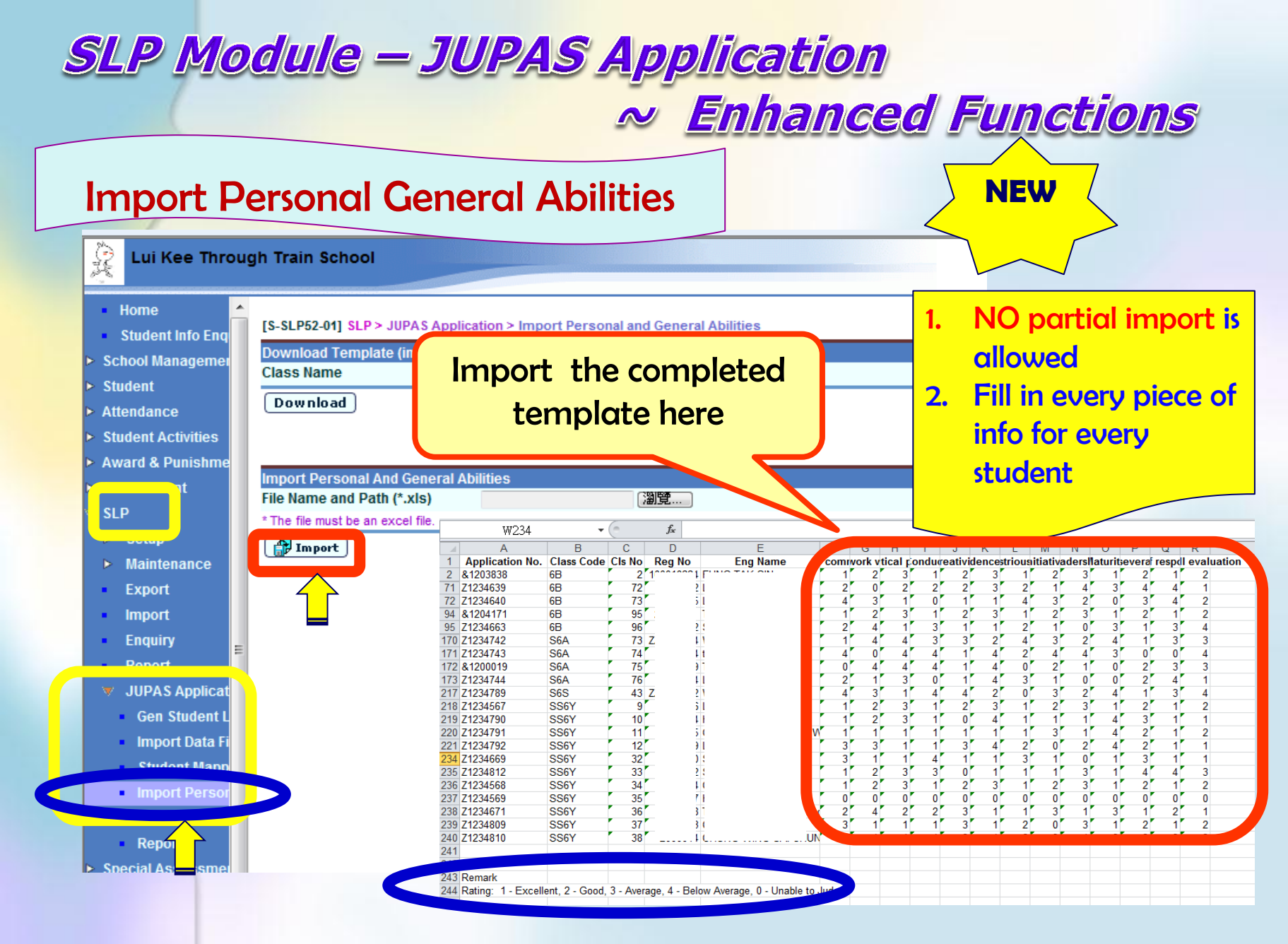

#### Import Personal General Abilities

| Lui Kee Throug       | h Train Scho       | lool    |            |                   |                        |                             |                   |               |   | User: :           | ysadmin Login Ti<br>Curren |                   | Help 1          | <u> </u> |
|----------------------|--------------------|---------|------------|-------------------|------------------------|-----------------------------|-------------------|---------------|---|-------------------|----------------------------|-------------------|-----------------|----------|
| Home                 | [S-SLP52-02] S     | LP > JU | PAS Applic | ation > Import Pe | rsonal and General Abi | lities                      |                   |               |   |                   | Curron                     |                   |                 |          |
| hool Managemer       |                    |         |            |                   |                        |                             |                   |               |   |                   |                            | Attributes        |                 |          |
| ident<br>endance     | Application<br>No. | ass No  | Reg No     | Eng Name          | Ability to communicate | Ability to work with others | Analytical power  | Conduct       | Т | Creativity        | Independence of<br>mind    | Industriousness   | Initiative      |          |
| dent Activities      | &1203838 e         | 5B 2    | 10(        | 1 FU I            | Excellent 💌            | Good 💌                      | Average 🔹         | Excellent     | • | Good 👻            | Average 👻                  | Excellent 👻       | Good            | - 1      |
| rd & Punishme        | Z1234571 6         | iB 3    | 19         | 1 10W             | Below Average 🛛 🔻      | Good 👻                      | Below Average 🛛 🔻 | Below Average | - | Average 🔻         | Average 👻                  | Unable to Judge 🔻 | Unable to Judge | -        |
|                      | Z1234572 6         | 5B 4    | 20         | CH/ N<br>THC R    | Average 🔻              | Average 🔻                   | Unable to Judge 🔻 | Average       | - | Unable to Judge 🔻 | Below Average 🔻            | Average 🔻         | Excellent       | -        |
|                      | Z1234573 (         | B 5     | 20         | LI I              | Excellent 💌            | Good 👻                      | Average 🗸 🗸       | Excellent     | Ŧ | Good. 👻           | Average 👻                  | Excellent 👻       | Good            | ŦΪ       |
|                      | Z1234574 (         | 5B 6    | 20         | LA (              | Excellent 👻            | Good 👻                      | Average 🔻         | Excellent     | Ŧ | Good 🗸 🗸          | Average 👻                  | Excellent 👻       | Good            | ŦÌ       |
| laintenance          | Z1234575 (         | 5B 7    | 2(         | WOF 3             | Excellent 👻            | Good 👻                      | Average 🔻         | Excellent     | Ŧ | Good 🗸            | Average 🔻                  | Excellent 👻       | Good            | ŦÌ       |
| kport                | Z1234576 0         | 6B 8    | 20         | сні р             | Excellent 💌            | Good 👻                      | Average 🔻         | Excellent     | Ŧ | Good 👻            | Average 🔻                  | Excellent -       | Good            | Ŧ        |
| nport                | Z1234577 (         | iB 9    | 20         | CH/ 3             | Excellent 💌            | Good 👻                      | Average 🔻         | Excellent     | - | Good 🗸            | Average 🔻                  | Excellent 🔻       | Good            | F        |
| nguiry               | Z1234578 (         | B 11    | 20         |                   | Unable to Judge 🔻      | Unable to Judge 🔻           | Average 👻         | Average       | - | Good 🗸            | Average 🔻                  | Unable to Judge 🔻 | Excellent       | Ŧ        |
| enort                | Z1234579 (         | B 12    | 20         | S                 | Excellent 👻            | Good 👻                      | Average 👻         | Excellent     | - | Good 👻            | Average 🔻                  | Excellent 👻       | Good            | -        |
|                      | Z1234580 (         | B 13    | 20         | YI                | Excellent 💌            | Excellent 💌                 | Excellent 💌       | Good          | - | Excellent 💌       | Average 🔻                  | Below Average 🔻   | Below Average   | -        |
| Gen Student I        | Z1234581 6         | 5B 14   | 20         | LEI Ü             | Excellent 💌            | Good 💌                      | Average 💌         | Excellent     | - | Good 👻            | Average 💌                  | Excellent 💌       | Good            | -        |
| Import Data Fi       | Z1234582 6         | 5B 15   | 20         | L/                | Excellent 💌            | Good 💌                      | Average 💌         | Excellent     | - | Good 👻            | Average 👻                  | Excellent 👻       | Good            | -        |
| Import Data Pi       | Z1234583 6         | B 16    | 20         | T:                | Excellent 💌            | Good 💌                      | Average 💌         | Excellent     | - | Good 👻            | Average 🔻                  | Excellent 💌       | Good            | -        |
| Increase Description | 71234584 6         | B 17    | 20         | CH/ 3             | Excellent 💌            | Good 💌                      | Average 💌         | Excellent     | • | Good 👻            | Average 🔻                  | Excellent 🔻       | Good            | -        |
| Import Person        | 1234585 6          | B 18    | 20         | MC                | Excellent 💌            | Good 💌                      | Average 💌         | Excellent     | - | Good 👻            | Average 👻                  | Excellent 👻       | Good            | -        |
| Port                 | Z1234586 6         | 5B 19   | 2(         | Cł 3              | Excellent 💌            | Good 👻                      | Average 💌         | Excellent     | - | Good 👻            | Average 👻                  | Excellent 👻       | Good            | -        |
| tial As              | Z1234587 6         | 5B 20   | 20         | CHA K             | Excellent 💌            | Good 👻                      | Average 🔻         | Excellent     | - | Good 👻            | Average 💌                  | Excellent 👻       | Good            | Ţ        |
|                      | Z1234809 SS        | 6Y 37   | 20         | СН                | verage 🔻               | Excellent 💌                 | Excellent 💌       | Excellent     | - | Average 🔻         | Excellent 💌                | Good 🔻            | Unable to Judge | Ŧ        |
| rt Managemer         | Z1234810 SS        | 6Y 38   | 20         | CHU VI<br>CHU VI  | cellent 🔻              | Excellent 💌                 | Excellent 👻       | Excellent     | - | Average 👻         | Excellent 👻                | Good 🗸            | Average         | Ĵ        |
| Management           | Save 🕴             | Back    |            |                   |                        |                             |                   | 1             |   |                   |                            |                   |                 |          |

#### **Import Personal General Abilities**

| [S-SLP52-04] SLP     | > JUPAS App       | lication > Import    | Person   | nal and G | General Abil   | ities                 |                         |               |                    |                  |                    |               |                 |                    |            |           |                    |                  |                    |
|----------------------|-------------------|----------------------|----------|-----------|----------------|-----------------------|-------------------------|---------------|--------------------|------------------|--------------------|---------------|-----------------|--------------------|------------|-----------|--------------------|------------------|--------------------|
| Personal and Genera  | al Abilities reco | ord(s) has(have) alr | ready be | een maint | tained for the | following student(s). | Are you sure to replace | the record(s) | ?                  |                  |                    |               |                 |                    |            |           |                    |                  |                    |
| Application<br>No.   | Class             |                      | CIs No   |           |                | Reg No                | Eng                     | Name          |                    |                  |                    |               |                 |                    |            |           |                    |                  |                    |
| &1203838             | 6B                |                      | 2        |           |                | 10(                   | F                       | N             |                    |                  |                    |               |                 |                    |            |           |                    |                  |                    |
| Z1234571             | 6B                |                      | 3        |           |                | 19                    | W                       | ST            |                    |                  |                    |               |                 |                    |            | NE        |                    |                  |                    |
| Z1234572             | 6B                |                      | 4        |           |                | 21                    | CHAN 1                  | CHOMAS        |                    |                  |                    |               |                 |                    |            |           |                    |                  |                    |
| 71004570             | CD.               |                      | -        |           |                | 01                    |                         |               | _                  |                  |                    |               |                 |                    |            |           |                    |                  |                    |
| 21234574             | 60                |                      | 6        |           |                | 21                    |                         | 0             | _                  |                  |                    |               |                 |                    | $\leq$     |           |                    | >                |                    |
| 71224575             | 68                |                      | 7        |           |                | 21                    | L                       | JG            | _                  |                  |                    |               |                 |                    |            |           |                    |                  |                    |
| 71234576             | 6B                |                      | 8        |           | _              | 21                    |                         | 10            | -                  |                  |                    |               |                 |                    |            |           | /                  |                  |                    |
| 21234577             | 68                |                      | q        |           | _              | 21                    | C                       | JG            | -                  |                  |                    |               |                 |                    |            |           | $\sim$ /           |                  |                    |
| 21234578             | 68                |                      | 11       |           | _              | 21                    |                         |               | -                  |                  |                    |               |                 |                    | L          | -         | ~                  |                  |                    |
| Z1234579             | 6B                |                      | 12       |           |                | 21                    |                         | -             | -                  |                  |                    |               |                 |                    |            |           |                    |                  |                    |
| Z1234580             | 6B                |                      | 13       |           |                | 21                    |                         | t             |                    |                  |                    |               |                 |                    |            |           |                    |                  |                    |
| Z1234581             | 6B                |                      | 14       |           |                | 21                    | L                       | łU            |                    |                  |                    |               |                 |                    |            |           |                    |                  |                    |
| Z1234582             | 6B                |                      | 15       |           |                | 20                    |                         | 3             |                    |                  |                    |               |                 |                    |            |           |                    |                  |                    |
| Z1234583             | 6B                | ĺ                    | 16       |           |                | 21                    |                         | 4             |                    |                  |                    |               |                 |                    |            |           |                    |                  |                    |
| Z1234584             | 6B 🔺              |                      |          |           |                |                       |                         |               |                    |                  |                    |               |                 |                    |            |           |                    |                  |                    |
| Z1234585             | 6B                | 16 61 052 021        | 1 61 0 1 | < mp/     | A C Applica    | ation > Import P      | ersonal and Gene        | eral Abilitie | s                  |                  |                    |               |                 |                    |            |           |                    |                  |                    |
| Z1234586             | 6B                |                      |          |           |                |                       |                         |               |                    |                  |                    |               |                 |                    |            |           |                    |                  |                    |
| Z1234587             | 6B                | Record(s) sav        | ved su   | ccessf    | fully.         |                       |                         |               |                    |                  |                    |               |                 |                    |            |           |                    |                  |                    |
| 21234588             | 68                |                      |          |           |                | ilities               |                         |               |                    |                  |                    |               |                 |                    |            |           |                    |                  |                    |
| 21234589             | 68                |                      |          |           |                |                       |                         |               |                    |                  |                    |               | Attributee      |                    |            |           |                    |                  |                    |
| 21234590             | 68                |                      |          |           |                |                       |                         |               |                    |                  | _                  |               | Attributes      |                    |            |           |                    |                  |                    |
| 71234592             | 68                | Application          |          | CIs       |                |                       |                         | Ability to    |                    |                  |                    |               |                 |                    |            |           |                    | 1 1              |                    |
| 71234593             | 6B                | No                   | Class    | SNO       | Reg No         | Eng Name              | Ability to              | work          | Analytical         | Conduct          | Croativity         | Independence  | Industriauanaaa | Initiativa         | Loodorohin | Moturity  | Dorooyoropoy       | Sense of         | Overall            |
| 71234569             | 822               | 110.                 |          |           |                |                       | communicate             | with          | power              | Conduct          | Creativity         | of mind       | muustriousness  | iniuauve           | Leavership | Maturity  | Perseverance       | responsibility   | evaluation         |
| 21234671             | SS6               |                      |          |           |                |                       |                         | others        |                    |                  |                    |               |                 |                    |            |           |                    | 1 1              |                    |
| 81001000             | 000               | &1203838             | 6B       | 2 1       | 0( 24          | FI                    | Excellent               | Good          | Average            | Excellent        | Good               | Average       | Excellent       | Good               | Average    | Excellent | Good               | Excellent        | Good               |
| Z1234809<br>Z1234810 | SS6               | Z1234571             | 6B       | 3         | 19 5           | WO I                  | [ Below Average         | Good          | Below<br>Average   | Below<br>Average | Average            | Average       | Unable to Judge | Unable to<br>Judge | Good       | Good      | Excellent          | Below<br>Average | Good               |
| Proceed 7            | ancel             | Z1234572             | 6B       | 4         | 2( )           | CH M<br>TH F          | 4G Average<br>}         | Average       | Unable to<br>Judge | Average          | Unable to<br>Judge | Below Average | Average         | Excellent          | Average    | Average   | Unable to<br>Judge | Average          | Unable to<br>Judge |
|                      |                   | Z1234573             | 6B       | 5         | 20 2           | L                     | Excellent               | Good          | Average            | Excellent        | Good               | Average       | Excellent       | Good               | Average    | Excellent | Good               | Excellent        | Good               |
|                      |                   | Z1234574             | 6B       | 6         | 20 7           | L                     | Excellent               | Good          | Average            | Excellent        | Good               | Average       | Excellent       | Good               | Average    | Excellent | Good               | Excellent        | Good               |
|                      |                   | 21234575             | 6B       | 7         | 21 3           | WO C                  | i Excellent             | Good          | Average            | Excellent        | Good               | Average       | Excellent       | Good               | Average    | Excellent | Good               | Excellent        | Good               |
|                      |                   | 71234576             | 6B       | 8         | 21             | CH                    | Excellent               | Good          | Average            | Excellent        | Good               | Average       | Excellent       | Good               | Average    | Excellent | Good               | Excellent        | Good               |
|                      |                   | 71234577             | 6B       | q         | 21 5           | CH                    | Freellent               | Good          | Average            | Excellent        | Good               | Average       | Excellent       | Good               | Average    | Excellent | Good               | Excellent        | Good               |
|                      | E                 | 71024570             | 60       | 11        | 2 1            |                       | Inchie to               | Inchia to     | Average            | Augrage          | Good               | Average       | Inchie to Judge | Freellent          | Good       | Inchio to | Average            | Good             | Aueroge            |
|                      |                   | 21234370             | 0.0      | 11        | ~ .            |                       | Judge                   | Judge         | - verage           | nvelage          | 0000               | Average       | UNAULE LO JUUGE | Excertent          |            | Judge     | nvelage            | 0000             | Uverdge            |
|                      |                   | 21234579             | 6B       | 12        | 21 1           |                       | Excellent               | Good          | Average            | Excellent        | Good               | Average       | Excellent       | Good               | Average    | Excellent | Good               | Excellent        | Good               |

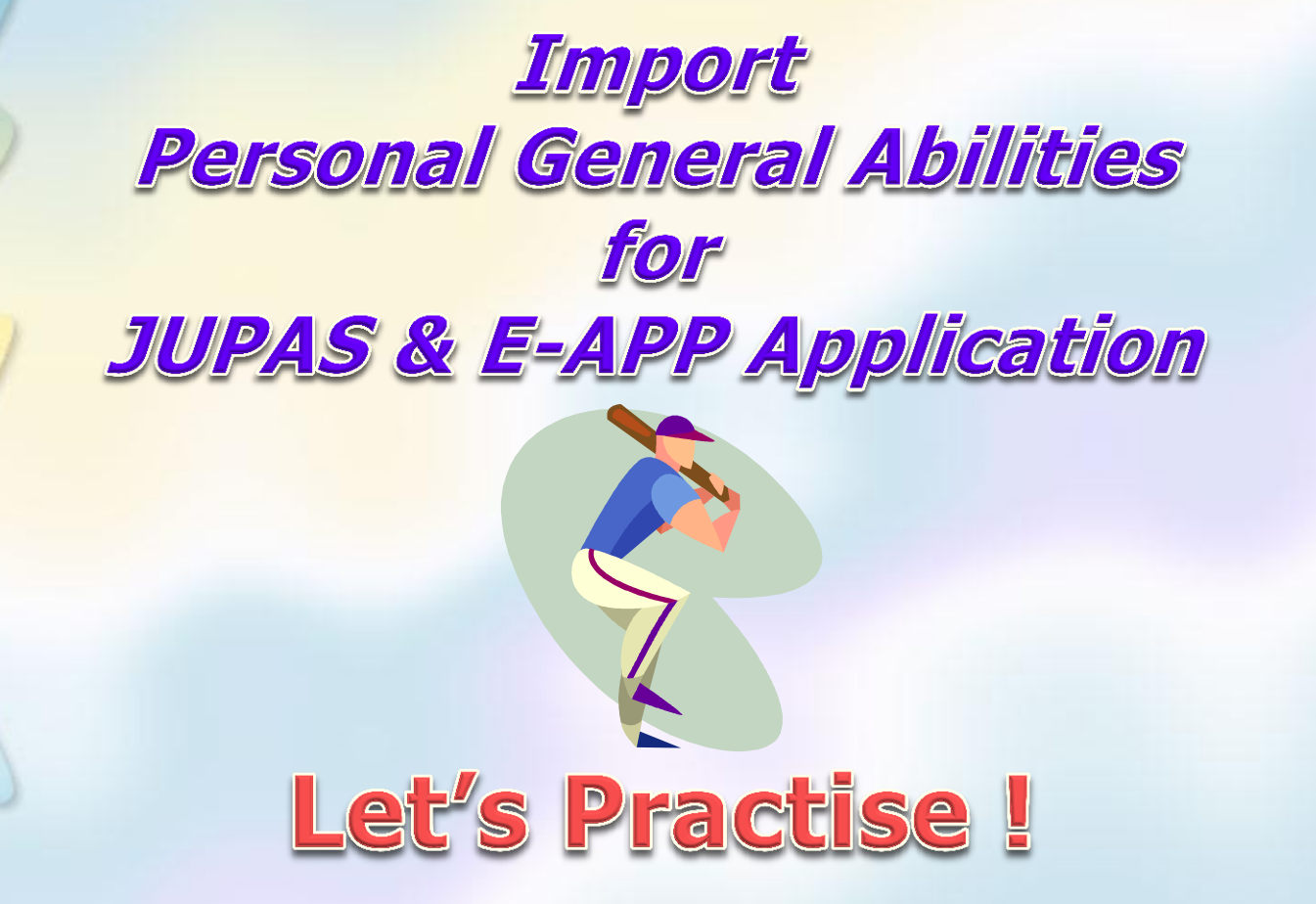

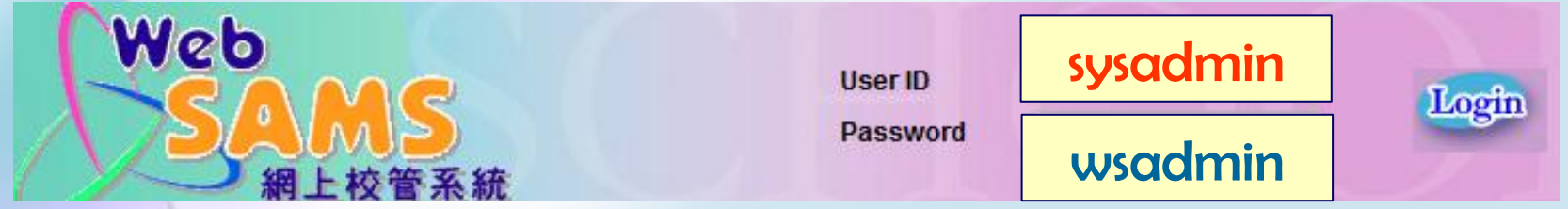

~ Enhanced Functions

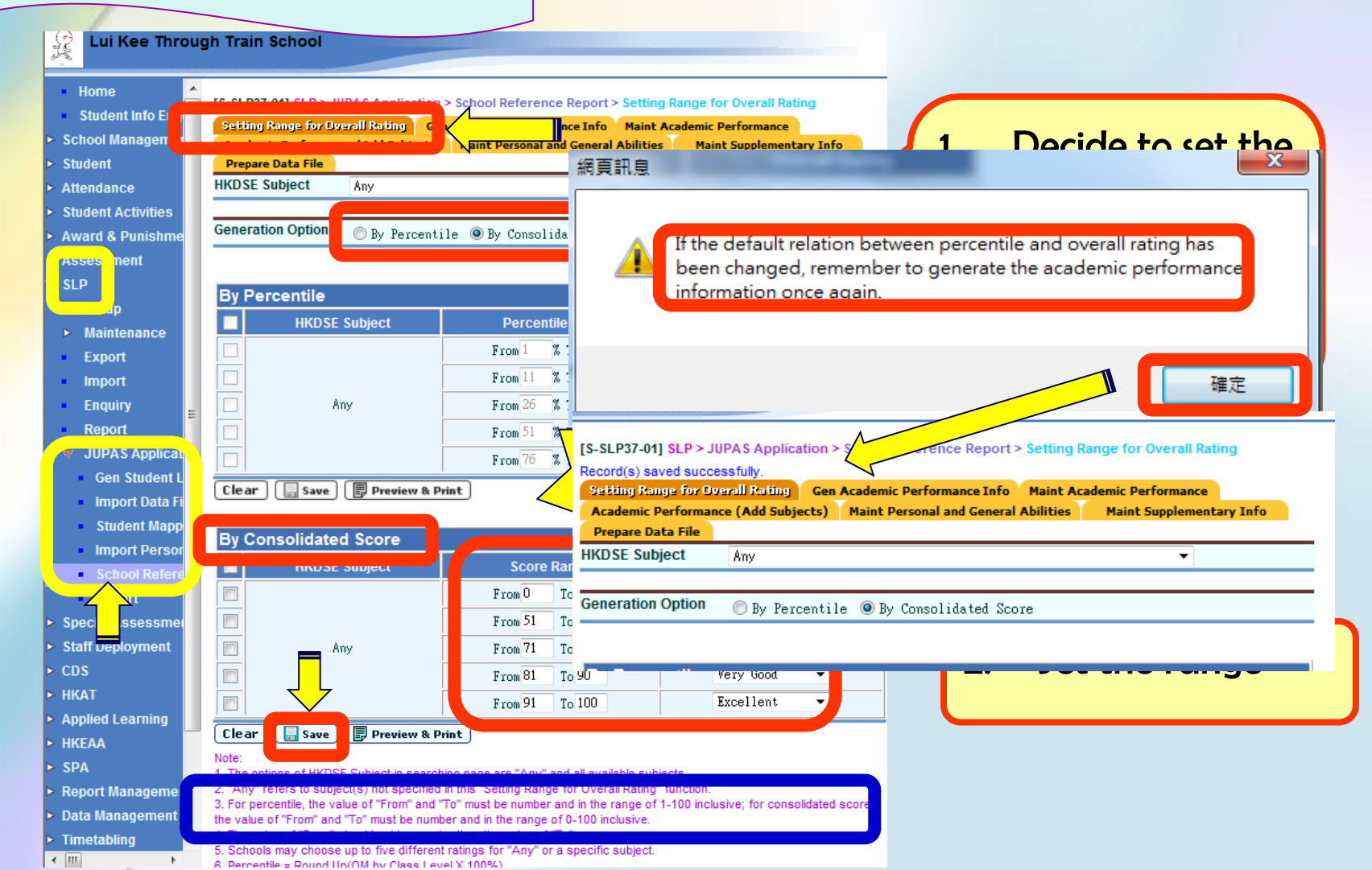

~ Enhanced Functions

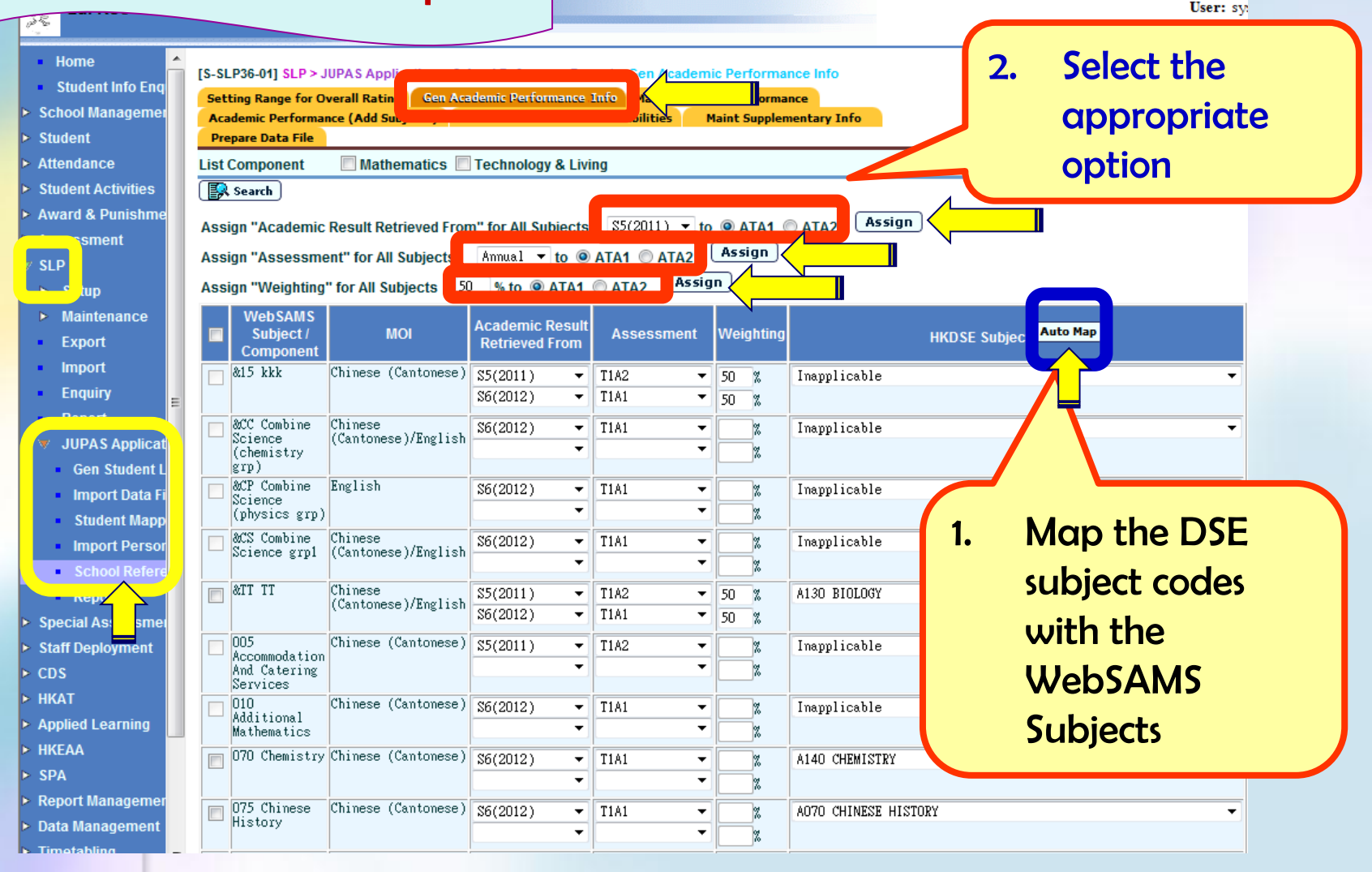

# Enhanced Functions

#### **School Reference Report**

User: sy

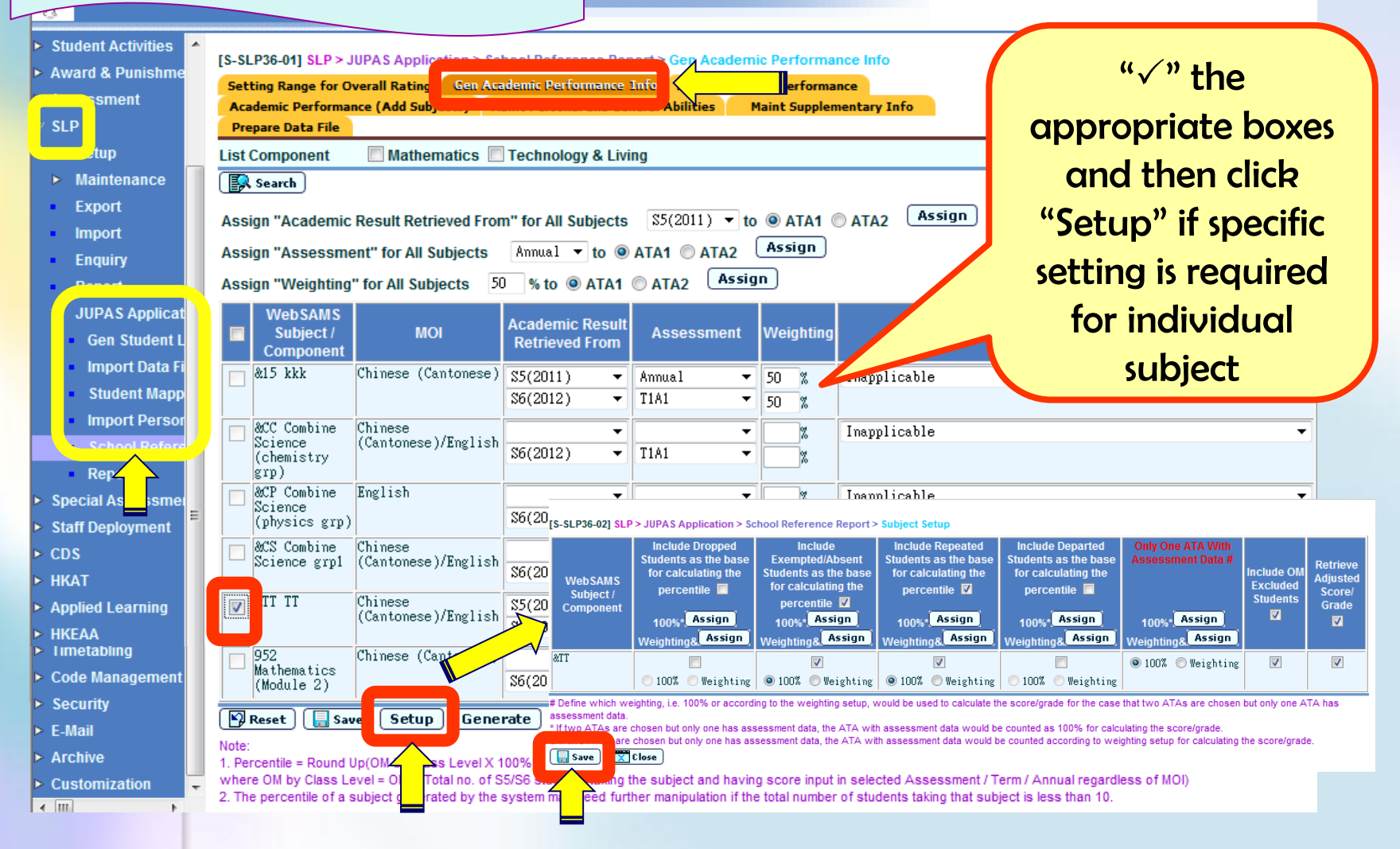

# ~ Enhanced Functions

#### **School Reference Report**

User: sysa

| Student Activities                |                               |                                |                      |                          |               |                                                             |
|-----------------------------------|-------------------------------|--------------------------------|----------------------|--------------------------|---------------|-------------------------------------------------------------|
| Award & Punishme                  | Record(a) saved suc           | tion > sc                      | nool Reference Rep   | bort > Gen Academi       | c Performa    | nce into                                                    |
| ment                              | Record(s) saved such          | Gen Act                        | ademic Performance   | Info ain Acader          | nic Performa  | ince                                                        |
| SLP                               | Academic Performa             | nce (Add Subjects) M           | aint Personal and Ge | neral Abilities M        | aint Supplen  | nentary Info                                                |
| gu <mark>la a a</mark> p          | Prepare Data File             |                                |                      |                          |               |                                                             |
| ▶ Maintenance                     | List Component                | Mathematics                    | Technology & Livi    | ing                      |               |                                                             |
| <ul> <li>Export</li> </ul>        | Search                        |                                |                      |                          |               |                                                             |
| <ul> <li>Import</li> </ul>        | Assign "Academic              | Result Retrieved Fror          | n" for All Subjects  | S6(2012) ▼ to            | ATA1          | ATA2 Assign                                                 |
| Enquiry                           | -<br>masaasaΔ" nniasΔ         | ent" for All Subjects          | T1A1 <b>v</b> to @   |                          | Assign        |                                                             |
| Peret                             | Accien WMainhéine             |                                |                      | ATAO ASSIG               | n .           |                                                             |
| JUPAS Applicat                    | Assign Weighung               | TOT All Subjects               | % to C ATAT          |                          |               |                                                             |
| <ul> <li>Gen Student L</li> </ul> | WebSAMS<br>Subject /          | моі                            | Academic Result      | Assessment               | Weiahtina     | HKDSE Subject Auto Map                                      |
| Import Data Fi                    | Component                     |                                | Retrieved From       |                          |               |                                                             |
| <ul> <li>Student Mapp</li> </ul>  | 215 kkk                       | Chinese (Cantonese)            | \$5(2011) -          | Annual 🔻                 | 50 %          | Inapplicable                                                |
| Import Persor                     |                               |                                | S6(2012) -           | TIA1 V                   | 50 %          |                                                             |
| School Refere                     | &CC Combine<br>Science        | Chinese<br>(Cantonese)/English | <b></b>              | 網貝訊息                     |               |                                                             |
| INSP                              | (chemistry<br>grn)            | (                              | S6(2012) -           | TIAI                     |               |                                                             |
| Special essmer                    | &CP Combine                   | English                        |                      |                          | Academi       | c performance information has been generated before. If     |
| Staff Dej ment                    | Science<br>(physics grp)      | )                              | S6(2012) 🔹           | T1A1                     | it is gene    | rated again, the following data would be cleared. Are you   |
| ► CDS                             | acs Combine                   | Chinese                        | <b>_</b>             |                          | sure to co    | the academic performance previously maintained              |
| ▶ НКАТ                            | Science grp1                  | (Cantonese)/English            | S6(2012) 🔻           | T1A1                     | -             | student remark for percentile and overall rating of         |
| Applied Learning                  | TT TT                         | Chinese                        | S5(2011) ▼           | Annu                     | academic      | c performance                                               |
| ► HKEAA                           |                               | (Cantonese)/English            | S6(2012) -           | TIAI                     |               |                                                             |
| ► SPA                             | 005                           | Chinese (Cantonese)            | \$5(2011)            |                          |               |                                                             |
| Report Managemer                  | Accommodation<br>And Catering | 1                              |                      | $\sqrt{-1}$              |               | 確定 取消                                                       |
| I imetabling                      | 952<br>Mathematics            | Chinese (Cantonese)            | -                    |                          |               |                                                             |
| Code Management                   | (Mody                         |                                | ▼ (2002)             | T1A1 -                   |               |                                                             |
| Security                          | 💽 Reset 🛛 🗐 Sa                | ve Setur Gene                  | rate ]               |                          |               |                                                             |
| E-Mail                            | Note:                         |                                |                      |                          |               | -                                                           |
| Archive                           | 1. Percentile = R             | o(OM by Class Leve             | (%)                  | the subject and bavin    | a score input | t in selected Assessment / Term / Annual renardless of MOI) |
|                                   | 2. The percentile d           | subject generated by t         | ystem may need fur   | ther manipulation if the | e total numbe | r of students taking that subject is less than 10.          |
|                                   |                               |                                |                      |                          |               |                                                             |

# School Reference Report

Lui Kee Through Train School

User: sysadmin Login Time: 02/12/2013 22

|                                   |                                                           |                                                                   |                                                                         |                                  |                             |            |            | Current School Year:            |
|-----------------------------------|-----------------------------------------------------------|-------------------------------------------------------------------|-------------------------------------------------------------------------|----------------------------------|-----------------------------|------------|------------|---------------------------------|
| Student Activities                | IS SUB26 041 SUB > UIDAS Application > Solor              | al Deference Depart > Con Acada                                   | mia Dorformanco Info                                                    |                                  |                             |            |            |                                 |
| Award & Punishme                  | [3-3LP30-01] SEP > JOPAS Application > School             | / shsent / repeated / OM excluded wi                              | th blank percentile generated or studen                                 | nt(e) who hae/have) d            | ronned the subject(s) in S5 | and retake | (e) in Sé  | S with no nercentile generated  |
| sment                             | You may click here to view the detail                     | absent / repeated / Oill excluded wi                              | an blank percentile generated of studer                                 | nt(a) who naa(nave) a            | ropped the addject(a) in 55 |            | s(a) in 50 | , with no percentile generated. |
| SIP                               | Record(s) generated successfully.                         |                                                                   |                                                                         |                                  |                             |            |            |                                 |
| 921                               | Setting Range for Overall Rating Gen Acade                | mic Performance Info M                                            | mance                                                                   |                                  |                             |            |            |                                 |
| up                                | Academic Performance (Add Subjecce) runn                  |                                                                   | maint supplementary Info                                                |                                  | لے ا                        | -          |            |                                 |
| Maintenance                       | Prepare Data File                                         | R-SI.P051-E                                                       |                                                                         |                                  |                             |            |            | Date: 02/12/2013                |
| <ul> <li>Export</li> </ul>        | List Component 📃 Mathematics 🔲 1                          |                                                                   |                                                                         | LK Through-train S               | School                      |            |            |                                 |
| Import                            | Search                                                    | School Year: 2012/2013                                            | Exempted/A                                                              | Absent/Repeated/OM H             | Excluded Students           |            |            | Page: 1 of 3                    |
| Enquiry                           |                                                           |                                                                   |                                                                         |                                  |                             |            |            |                                 |
| Depart                            | Assign "Academic Result Retrieved From                    |                                                                   |                                                                         |                                  |                             |            |            |                                 |
| Report                            | Assign "Assessment" for All Subjects                      | Unly one ATA is chosen for the<br>following student(s) with subje | following subject(s) and there is<br>cts has(have) blank percentile gen | (are) exempted/absen<br>nerated: | nt/repeated student(s) in   | the sele   | ected Al   | A. The                          |
| 🔻 JUPAS Applica                   |                                                           | WebSAMS Subject / Component                                       | HKDSE Subject                                                           | Academic Result                  | Eng Name                    | Class      | Class      | Remark                          |
| <ul> <li>Gen Student L</li> </ul> | Assign "Weighting" for All Subjects                       |                                                                   |                                                                         | Retrieved From,<br>Assessment    |                             |            | No         |                                 |
| Import Data Fi                    | WebSAMS                                                   | 165 English Language                                              | A020 ENGLISH LANGUAGE                                                   | S6(2012),T1A1                    | СНІ                         | 6B         | 59         | Exempted                        |
| Student Mann                      | Subject / MOI *                                           |                                                                   |                                                                         |                                  | TAI                         | S6A        | 15         | Absent                          |
| - Student mapp                    | Component                                                 |                                                                   |                                                                         |                                  | LEI                         | S6A        | 27         | Exempted                        |
| Import Persor                     | &15 kkk Chinese (Cantonese)                               |                                                                   |                                                                         |                                  | S4                          | SS6Y       | 18         | Exempted                        |
| <ul> <li>School Refere</li> </ul> |                                                           | 170 Literature in English                                         | A060 LITERATURE IN ENGLISH                                              | S6(2012),T1A1                    | S4                          | SS6Y       | 20         | Absent                          |
|                                   | 800 Combine Chinese                                       | 22S Mathematics (Compulsory<br>Part)                              | A030 MATHEMATICS COMPULSORY<br>PART                                     | 56(2012),TIAI                    | NG                          | 6B         | 61         | Absent                          |
| ▶ Special essmer                  | Science (Cantonese)/English -                             | 14107                                                             |                                                                         |                                  | WOI                         | 6B         | 7          | Exempted                        |
| Staff Do mont                     | (chemistry<br>grp)                                        |                                                                   |                                                                         |                                  | TS                          | 6B         | 11         | Absent                          |
| Stan Deployment                   | &CP Combine English                                       |                                                                   |                                                                         |                                  | LAI                         | 6B         | 29         | Exempted                        |
| ► CDS                             | Science                                                   |                                                                   |                                                                         |                                  | LAI                         | 6B         | 29         | Exempted                        |
| ▶ HKAT                            | (physics gip)                                             |                                                                   |                                                                         |                                  | CH(                         | 6B         | 60         | Exempted                        |
| Applied Learning                  | &CS Combine Chinese<br>Science grn1 (Cantonese)/English - |                                                                   |                                                                         |                                  |                             | 56A        | 3          | Exempted                        |
| ΗΚΕΔΔ                             | Controlled grpr (Controllede // Engrish                   |                                                                   |                                                                         |                                  | WOI                         | S6A        | 6          | Absent                          |
|                                   | KIT TT Chinese                                            |                                                                   |                                                                         |                                  | TAI                         | S6A        | 15         | Exempted                        |
| SPA                               | (Cantonese)/English -                                     |                                                                   |                                                                         |                                  | LE                          | S6A        | 27         | Exempted                        |
| Report Managemer                  |                                                           |                                                                   |                                                                         |                                  | te                          | S6A        | 71         | Exempted                        |
| Data Management                   | Accommodation                                             |                                                                   |                                                                         |                                  | WEI                         | S6A        | 72         | Absent                          |
| ▶ Timetabling                     | And Catering                                              |                                                                   |                                                                         |                                  |                             | S6A        | 76         | Exempted                        |
| Code Management                   | D10 (Centonese)                                           | 243 01 Food Science r                                             | A210 TECHNOLOGY AND LIVING                                              | S6(2012),T1A1                    | WOI                         | 6B         | 7          | Exempted                        |
| Socurity                          | Additional                                                | Technology                                                        | (FOOD SCIENCE AND TECHNOLOGY)                                           |                                  | TSI                         | 6B         | 11         | Absent                          |
| b Security                        | Mathematics                                               |                                                                   |                                                                         |                                  | LAI                         | 6B         | 29         | Exempted                        |
| ► E-Mail                          | 070 Chemistry Chinese (Cantonese)                         |                                                                   |                                                                         |                                  | WOI                         | S6A        | 3          | Exempted                        |
| Archive                           |                                                           |                                                                   |                                                                         |                                  | DI                          | S6A        | 4          | Exempted                        |
| Customization                     | 075 Chinese (Cantonese)                                   |                                                                   |                                                                         |                                  | WOI                         | S6A        | 6          | Absent                          |

Remarks must be inputted when Percentile or Overall Rating is Unable to Judge

~ Enhanced Functions

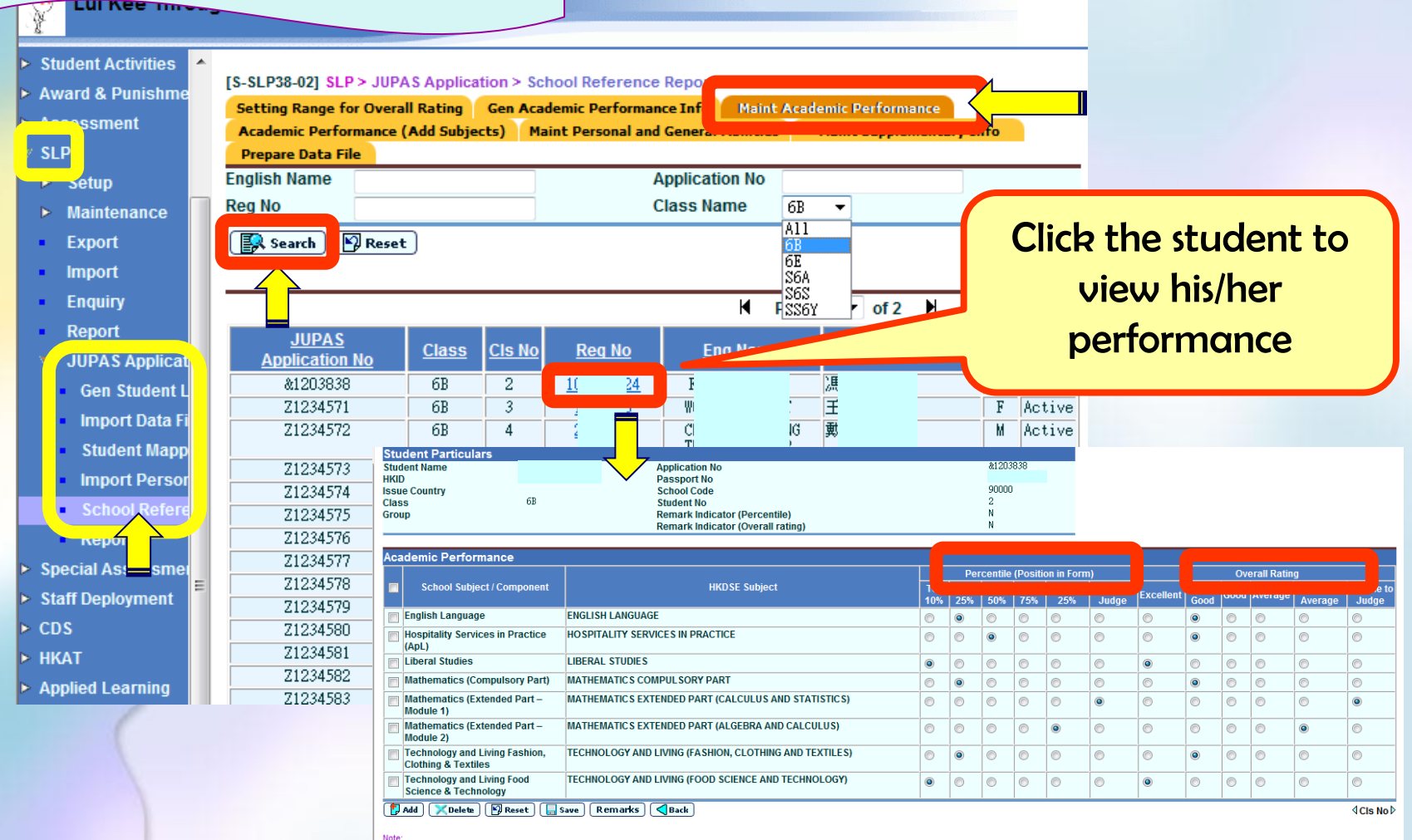

# ~ Enhanced Functions

#### **School Reference Report**

User: sysadmin Login Time: 02/12/2013 22:41 Logout | Help | 中文版

Current School Year: 2012 2 December 2013 17

| Student Activities 🔺              |                                                                                                    |                                                        |                     |          |                 |                 |                   |              |           |         |             |          |                  |
|-----------------------------------|----------------------------------------------------------------------------------------------------|--------------------------------------------------------|---------------------|----------|-----------------|-----------------|-------------------|--------------|-----------|---------|-------------|----------|------------------|
| Award & Punishme                  | The second second |                                                        |                     |          |                 |                 |                   |              |           |         |             |          |                  |
| Accessment                        | Setting Range for Overall Rating Gen Academic Performance In Maint Academic Performance                                                                                                    |                                                        |                     |          |                 |                 |                   |              |           |         |             |          |                  |
| SLP                               | Prepare Data File                                                                                                    |                                                        |                     |          |                 |                 |                   |              |           |         |             |          |                  |
|                                   | Student Particulars                                                                                                    |                                                        |                     |          |                 |                 |                   |              |           |         |             |          |                  |
| ▶ Maintenance                     | Student Name                                                                                                    | Application No                                         |                     |          | \$1002020       |                 |                   |              |           |         |             |          |                  |
| Export                            | HKID<br>Issue Country                                                                                                    | Passport No<br>School Code                             |                     |          | 90000           |                 |                   |              |           |         |             |          |                  |
| Import                            | Class 6B                                                                                                    | Student No                                             |                     |          | 2               |                 |                   |              |           |         |             |          |                  |
| Enquiry                           | Group                                                                                                    | Remark Indicator (Percentile)                          |                     |          | N               |                 |                   |              |           |         |             |          |                  |
| Depart                            |                                                                                                    | Remark indicator (overall rating)                      |                     |          |                 |                 |                   |              |           |         |             |          |                  |
| V .IIIPAS Applicat                | Academic Performance                                                                                                    |                                                        |                     |          |                 |                 |                   |              |           |         |             |          |                  |
| Gen Student I                     |                                                                                                    |                                                        |                     | Per      | centile (Po     | sition in For   | m)                |              |           | Ov      | erall Ratin | g        |                  |
| Import Data Fi                    | School Subject / Component                                                                                                    | HKDSE Subject                                          | Тор                 | 11% -    | 26% -   51      | % -   Bottor    | Unable II         | vcellent     | Very      | Good    | Average     | Below    | Unable to        |
| Student Mann                      |                                                                                                    |                                                        | 10%                 | 25%      | 50% 75          | 5% 25%          | Judge             | Acenent      | Good      | 0000    | Average     | Average  | Judge            |
| Import Poreor                     | English Language                                                                                                    | ENGLISH LANGUAGE                                       | 0                   | 0        | 00              | 0               |                   | 0            | ۲         | 0       | 0           | 0        |                  |
| <ul> <li>School Refere</li> </ul> | Hospitality Services in Practice<br>(ApL)                                                                                                    | HOSPITALITY SERVICES IN PRACTICE                       | 0                   | 0        | •               | 0               | 0                 | 0            | ۲         | 0       | 0           | 0        | 0                |
| - No/                             | Liberal Studies                                                                                                    | LIBERAL STUDIES                                        | ۲                   | 0        | 0 0             | 0               | 0                 | ۲            | 0         | 0       | 0           | 0        | 0                |
| Special essmer                    | Mathematics (Compulsory Part)                                                                                                    | MATHEMATICS COMDUL SORY DART                           |                     |          |                 |                 |                   |              |           |         |             | _        |                  |
| Staff De <mark></mark> ment       | Mathematics (Extended Part –                                                                                                    | MATHEMATICS EXTENDED PART (CALCULUS AND STATISTICS)    | O                   | 0        | 00              | 0               | ۲                 | 0            | 0         | 0       | 0           | 0        | ۲                |
| CDS<br>HKAT                       | Mathematics (Extended Part –                                                                                                    | MATHEMATICS EXTENDED PART (ALGEBRA AND CALCULUS)       | 0                   | 0        | 0 0             | ۲               | $\langle \rangle$ | 0            | 0         | 0       | 0           | ۲        |                  |
| Applied Learning                  | Module 2)                                                                                                    |                                                        |                     | -        |                 |                 |                   |              |           |         |             |          |                  |
| HKEAA                             | Clothing & Textiles                                                                                                    | TECHNOLOGY AND LIVING (FASHION, CLOTHING AND TEXTILES) | 🥑 Input Remarks - \ | Vindows  | internet Expla  | rer             |                   |              |           |         | 100         |          |                  |
| SPA                               | Technology and Living Food<br>Science & Technology                                                                                                    | TECHNOLOGY AND LIVING (FOOD SCIENCE AND TECHNOLOGY)    | [S-SLP38-04] SLP >  | JUPAS Ap | plication > Sch | ool Reference F | eport > Input Re  | emarks       |           |         |             |          | 0                |
| Report Managemer                  | 🔁 Add ) 🔀 Delete ) 🕑 Reset ) 🔚                                                                                                    | Save Remarks Back                                      | Remarks for P       | ercentil | e(maximum       | : 100 words,    | with up to 80     | 0 English c  | haracter  | s)      |             |          | <b>4Cls No</b> ▷ |
| Data Management                   |                                                                                                    |                                                        |                     |          |                 |                 |                   |              |           |         |             | ~        |                  |
| Timetabling                       | Note: XXX has been sick for                                                                                                    |                                                        |                     |          |                 |                 |                   |              |           |         |             |          |                  |
| Code Management                   | Remarks must be inputted when Percentile of                                                                                                    | overall Rating is onable to studge.                    | half a y            | ear a    | and             |                 |                   |              |           |         |             |          |                  |
|                                   |                                                                                                    |                                                        |                     |          |                 |                 |                   |              |           |         |             |          |                  |
|                                   |                                                                                                    |                                                        |                     |          |                 |                 |                   |              |           |         |             | - Clear  |                  |
|                                   |                                                                                                    |                                                        |                     |          |                 |                 |                   |              |           |         |             |          |                  |
|                                   | Ent                                                                                                    | er "remarks" for                                       | Remarks for O       | verall R | ating(maxii     | num: 100 wo     | rds, with up t    | to 800 Engli | ish chara | icters) |             |          |                  |
|                                   |                                                                                                    |                                                        |                     |          |                 |                 |                   |              |           |         |             | <u>^</u> |                  |
|                                   |                                                                                                    | niects which are                                       |                     | has l    | been si         | ck for          |                   |              |           |         |             |          |                  |
|                                   | Ja                                                                                                    |                                                        | half a              | i yea    | r and .         |                 |                   |              |           |         |             |          |                  |
|                                   | (, , )                                                                                                    | nable to judge"                                        |                     | -        |                 |                 |                   |              |           |         |             |          |                  |
|                                   | u                                                                                                    | i ubie to judge                                        |                     |          |                 |                 |                   |              |           |         |             | ⊤ (Clear |                  |
|                                   |                                                                                                    |                                                        | Save C Le           |          |                 |                 |                   |              |           |         |             |          |                  |

# ~ Enhanced Functions

#### **School Reference Report**

User: sysadmin Login Time: 02/12/2013 22:41 Logout | Help | 中文版 Lui Kee Through Train School Current School Year: 2012 2 December 2013 17 Student Activities [S-SLP38-03] SLP > JUPAS Application > School Reference Rep Award & Punishme Setting Range for Overall Rating Gen Academic Performance I ient Academic Performance (Add Subjects) Maint Personal and Gen Prepare Data File Student Particulars Student Name Application No Maintenance HKID Passport No Export Issue Country School Code 6B Class Student No Import Group Remark Indicator (Percentile) Enquiry Remark Indicator (Overall rating) Academic Performance JUPAS Applicat Percentile (Position in Form **Overall Ratin** Gen Student L School Subject / Component **HKDSE Subject** Тор Unable to Import Data F Excellent Good Average 10% 75% Judge Good Average Judge A130 BIOLOGY Student Mapp 🔲 English Language A140 CHEMISTRY  $\bigcirc$ 0  $\bigcirc$  $\bigcirc$  $\bigcirc$  $\bigcirc$ 0  $\bigcirc$ 0  $\bigcirc$  $\bigcirc$ A070 CHINESE HISTORY Import Perso A020 ENGLISH LANGUAGE Hospitality Services in Practice 0  $\bigcirc$  $\bigcirc$  $\bigcirc$  $\bigcirc$ 0  $\bigcirc$ 0  $\bigcirc$  $\bigcirc$ A060 LITERATURE IN ENGLISH School Refe (ApL) A220 MIISTO Liberal Studies A030 MATHEMATICS COMPULSORY PART 0  $\bigcirc$  $\bigcirc$  $\bigcirc$ 0  $\bigcirc$ 0  $\bigcirc$ 0 A110 HISTORY Specia Mathematics (Compulsory Part) A031 MATHEMATICS EXTENDED PART (CALCULUS AND STATISTICS)  $\bigcirc$ ۲ 0  $\bigcirc$  $\bigcirc$ ۲ ۲ 0 ۲  $\bigcirc$ ۲  $\bigcirc$ A032 MATHEMATICS EXTENDED PART (ALGEBRA AND CALCULUS) ont A040 LIBERAL STUDIES Staff D Mathematics (Extended Part –  $\bigcirc$  $\bigcirc$  $\bigcirc$  $\bigcirc$  $\bigcirc$ ۲  $\bigcirc$  $\bigcirc$  $\bigcirc$  $\bigcirc$  $\bigcirc$ ۲ A150 PHYSICS Module 1) A180 DESIGN AND APPLIED TECHNOLOGY Mathematics (Extended Part -C8686 IIRDII LANGHAGE  $\bigcirc$  $\bigcirc$  $\bigcirc$  $\bigcirc$ ۲  $\bigcirc$  $\bigcirc$  $\bigcirc$ ۲ 0 ۲  $\bigcirc$ HKAT Module 2) A090 ETHICS AND RELIGIOUS STUDIES A240 PHYSICAL EDUCATION Applied Learning Technology and Living Fashion. B611 HOSPITALITY SERVICES IN PRACTICE  $\bigcirc$ 0  $\bigcirc$  $\bigcirc$  $\bigcirc$  $\bigcirc$ ۲  $\bigcirc$ 0  $\bigcirc$  $\bigcirc$ Clothing & Textiles A200 INFORMATION AND COMMUNICATION TECHNOLOGY HKEAA A230 VISUAL ARTS Technology and Living Food  $\bigcirc$ A210 TECHNOLOGY AND LIVING (FOOD SCIENCE AND TECHNOLOGY) 0  $\bigcirc$ 0  $\bigcirc$  $\bigcirc$ Science & Technology Report Manageme Π A130 BIOLOGY -Data Management Save 🔁 Add 🔀 Delete 🛛 🙀 Reset Remarks Back **4CIs No** ▷ Timetabling Code Management Ren Add subjects NOT handled in WebSaMS if needed e.g. must be inputted when Security Applied Learning course to individual students Fill in the performance if subjects are added 2.

~ Enhanced Functions

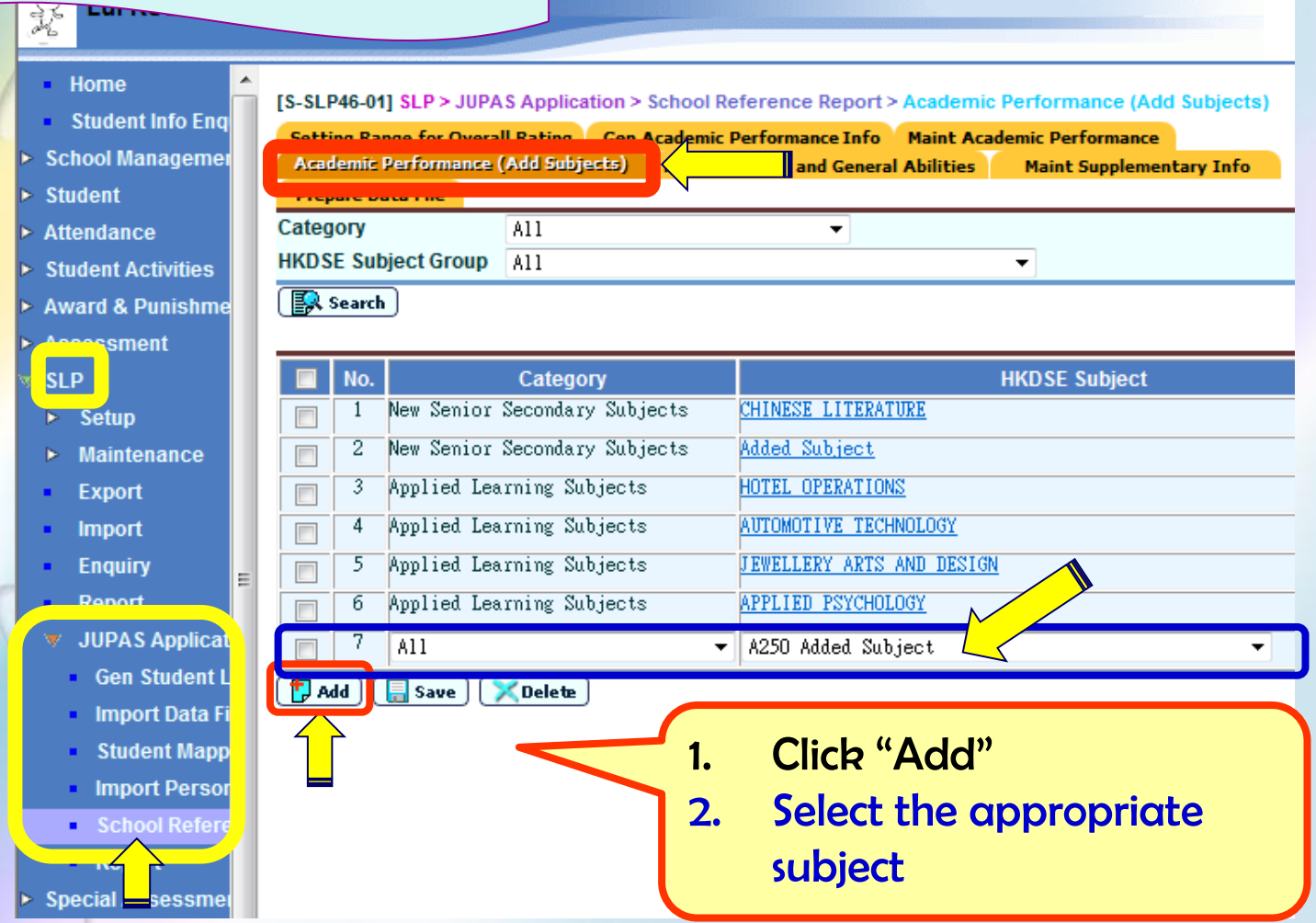

# ~ Enhanced Functions

Ŧ

#### **School Reference Report**

- Home
   Student Info Enq
   School Managemer
- Student
- Attendance
- Student Activities
- Award & Punishme
- Asse sment
- SLP
- Setup.
- Maintenance
- Export
- Import
- Enquiry
- Report
- JUPAS Applicat
- Gen Student L
- Import Data Fi
- Student Mapp
- Import Persor

Special Assessme

Re

 [S-SLP46-01] SLP > JUPAS Apply
 anool Reference Report > Academic Performance (Add Subjects)

 Record(s) saved successfully.
 Setting Range for Overall Rating

 Setting Range for Overall Rating
 Gen Academic Performance Info

 Maint Academic Performance (Add Subjects)
 Naint Supplementary Info

 Report Socie rise
 Naint Supplementary Info

•

- Category A11 HKDSE Subject Group A11
  - 🕵 Search 🕽

|    | No. | Category                      | HKDSE Subject                                                                                  |
|----|-----|-------------------------------|------------------------------------------------------------------------------------------------|
|    | 1   | New Senior Secondary Subjects | CHINESE LITERATURE                                                                             |
|    | 2   | New Senior Secondary Subjects | Added Subject                                                                                  |
|    | 3   | Applied Learning Subjects     | HOTEL OPERATIONS                                                                               |
|    | 4   | Applied Learning Subjects     | AUTOMOTIVE TECHNOLOGY                                                                          |
|    | 5   | Applied Learning Subjects     | JEWELLERY ARTS AND DESIGN                                                                      |
|    | б   | Applied Learning Subjects     | HEALTH AND BEAUTY KEEPING IN TCM                                                               |
|    | 7   | Applied Learning Subjects     | APPLIED PSYCHOLOGY                                                                             |
| Ad | a [ | Save Delete                   | <ol> <li>Click "Save"</li> <li>Click the newly added subject to<br/>select students</li> </ol> |

# Enhanced Functions

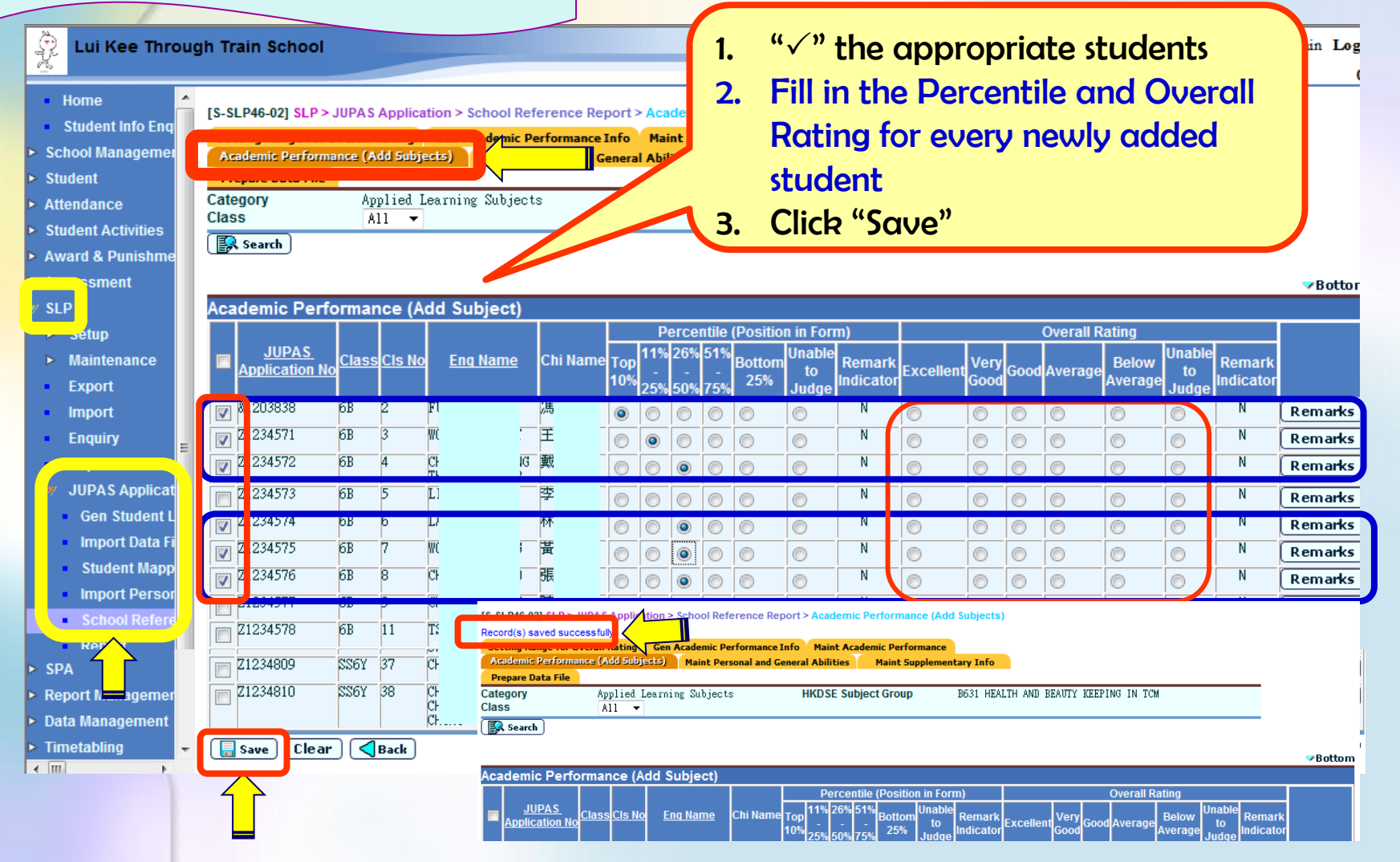

# ~ Enhanced Functions

# **School Reference Report**

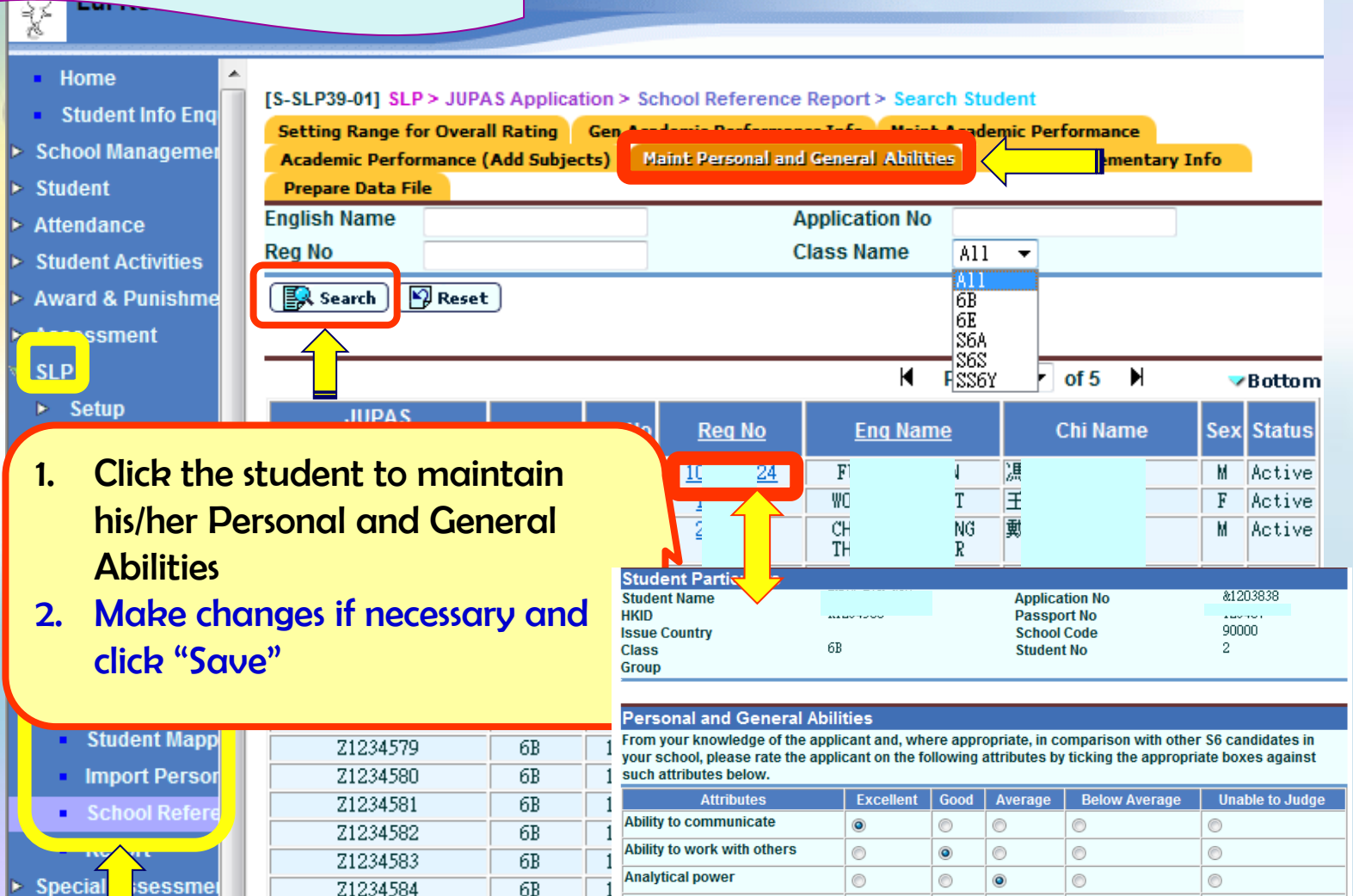

Conduct

# Enhanced Functions

# **School Reference Report**

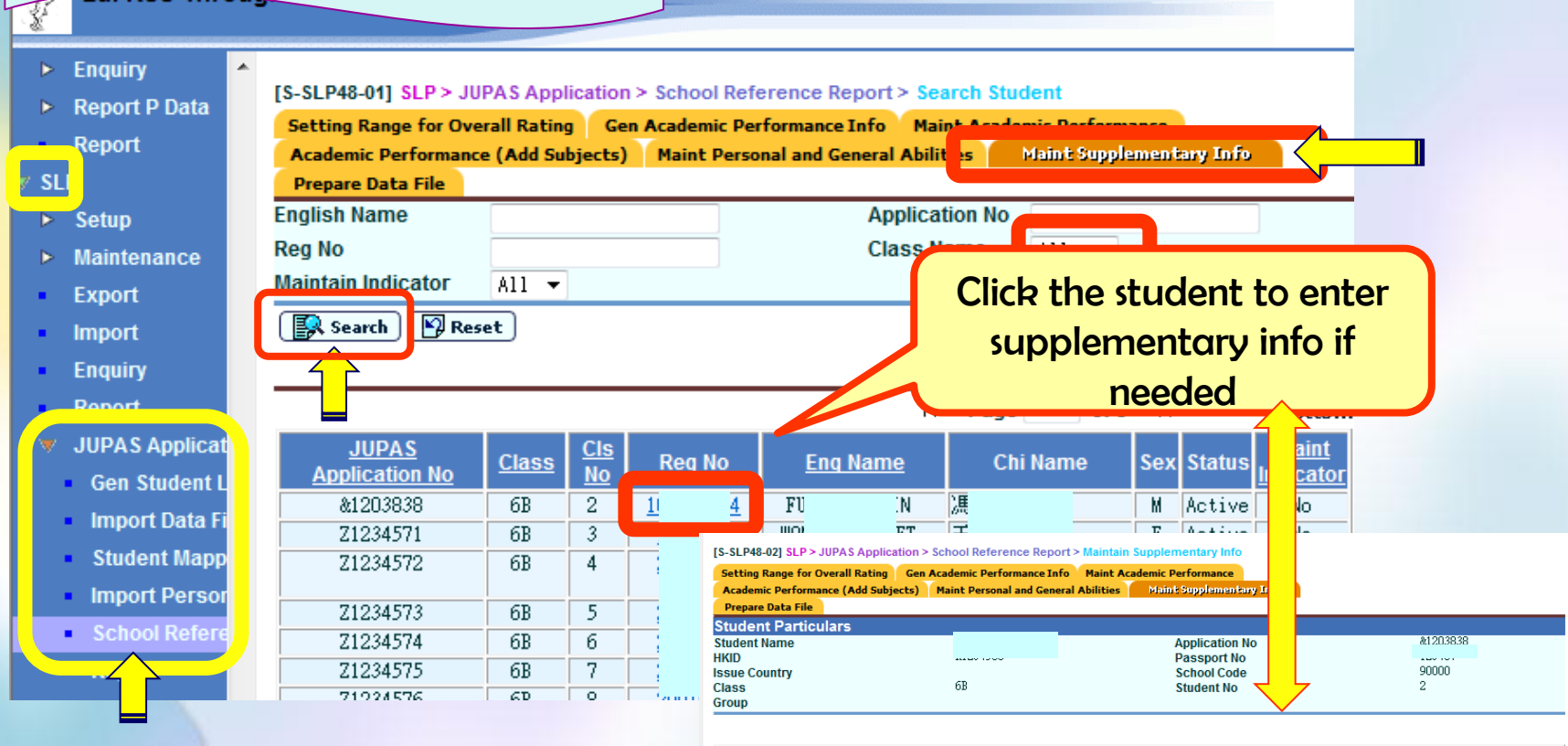

Save Back

Academic Performance Supplementary Information (Maximum Length: 2000 characters)

XXX has been suffering from ...

# ~ Enhanced Functions

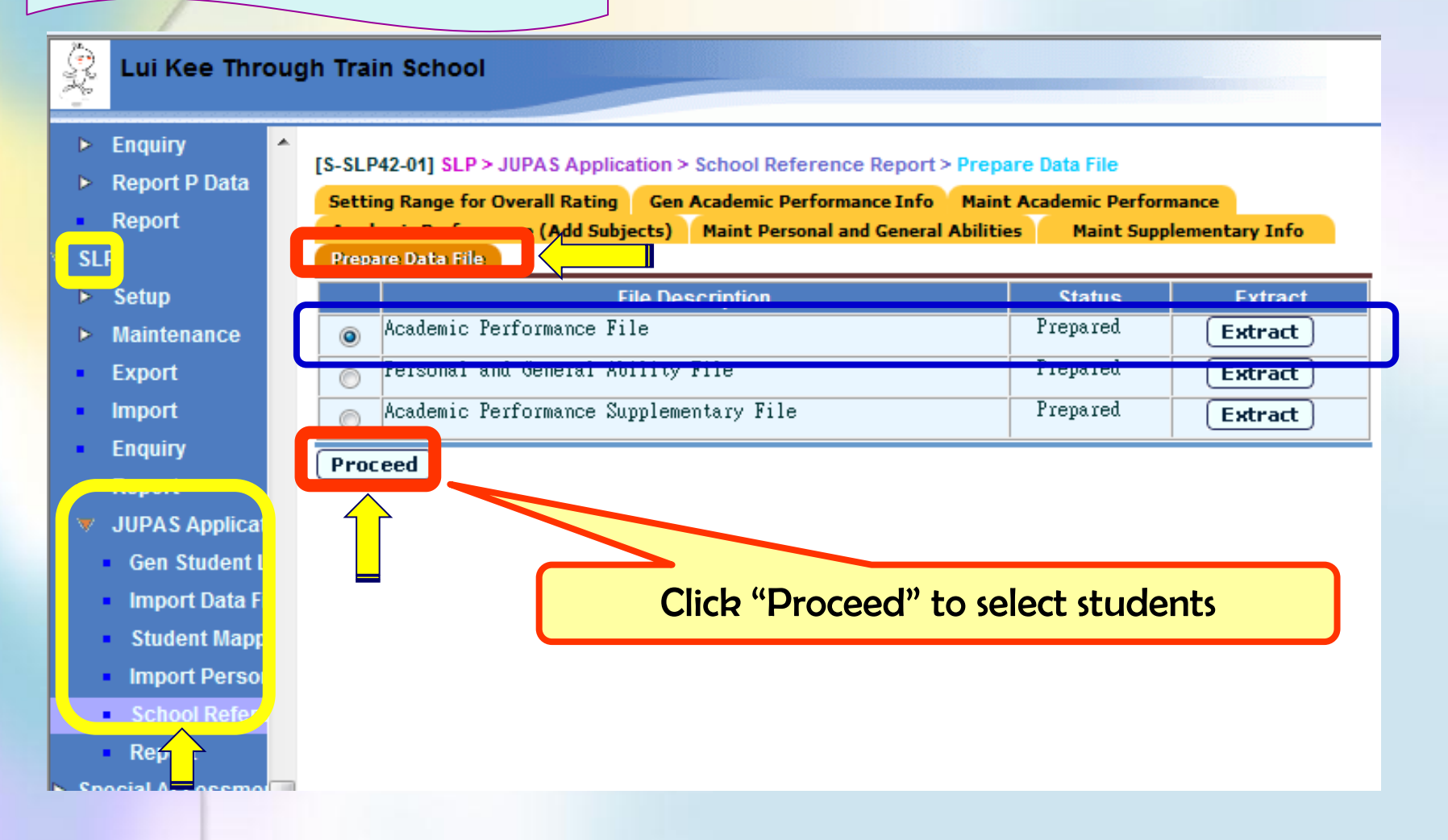
## **SLP Module – JUPAS Application**

~ Enhanced Functions

March 1

**School Reference Report** Lui Kee Through Train School Enquiry [S-SLP42-02] SLP > JUPAS Application > School Reference Report > Prepare Academic Perform Report P Data Gen Academic Performance Info Maint Academic Performance Setting Range for Overall Rating Report Maint Derconal and Coneral Abilities

Both JUPAS and non-JUPAS students' SRR will be extracted

| SLP                               | Prepare Data F | ile                          |            |               |        |     |           |          |
|-----------------------------------|----------------|------------------------------|------------|---------------|--------|-----|-----------|----------|
|                                   | Reg No         | Eng Name                     |            | Class         | CIs No | ST  | RN        | <b>V</b> |
| Maintenance                       | 10(            | FU                           |            | SG - 6B       | 2      | P'  | '1        | <b>V</b> |
| <ul> <li>Export</li> </ul>        | 1!             | 10%                          |            | S6 - 6B       | 3      | VI. | 13        | <b>V</b> |
| <ul> <li>Import</li> </ul>        | 2(             | CHAN TAI K                   | IOR        | SG - 6B       | 4      | Z   | 16        | <b>V</b> |
| Enquiry                           | 21             | LI                           |            | SG - 6B       | 5      | Z   | i2        | <b>V</b> |
|                                   | 21 -           | LA                           |            | SG - 6B       | 6      | Z   | i9        |          |
| JUPAS Applicat<br>Con Student I   | 21 -           | 10%                          | I          | S6 - 6B       | 7      | Z   | 11        | <b>V</b> |
| Gen Student L                     | - 21 -         | CHI                          | I          | S6 - 6B       | 8      | Z   | 17        |          |
| Student Mann                      | 21 -           | CHI                          | I          | S6 - 6B       | 9      | Z   | 15        |          |
| Import Persor                     | 21 -           | S                            | I          | SG - 6B       | 12     | Z   | 1A        |          |
| <ul> <li>School Refere</li> </ul> | 21 -           | Y                            | I          | S6 - 6B       | 13     | Z   | 7A        |          |
| Der                               | 21 -           | LEI                          |            | S6 - 6B       | 14     | Z   | <u>i4</u> |          |
| Special A essmei                  | 21 -           | L/                           |            | S6 - 6B       | 15     | Z   | 51        |          |
| Staff Deployment                  | - 21           | T:                           |            | S6 - 6B       | 16     | Z   | 7         |          |
| ► CDS                             | - 21           | СН/                          |            | S6 - 6B       | 17     | Z   | 13        |          |
| ▶ HKAT                            | - 20           |                              |            | S6 - 6B       | 18     | Z   | 7         |          |
| Applied Learning                  |                |                              |            |               |        |     |           |          |
| ► HKEAA                           | E JUPAS Only   | Save Preview Excluded Studen | ts Confirm | <b>G</b> Back |        |     |           |          |
| ▶ SPA                             | Note:          |                              |            |               |        |     |           |          |

#### Report Managemer

Click "JUPAS Only" to deselect all the non-JUPAS applicants who have the Application No. started with the sign "&".

### SLP Module – JUPAS Application

## ~ Enhanced Functions

#### **School Reference Report**

| <u></u>                           |                                           |                                          | 1.            | Click "JUPA            | AS Only" to      |
|-----------------------------------|-------------------------------------------|------------------------------------------|---------------|------------------------|------------------|
| ▶ Enquiry ▲                       | [S-SLP42-02] SLP > JUPAS Applicatio       | n > School Reference Report > Prepar     |               | deselect no            | n-JUPAS students |
| Report P Data                     | Setting Range for Overall Rating G        | en Academic Performance Info Maint /     | 2.            | Then non-l             | LIPAS students   |
|                                   | Prepare Data File                         | 5) Maint Personal and General Abilities  | -             | will be uncl           | hachad           |
| aetup                             | Pog No.                                   | Eng Namo Cla                             |               |                        | lecred           |
| <ul> <li>Maintenance</li> </ul>   | 10 24                                     | Elig Name Cia<br>S6 -                    | 6B            | 2 P                    |                  |
| <ul> <li>Export</li> </ul>        | 1 5                                       |                                          | 6B            | 3 171                  |                  |
| <ul> <li>Import</li> </ul>        | 2 D CHAN TAI                              | JUNIOR S6 -                              | 6B            | 4 Z                    |                  |
| Enquiry                           | 2 2                                       | S6 -                                     | 6B            | 5 Z                    |                  |
|                                   | 2 7                                       | S6 -                                     | 6B            | 6 Z                    |                  |
| JUPAS Applicat     Gen Student L  | 2 3                                       | S6 -                                     | · 6B          | 7 Z                    |                  |
| Import Data Fi                    | 2 1                                       | S6 -                                     | 6B            | 8 Z                    |                  |
| Student Mapp                      | 2 5                                       | S6 -                                     | 6B            | 9 Z                    |                  |
| Import Persor                     | 2 1                                       | S6 -                                     | · 6B          | 12 Z                   |                  |
| <ul> <li>School Refere</li> </ul> | 2 2                                       | S6 -                                     | 6B            | 13 Z                   |                  |
|                                   | 2 4 .                                     | S6 -                                     | 6B            | 14 Z                   |                  |
| Special / essmer                  | 2 5                                       | S6 -                                     | 6B            | 15 Z                   |                  |
| Staff V Noyment                   | 2 <del>)</del>                            | S6 -                                     | 6B            | 16 Z'                  |                  |
|                                   | 2 )                                       | S6 -                                     | 6B            | 17 Z                   |                  |
| NEW                               |                                           |                                          | 6B            | 18 Z                   |                  |
|                                   | JUPAS Only                                | Excluded Students Confirm Ba             | ck            |                        |                  |
| ▶ s                               | NOTE:                                     |                                          |               |                        |                  |
| Report Managemer                  | Click "JUPAS Only" to deselect all the no | on-JUPAS applicants who have the Applica | tion No. star | ted with the sign "8". |                  |

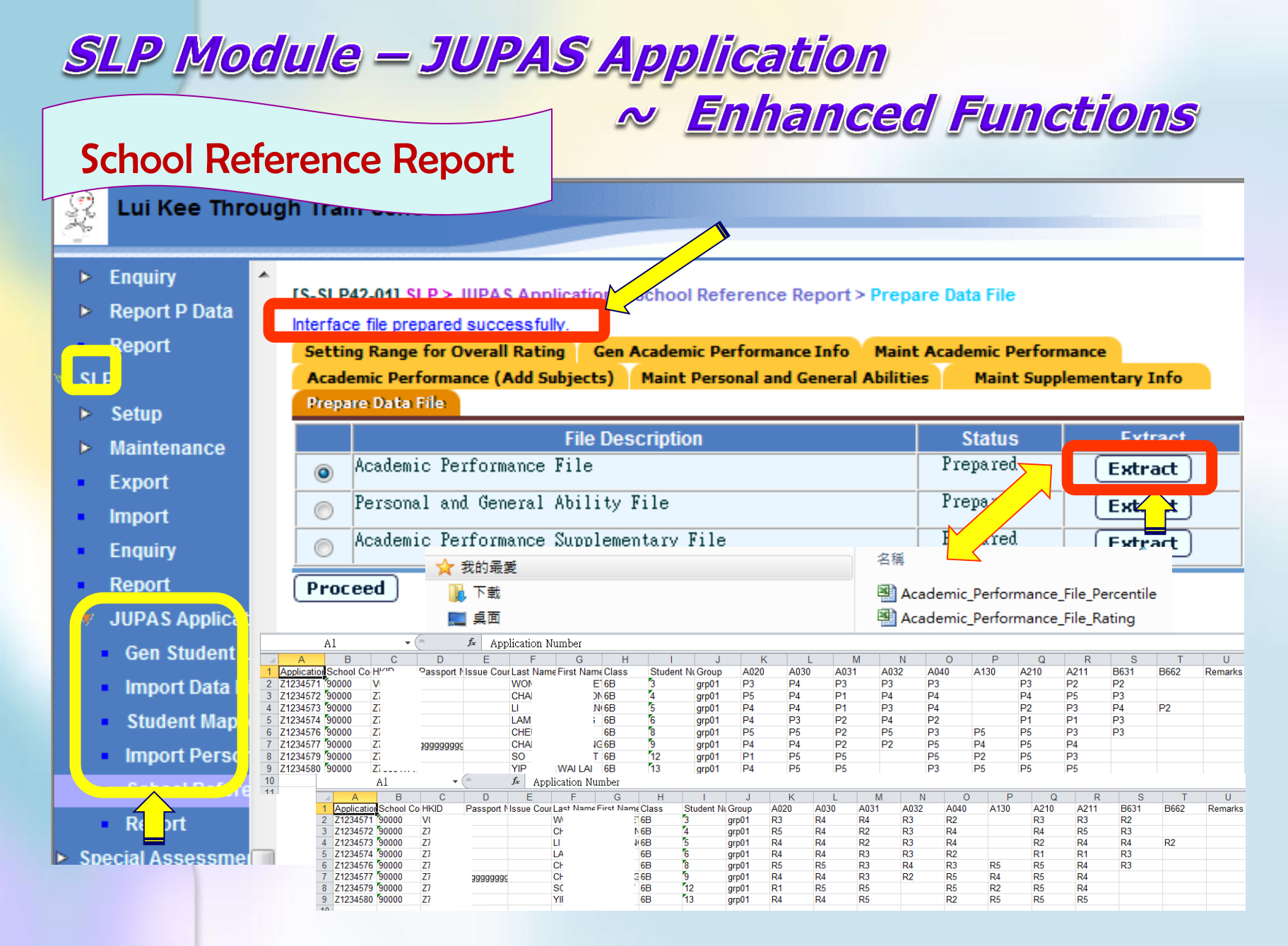

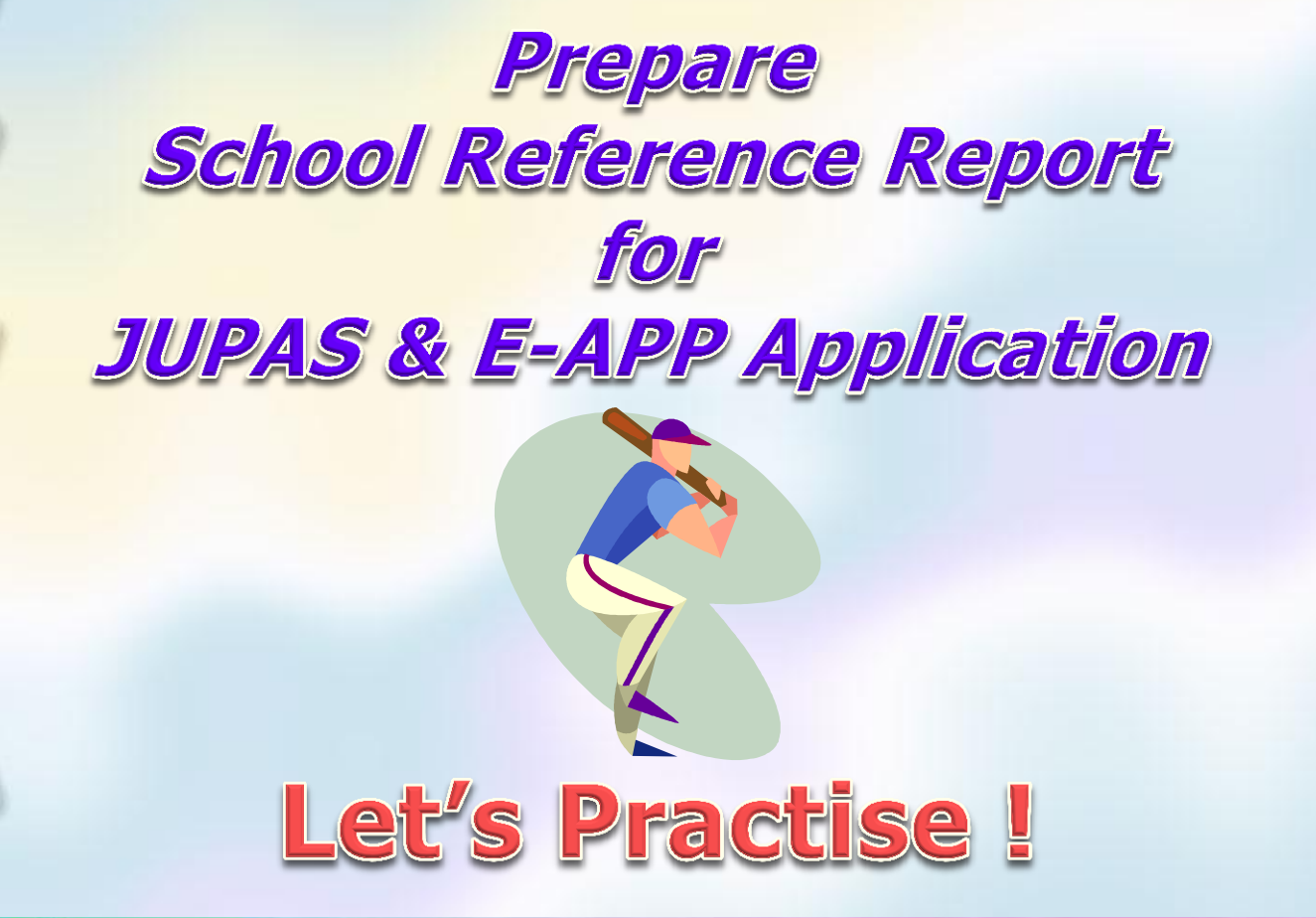

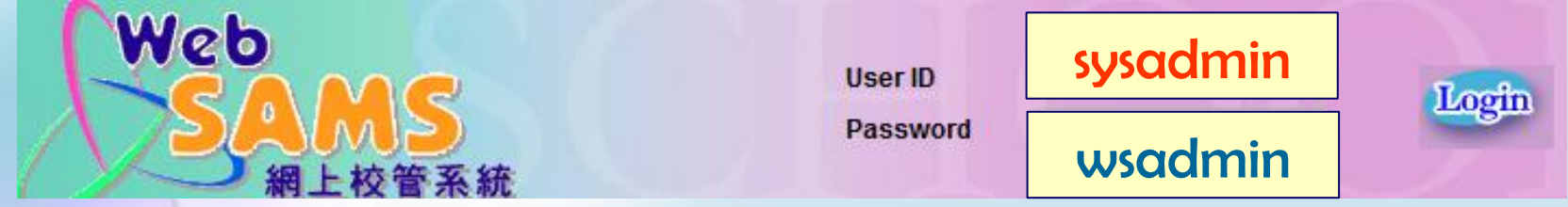

#### http://cd1.edb.hkedcity.net/cd/lwl/ole/07\_news\_01.asp

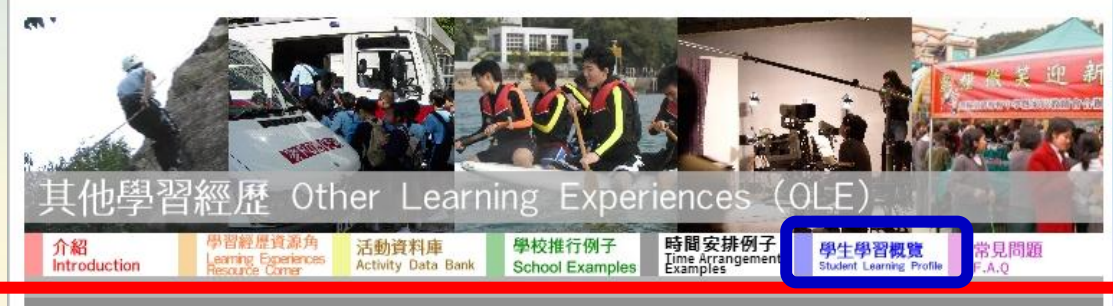

- - 教師培訓資料 Teacher Professional Development Resources - -

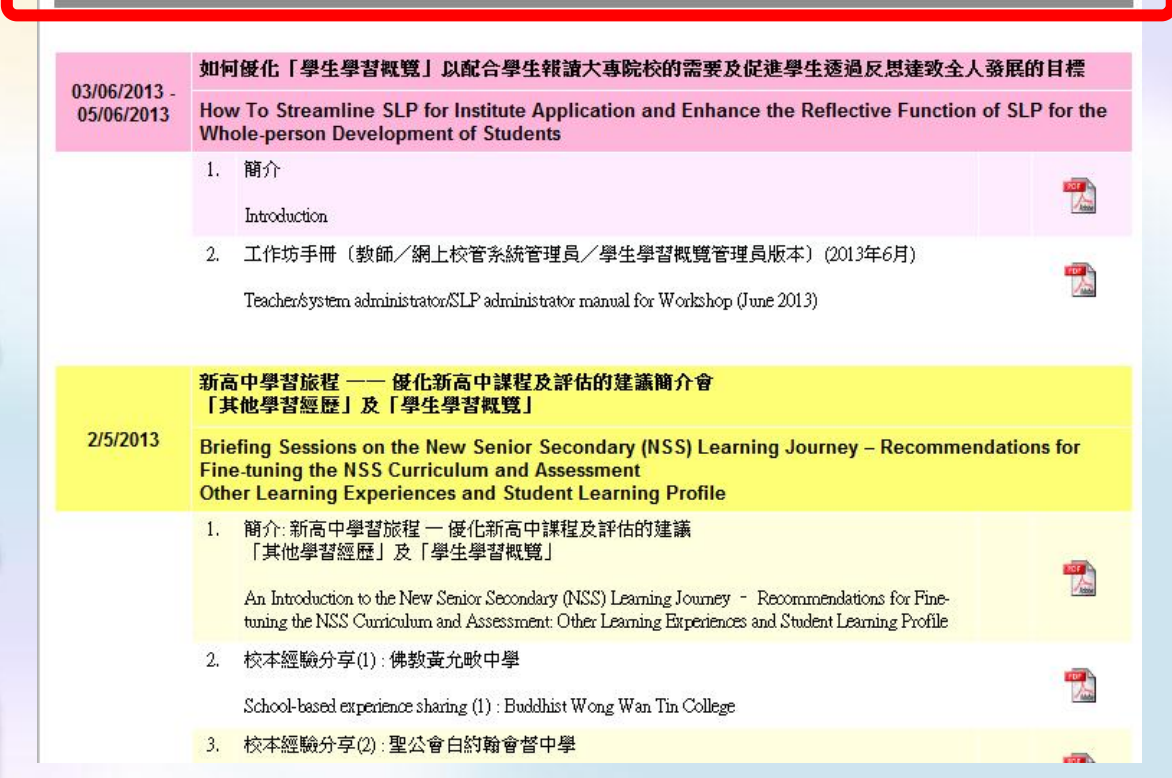

# Workshop THANK Oh Y(0)[] Latest Enhancement **SLP Module of WebSAMS** 101 **Institution Application**

CDI and SIM Section EDB Jan 2014